# 初始設定步驟說明書 暨保固說明資料 iPad

【終端設備保固期間說明】

終端設備保固自初次啟動設備當天起生效。

啟動時機由您自行判斷,並請進行操作確認和初始設定。

若發生初始故障,請於終端設備啟動日起一週內提出申請。 詳細內容請參照第8頁。

#### 注意事項

在進行步驟說明書中的設定作業時,請記得將所創建的ID、密碼等資訊寫在此頁並妥善保存,以免遺忘。 ※ 密碼請絕對不要告訴他人。

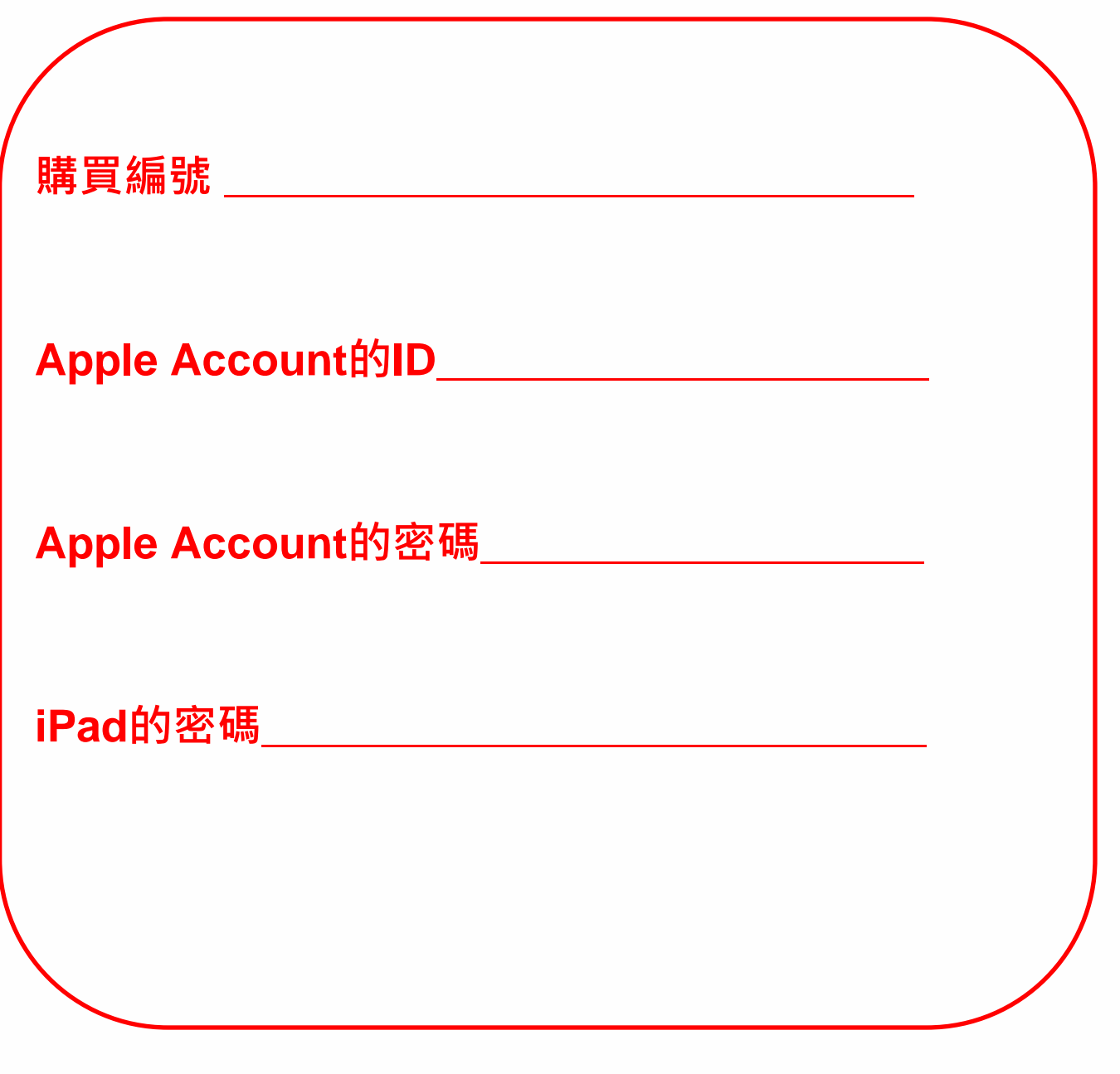

#### 注意事項

若學校已有指示時,請按照學校的指示設定。

忘記密碼的情況經常發生。請不要忘記設定好的密碼。 即使聯絡諮詢窗口,也無法得知您的密碼。

萬一忘記密碼,必須還原系統。

#### 注意事項

本步驟說明書適用iPadOS 18.1。

一旦iPadOS版本不同,背景或icon等可能有所變更, 與本步驟說明書的圖示可能有所不同,但設定內容不變。

步驟說明書內記載的畫面為Wi-Fi連線環境下的構成畫面,可能與未連接Wi-Fi狀態下的畫面不盡相同。

# 目次

| 1 | 開始使用前請先閱讀             | 1  |
|---|-----------------------|----|
|   | 注意事項                  |    |
|   | 購買產品清單                | 7  |
|   | 開始初始設定之前(初始不良品之因應)    |    |
|   | 鍵盤的連接方法               |    |
| 2 | 基本操作說明                | 11 |
|   | iPad的基本操作             |    |
|   | iPad的按鈕               |    |
|   | 觸控筆電源開關步驟             |    |
|   | 確認觸控筆電池剩餘量及充電步驟       |    |
|   | 開機步驟                  |    |
|   | 關機步驟                  |    |
|   | 休眠步驟                  |    |
|   | 解除休眠步驟                |    |
| 3 | 初始設定                  | 21 |
|   | 本章的說明與注意事項            | 22 |
|   | 初始設定的作業內容             |    |
|   | iPad首次啟動時的設定步驟        | 25 |
|   | 已有Apple Account時的設定步驟 | 58 |

# 目次

| 4 | 初始設定後的作業          | 67  |
|---|-------------------|-----|
|   | 本章的說明與注意事項        |     |
|   | 連線Wi-Fi的步驟        | 70  |
|   | Touch ID 設定步驟     | 74  |
|   | iPadOS的更新步驟       |     |
|   | 安裝應用程式            |     |
|   | 顯示語言的設定步驟         |     |
|   | Apple Account登入步驟 |     |
|   | 變更密碼的步驟           |     |
| 5 | 故障排除              | 101 |
|   | 本章的說明與注意事項        | 102 |
|   | iPad的還原步驟         | 103 |
|   | 消耗品更換步驟           | 109 |
| 6 | 終端設備維修說明          | 110 |
|   | 使用期間的終端設備保固說明     | 111 |

#### 購買產品清單

| <image/>      | <ol> <li>① · · · iPad 第10代 Wi-Fi機型(1台)</li> <li>② · · · 20W USB-C電源轉接器(1個)<br/>USB-C連接線(1條)</li> <li>③ · · · 說明書2張(1張)<br/>Apple貼紙(1張)</li> </ol> |
|---------------|----------------------------------------------------------------------------------------------------|
| 鍵盤本體包裝盒<br>④  | ④ · · · 鍵盤(1個)                                                                                                    |
| iPad用觸控筆本體包裝盒 | ⑤ ・・・iPad用觸控筆(1支)<br>充電線(1條)<br>替換筆芯(2個)                                                                                                    |

#### 開始初始設定之前(初始不良品之因應) (1/2)

開始進行初始設定之前,請先確認配件是否完整,外觀、電源啟動 是否無異常,之後再進行初始設定。

※初始不良品的更換有受理期限,請盡快確認。

※配件清單已詳細列在第7頁。請務必仔細確認。

以下注意事項

- ·請於終端設備啟動日起一週內依下一頁所示方法提出申請。
- ·若終端設備啟動日已超過1週,將不會被視為初始不良。
- ·更換時,不只需要初始不良品的本體,也需備妥包裝盒、電源供應器等配件及保證書,因此請一併妥善保管,切勿丟棄。
- ·超過期限 ·請依本資料112頁所示的保固窗口提出維修申請 ·

(終端設備附送的筆或鍵盤的初始故障說明)

- ·附送的筆或鍵盤保護套的初始不良更換申請,請於商品使用日起1週 內提出。
- ·筆或鍵盤開始使用日起已超過1週時,將不會被視為初始不良。

#### 開始初始設定之前(初始不良品之因應) (2/2)

若確認為初始不良,請您不吝撥冗依照下述「■諮詢方法」的流程進行 聯絡。

※無法提供電話諮詢,敬請知悉。

諮詢表單上除了上述注意事項之外,也另外彙整了會向您確認的細節, 敬請確認。

■諮詢方法

1. 登入「諮詢」的頁面

https://sumasuku2025.metro.tokyo.lg.jp/store/mypage/inquiry/

(必須以販售編號及密碼登入)

< QR Code >

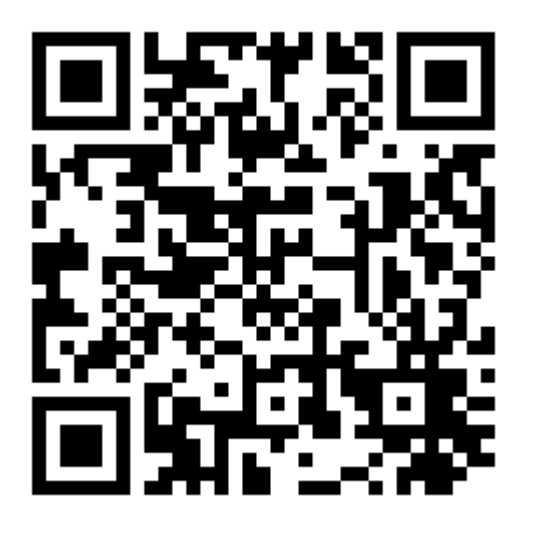

2. 請在諮詢類別中選擇「初始不良」

→顯示注意事項及必要事項的輸入項目。

請務必先確認好注意事項之後,再進行諮詢。

#### 鍵盤的連接方法

鍵盤部分朝左,裝入iPad的螢幕部分。 裝好之後,鍵盤就會自動連線並可以使用。

送修時請務必取下鍵盤。

終端設備保固的前提,是必須使用 Rugged Combo 4 鍵盤保護套 (適用於 iPad 第10代)來保護(安裝) iPad 本體。使用時請務必 裝設鍵盤。

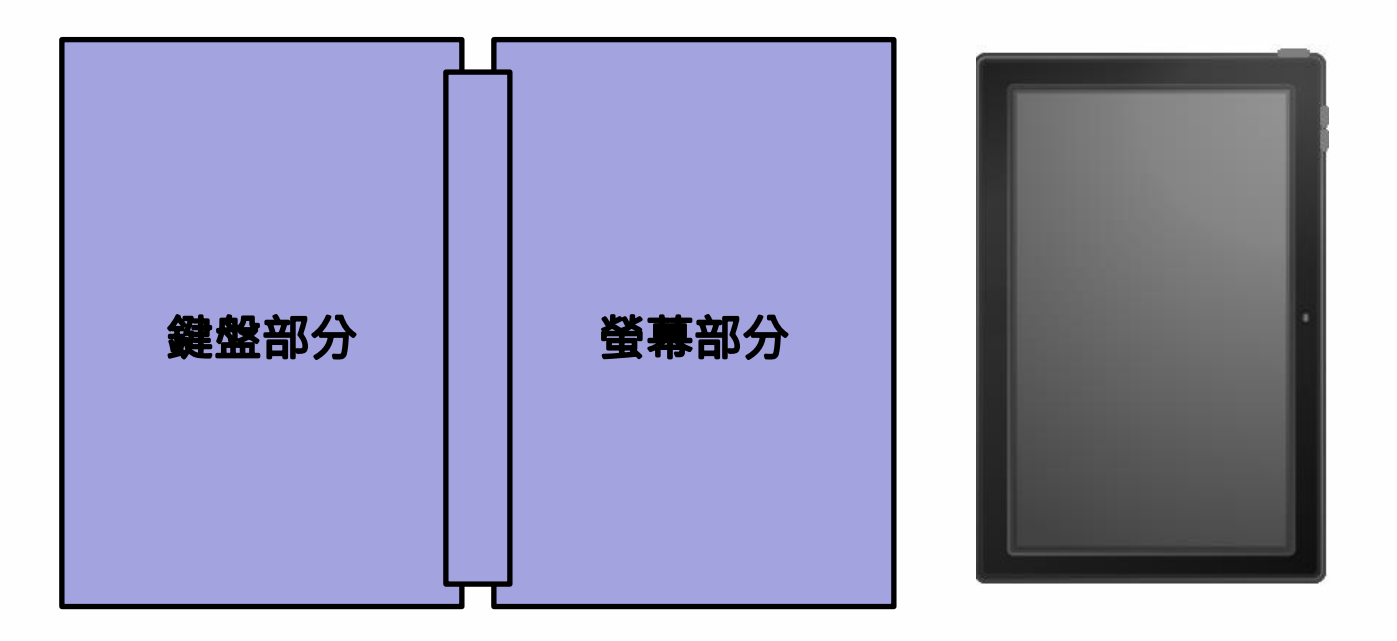

#### iPad的基本操作

| 點擊  | 用手指輕觸。<br>與滑鼠的點擊相同。                           |  |
|-----|-----------------------------------------------|--|
| 雙點擊 | 用手指輕觸兩下。<br>與滑鼠的雙點擊相同。                        |  |
| 長按  | 用手指長按畫面一定時間後再放開。<br>與點滑鼠右鍵相同。                 |  |
| 拖曳  | 用手指長按畫面並上下左右滑動操作。<br>另外,在任一位置從畫面放開手指即<br>可拖放。 |  |

#### iPad的基本操作

| 滑動                | 用手指滑過畫面。<br>在切換畫面顯示等情況使用此動作。 |  |
|-------------------|------------------------------|--|
| 縮小<br>(pinch in)  | 用兩根手指長按畫面並縮小手指距<br>離的操作。     |  |
|                   | ·<br>畫 山 曾 緬 小 。             |  |
| 放大<br>(pinch out) | 用兩根手指長按畫面並擴大手指距<br>離的操作。     |  |
|                   | 畫面會放大。                       |  |

#### iPad的按鈕操作說明

以下說明iPad本體上的按鈕操作。

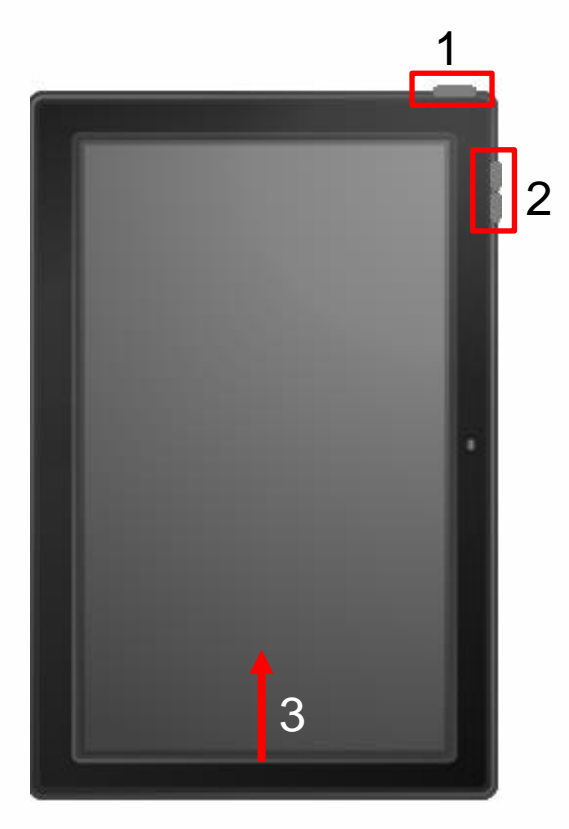

1 頂端按鈕

按一下可喚醒iPad或使iPad進入睡 眠狀態。

長按頂端按鈕來啟動iPad,另外, 同時按住音量按鈕和頂端按鈕以關 機。

#### 2 音量按鈕

此按鈕用來調整音量。

#### 3 返回主畫面操作

在 iPad 啟動過程中,由螢幕底部向 上滑動,即可返回主畫面。

#### 觸控筆電源開關步驟

以下說明觸控筆電源開關步驟。

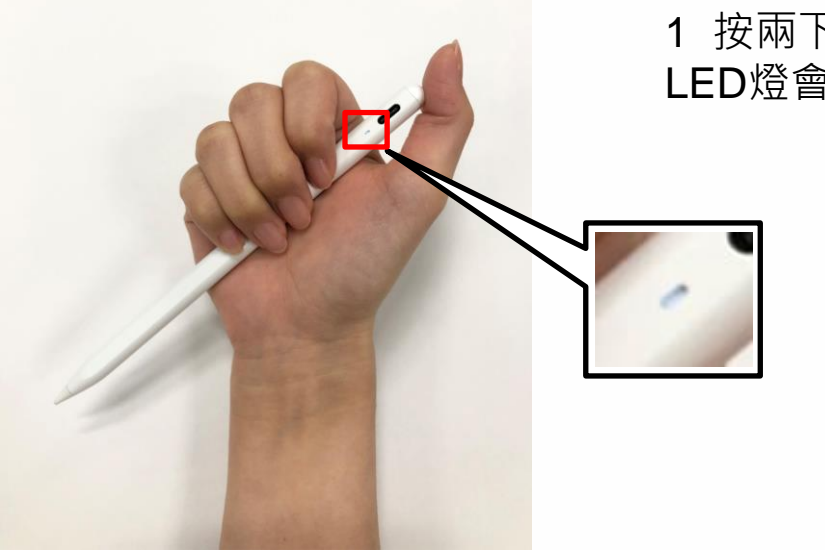

1 按兩下電源鍵開啟電源· LED燈會亮起。

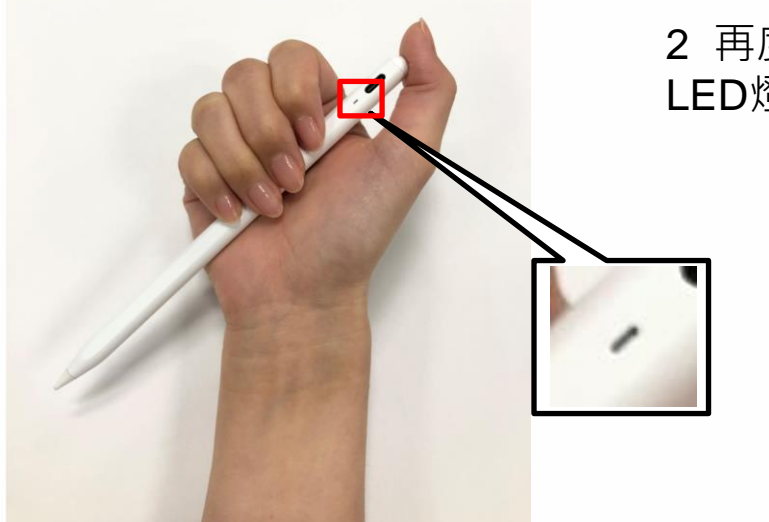

2 再度按兩下電源鍵關閉電源, LED燈會熄滅。

#### 確認觸控筆電池剩餘量及充電步驟

以下說明確認觸控筆電池剩餘量及充電步驟。

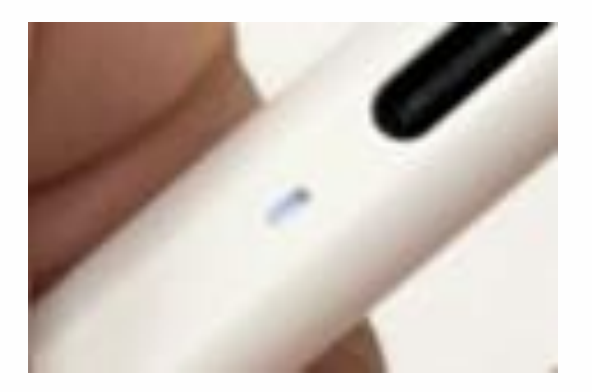

- 1 根據LED燈的顏色辨識電池剩餘量。
- 白色:60%以上
- 藍色:20%~60%
- 紅色:20%以下

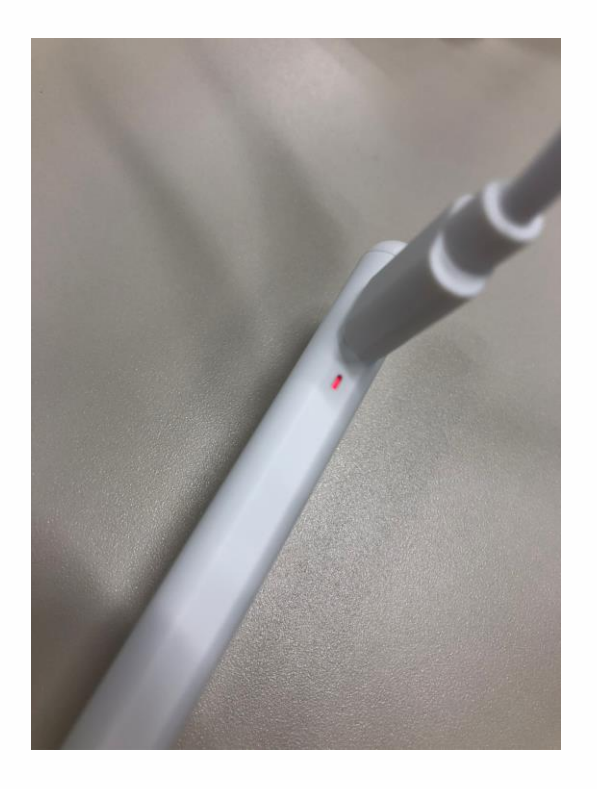

2 將充電線插進USB Type-C 插孔。

充電時LED燈會是不停閃爍的 紅燈。充電完成後會亮白色 的燈光。

#### 開機步驟

以下說明iPad的開機步驟。

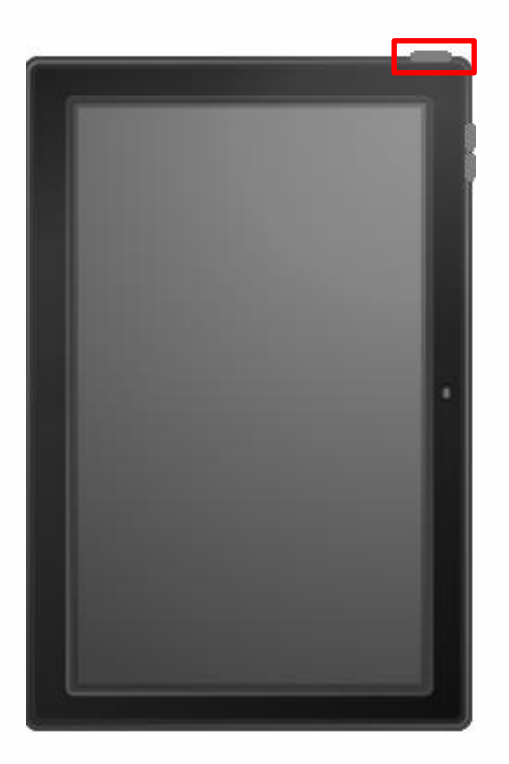

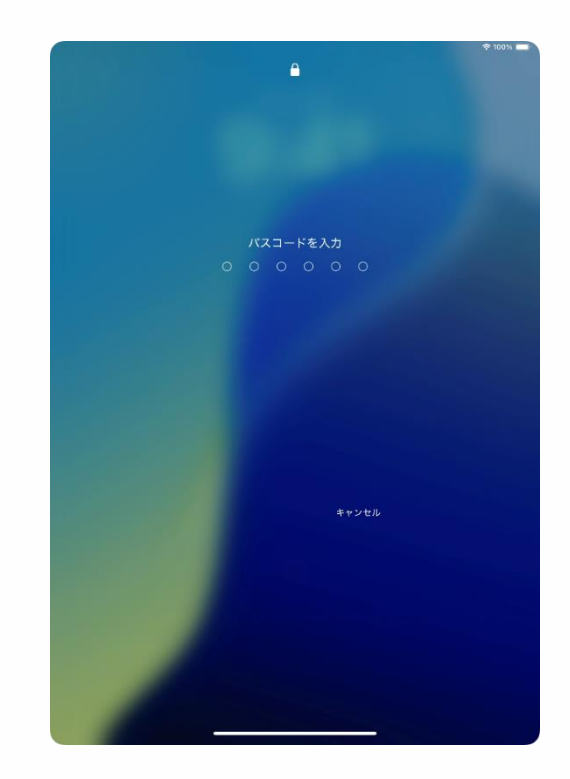

1 在關機狀態下,長按頂端按鈕 直到 Apple 標誌 [ ▲] 出現在 畫面上為止。

2 顯示 [輸入密碼]畫面時, 請輸入密碼。

3 以上完成操作。

※首次設定時的密碼設定,請 參照36頁或96頁。

#### 關機步驟

以下說明iPad的關機步驟。

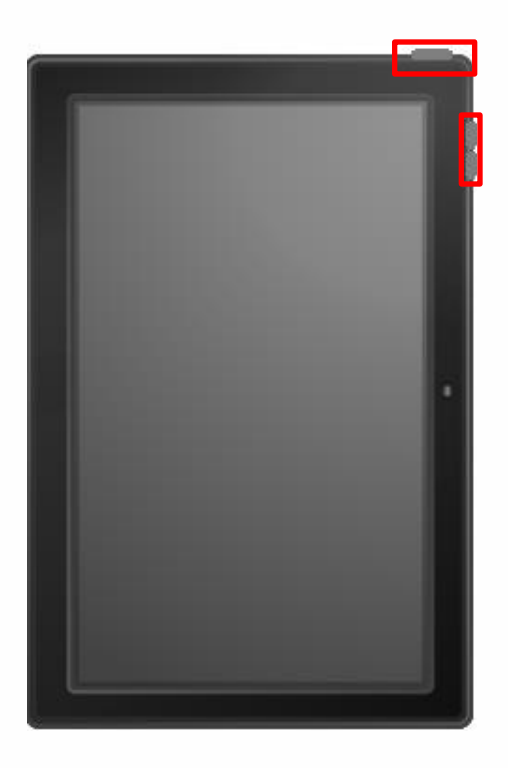

# U JIF CREAT

#### 1 關機時,同時長按頂部按鈕和 任一音量調節按鈕。

#### 2 將 [ 滑動以關閉電源 ] 的電源 標示往右側拖曳。

3 以上完成操作。

#### 休眠步驟

以下說明iPad的休眠步驟。

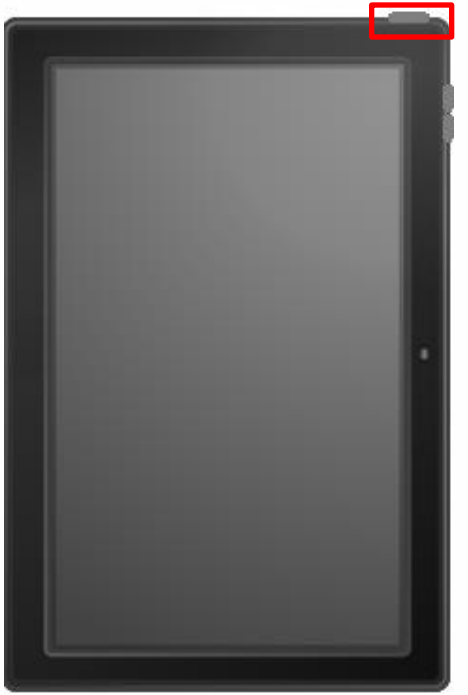

- 1 在畫面顯示的狀態下,按一下頂端按鈕。
- 2 進入休眠狀態,畫面關閉變黑。
- 3 以上完成操作。

#### 解除休眠步驟

以下說明iPad的解除休眠步驟。

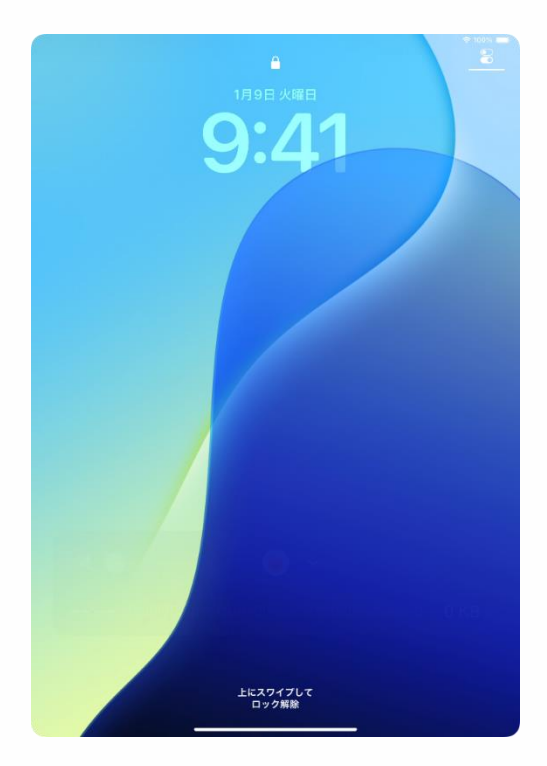

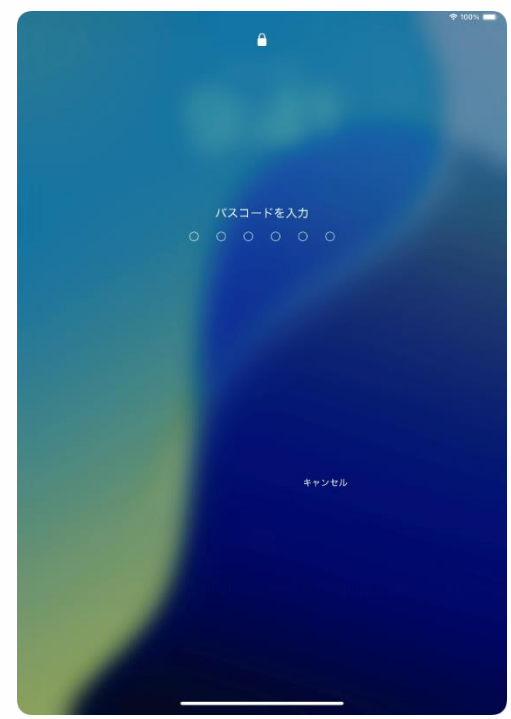

- 1 在休眠狀態下,按一下頂端 按鈕或點擊螢幕。
- 2 顯示 [ 鎖定畫面 ] 。
- 3 由畫面下方往上滑動。

- 4 顯示 [輸入密碼]畫面。
- 5 輸入密碼。
- 6 解除鎖定並顯示主畫面。
- 7 以上完成操作。

※首次設定時的密碼設定· 請參照36頁或96頁。

#### 本章的說明與注意事項 (1/2)

<關於本章>

本章中將說明使用iPad前所需的初始設定步驟。

<注意事項>

1 若學校已有予指示,請按照學校的指示設定。

2 要完成本章的步驟,必須連線Wi-Fi。

3 若家中沒有Wi-Fi環境,可考慮使用學校的Wi-Fi。

- 4 輸入錯誤時,請回到上一頁畫面。若無法回到上一頁畫面, 請長按頂端按鈕約5秒,然後選擇[系統關閉]來關閉電源。 在重新開機之後,就可以從頭開始操作。
- 5 在設定時,iPad的附近還有其他iPad或iPhone,設定畫面就 會不同。若要從其他iPad或iPhone同步時,請個別參考網路 或書籍等。

#### 本章的說明與注意事項 (2/2)

<注意事項>

6 本章步驟完成後的操作方法(應用程式的安裝方法或網路瀏覽方法等),請各別進行確認。

應用程式的安裝或使用方法、網路連線方法等,恕不接受諮詢。

- 7 一旦執行iPadOS更新,背景或icon等可能有所變更,可能與本章 的圖示有所不同。
- 8 步驟說明書內的用戶名都是為步驟說明書範例所建立。 請換成您自己建立的用戶名稱。
- 9 無法完成初始設定或初始設定之後的作業時, 請聯絡以下諮詢窗口。若為初始不良請參照第8頁。

諮詢窗囗

0120-225-822

受理時間 9:00~17:00 (週六日及例假日除外)

開設期間 2025年1月31日(五)~

2025年6月30日(一)

諮詢時必須提供的資訊

- ・設備名稱(iPad)
- ・目前狀況

#### 初始設定的作業內容

本章的構成如下。

除本章所記載之外的設定方法請各別查詢Web或書籍等。

諮詢窗口無法回答相關問題。

| 步驟                                      | 準備用物                            | 頁數                 |
|-----------------------------------------|---------------------------------|--------------------|
| 連線Wi-Fi · 建立新<br>Apple Account的設<br>定步驟 | ·Wi-Fi環境<br>·可接收SMS訊息的智慧型<br>手機 | 25頁~57頁            |
| 連線Wi-Fi,以既有<br>Apple Account設定<br>的步驟   | ·Wi-Fi環境<br>·可接收SMS訊息的智慧型<br>手機 | 25頁~37頁<br>58頁~66頁 |
|                                         | · Apple Account                 |                    |

#### IPad首次啟動時的設定步驟(1/32)

按照以下的步驟進行初始設定

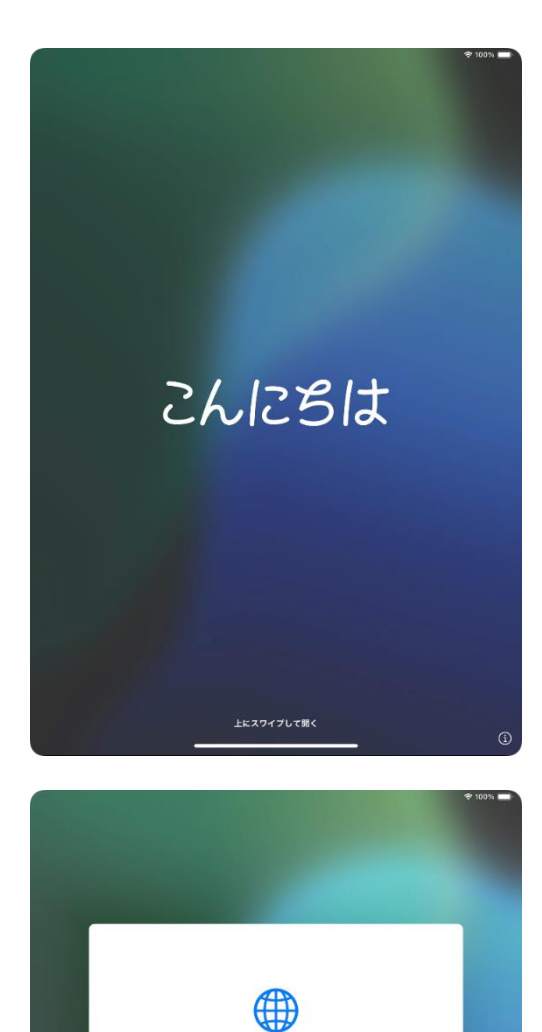

日本語 English 简体中文 繁體中文 Español Français Deutsch

- 1 長按頂端按鈕開啟iPad。
- 2 由畫面下方往上滑動。

3 選擇[日本語]。

#### iPad首次啟動時的設定步驟(2/32)

| 国または地域を  | を選択 |
|----------|-----|
| 日本       | >   |
| その他の国と地域 |     |
| アイスランド   | >   |
| アイルランド   | >   |
| アゼルバイジャン | 5   |
| アセンション島  | 2   |
| アフガニスタン  | 2   |

| < 戻る |                            | 0 |
|------|----------------------------|---|
|      | 外観                         |   |
|      | iPadのテキストとアイコンの表示方法を選択します。 |   |
|      | 9:41                       |   |
|      |                            |   |
|      | 続ける                        |   |
|      |                            |   |

- 4 顯示 [選擇國家或地區] 畫面。
- 5 選擇 [日本]。

- 6 顯示[螢幕顯示與亮度]畫面。7 點擊[繼續]。
- ※ 若要放大螢幕上顯示的圖示或 文字等,請調整滑桿的位置。

#### iPad首次啟動時的設定步驟(3/32)

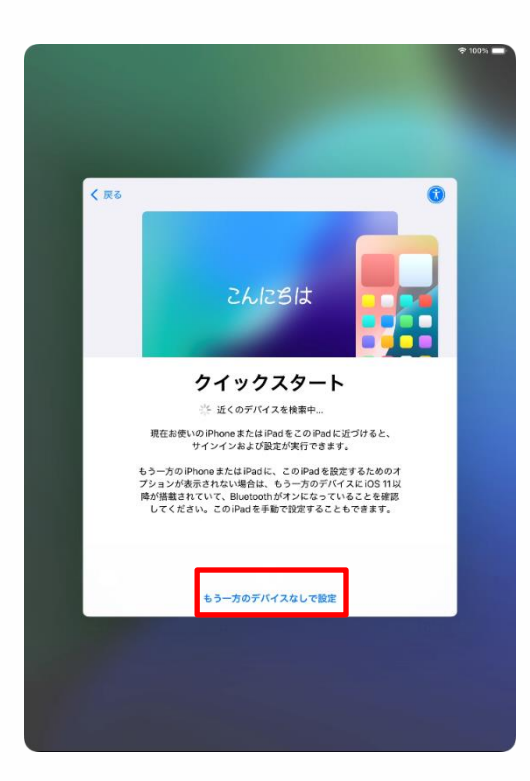

| <b>/ H</b> Z |                                                                                                   |  |
|--------------|---------------------------------------------------------------------------------------------------|--|
| <b>(</b> )KS |                                                                                                   |  |
|              | 文字入力および音声入力の言語                                                                                    |  |
|              | お住まいの地域では以下の言語が一般的によく<br>使用されます。これらの放定を使用するように<br>お使いのPadをセットアップすることができま<br>す。別々にカスタマイズすることも可能です。 |  |
|              | <b>キーボード</b><br>日本語ローママジ<br>English (Japan)<br>絶文学                                                |  |
|              | <b>● 音声入力</b><br>日本語<br>爽透(日本)                                                                    |  |
|              |                                                                                                   |  |
|              |                                                                                                   |  |
|              | 設定をカスタマイズする                                                                                       |  |
|              | あとで"設定"でセットアップ                                                                                    |  |

- 8 顯示 [快速開始]畫面。
- 9 點擊 [無另一裝置下進行設定]。

10 顯示 [書寫和朗讀語言]畫面。11 點擊 [稍後於「設定」中建立]。

#### iPad首次啟動時的設定步驟(4/32)

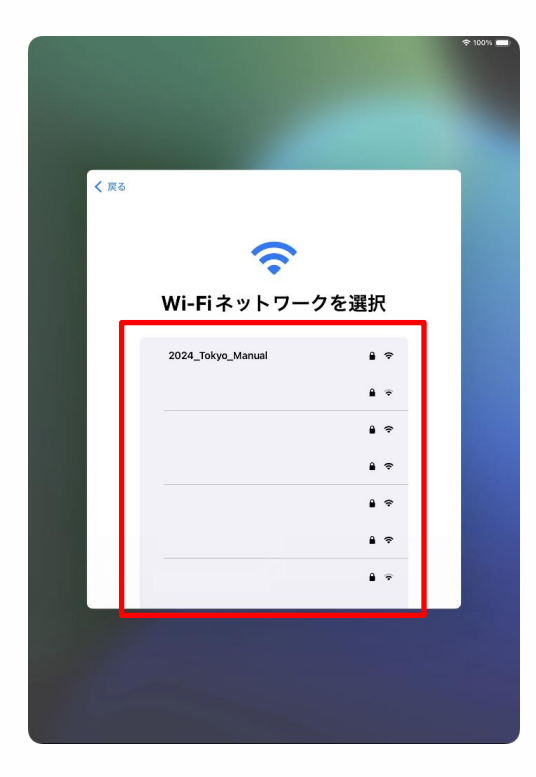

12 顯示 [ 選擇Wi-Fi網路 ] 畫面, 會顯示可連線Wi-Fi的SSID清單。

13 點擊要連線的SSID。

#### 什麼是SSID

指針對Wi-Fi的電波所取的名稱。每所學校或 每個家庭的Wi-Fi名稱都不同。

也會顯示連線以外的WiFi的SSID。

| <b>〈 戻る</b><br>*202 | 24_Tokyo_Manual'のパスワードを入力してください | _   |
|---------------------|---------------------------------|-----|
| キャンセル               | パスワードを入力                        | 接続  |
| パスワード               |                                 | - 8 |
|                     |                                 | _   |
|                     |                                 | _   |
|                     |                                 |     |
|                     |                                 |     |
|                     |                                 |     |
|                     |                                 | _   |
|                     |                                 |     |
|                     |                                 |     |
|                     |                                 |     |
|                     |                                 | _   |
|                     |                                 |     |

14 顯示 [輸入密碼]畫面。※螢幕上未顯示鍵盤時,請點擊[密碼]欄位來顯示鍵盤。

#### IPad首次啟動時的設定步驟(5/32)

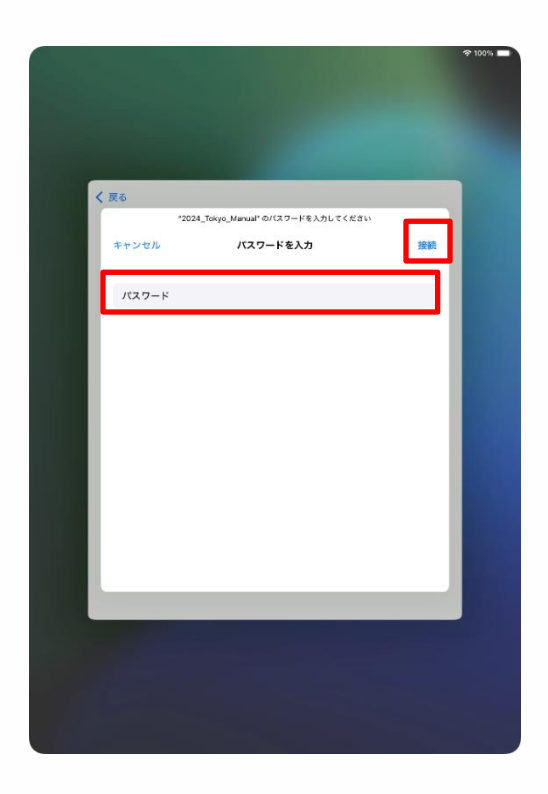

15 在 [密碼] 欄位內輸入密碼。

16 點擊 [連線]。

Wi-Fi密碼

指連線到各Wi-Fi所需的密碼。每所學校或 每個家庭Wi-Fi的SSID都不同。

使用學校Wi-Fi時,請輸入學校配發的密碼。

#### **iPad**首次啟動時的設定步驟(發生以下狀況時)

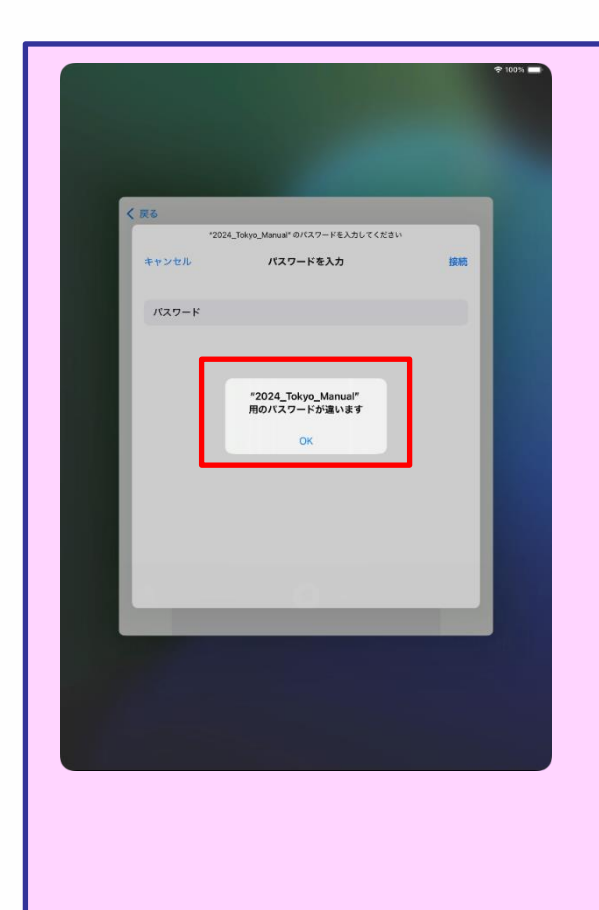

1 在29頁步驟16「點擊[連線]」 之後出現左側的畫面時,表顯示密 碼輸入錯誤。 2 請確認密碼。 3 點擊[OK]。 4 輸入正確的密碼。 5 點擊[連線]。

#### iPad首次啟動時的設定步驟(6/32)

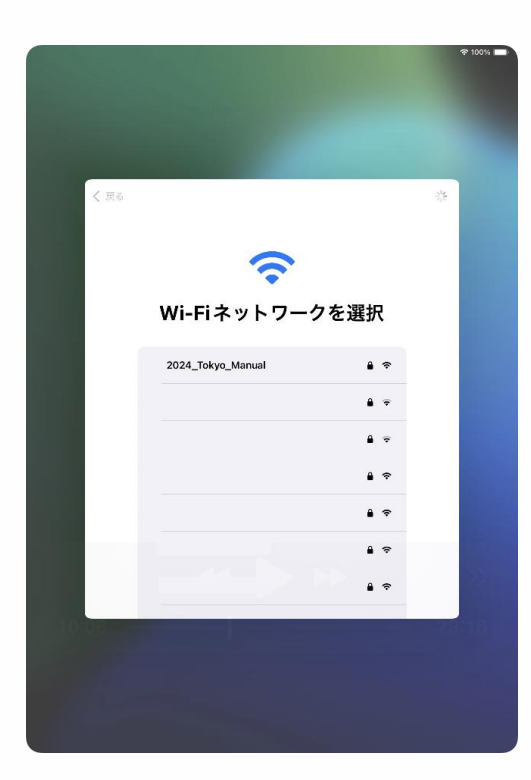

| < 戻る  |                                                                           |        |
|-------|---------------------------------------------------------------------------|--------|
|       |                                                                           |        |
|       |                                                                           |        |
|       |                                                                           |        |
|       | iPadのアクティベートには数分かかることがあります。                                               |        |
|       |                                                                           |        |
|       |                                                                           |        |
| N 0.  | よのpleta、AppleのサービスでPind 生産的、アクティベートするために、お扱いのFind か<br>らバードウェア剤が開発もの使います。 |        |
| 10:15 | 290                                                                       | FEI ME |

17 回到 [ 選擇Wi-Fi網路 ] 的畫面。 ※螢幕會自動切換到步驟18。

# 18 顯示 [ iPad的運作可能需要數分鐘。] 的畫面。此畫面會自動切換。

#### IPad首次啟動時的設定步驟(7/32)

|     |                                                                  | ₱ 100% |
|-----|------------------------------------------------------------------|--------|
|     |                                                                  |        |
|     |                                                                  |        |
|     |                                                                  |        |
|     |                                                                  |        |
|     |                                                                  |        |
| < 1 | 戻る                                                               |        |
|     |                                                                  |        |
|     |                                                                  |        |
|     |                                                                  |        |
|     |                                                                  |        |
|     | テーダとフライバシー                                                       |        |
|     | Appleの機能であなたの個人情報の使用が求められているとき                                   |        |
|     | にこのアイコンが表示されます。                                                  |        |
|     | Appleが個人情報を収集するのは、特定の機能を有効にする必<br>要があるとき、Appleのサービスを保護する必要があるとき、 |        |
|     | またはユーザ体験をパーソナライズする必要があるときだけで<br>す。                               |        |
|     | Annloけブライバシーけ其大的し探づれスとぞうているため                                    |        |
|     | Apple設品は個人情報の収集および使用を最小限にする、可能                                   |        |
|     | な限りデバイス上で処理をする、個人情報に関して透明性を提<br>供しコントロールできるようにするという考え方に基づいて設     |        |
|     | 計されています。また、このデバイス上のデータは暗号化さ<br>れ、出荷時の状態にリセットすると完全に削除されます。        |        |
|     |                                                                  |        |
|     | 3414-2                                                           |        |
|     | BUT D                                                            |        |
|     | 詳しい情報                                                            |        |
|     |                                                                  |        |
|     |                                                                  |        |
|     |                                                                  |        |
|     |                                                                  |        |
|     |                                                                  |        |
|     |                                                                  |        |

| く 戻る |                                                                                      |  |
|------|--------------------------------------------------------------------------------------|--|
|      | iPadを設定                                                                              |  |
|      | このiPadをあなた用またはファミリーのお子様用に設<br>定できます。お子様のアカウントは、親または保護者<br>が12歳以下のお子様に対して作成することができます。 |  |
|      |                                                                                      |  |
|      |                                                                                      |  |
|      | 自分用に設定                                                                               |  |
|      | ファミリーのお子様用に設定                                                                        |  |
|      |                                                                                      |  |
|      |                                                                                      |  |

19 顯示 [資料與隱私權]畫面。

#### 20 點擊 [ 繼續 ] 。

21 顯示 [iPad設定]畫面。22 點擊 [設定為個人使用]。

#### IPad首次啟動時的設定步驟(8/32)

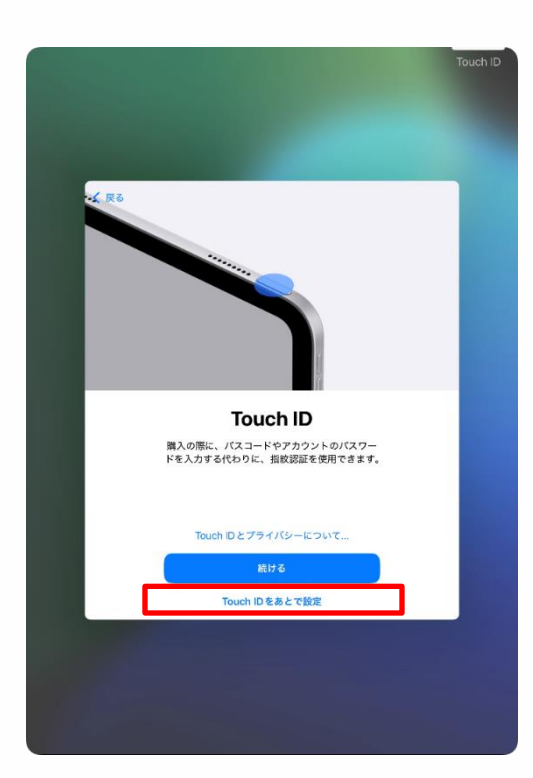

23 顯示 [Touch ID]的畫面。
24 點擊 [稍後再設定Touch ID]。
※若要在初始設定過程中登錄Touch ID, ,請參考74頁的步驟。

25 顯示[確定不使用Touch ID嗎?] 的畫面。

26 點擊 [不使用]。

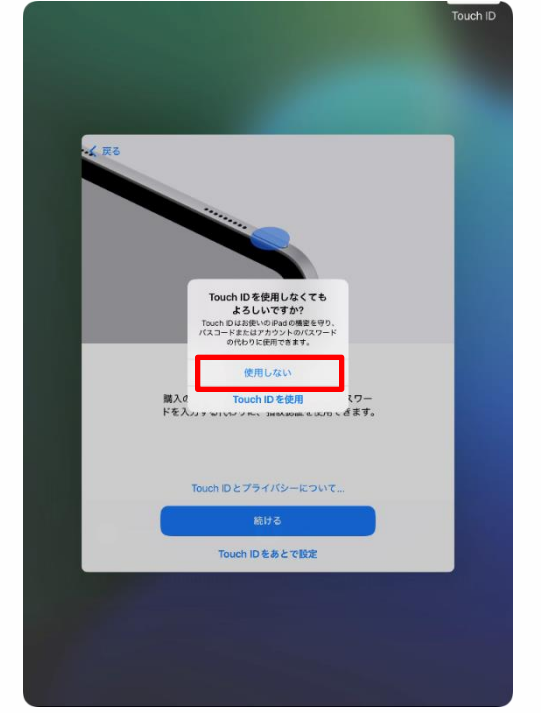

#### iPad首次啟動時的設定步驟(9/32)

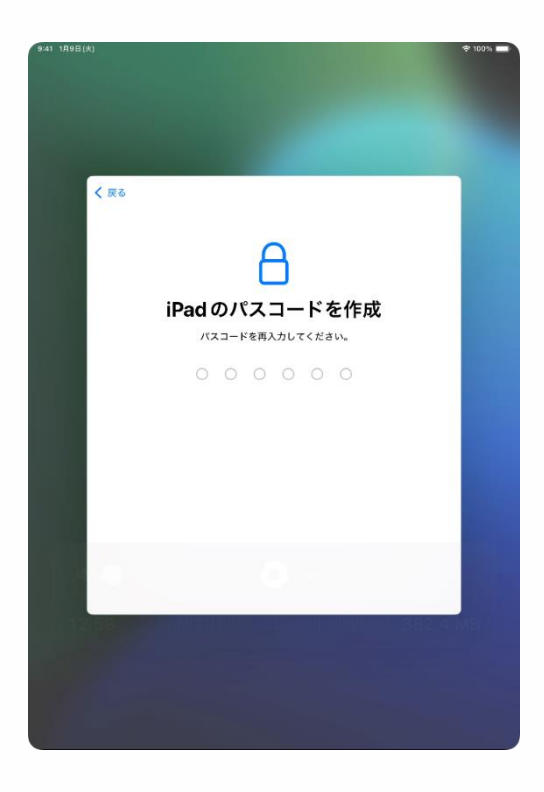

27 顯示 [設定iPad密碼]畫面。
28 輸入任意6位數字。
請絕對不要忘記本密碼。

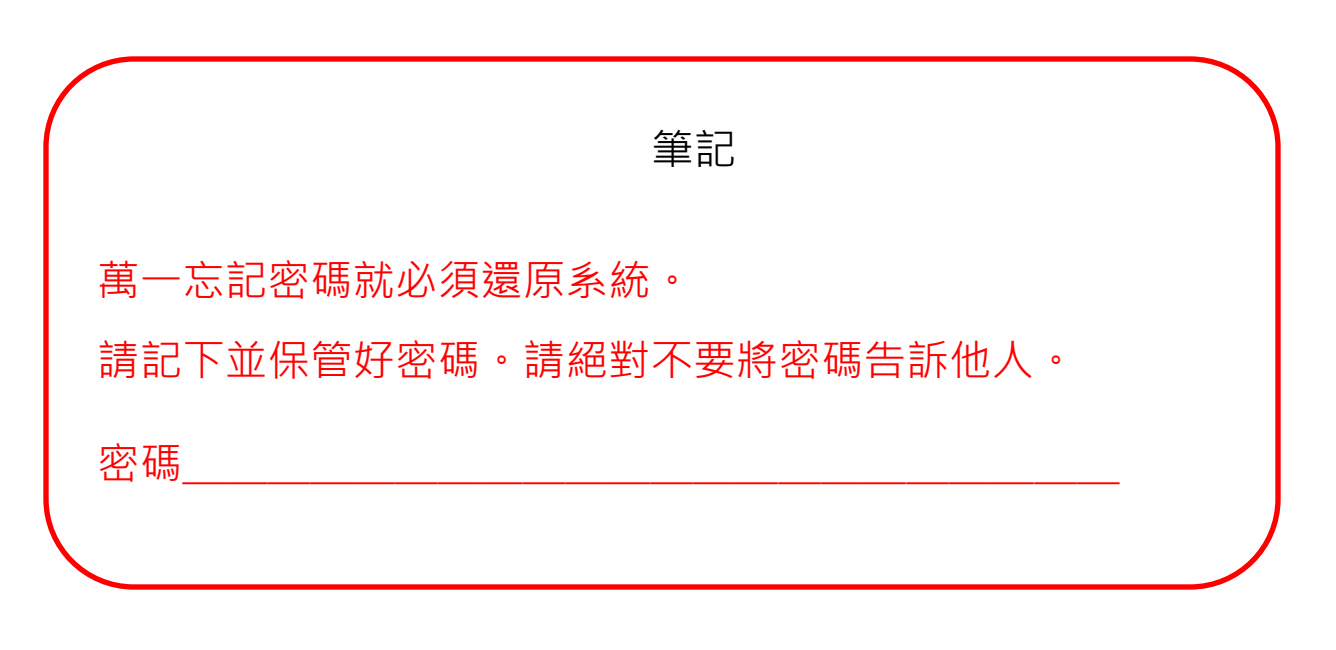

#### iPad首次啟動時的設定步驟(10/32)

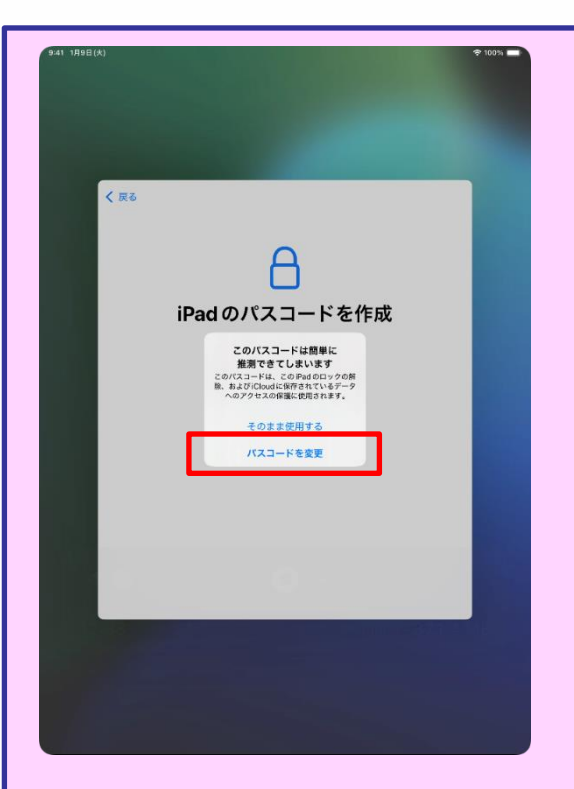

若在步驟28 「輸入任意6位數字。」輸入容易被猜出的密碼時,會顯示[此密碼過於簡單容易被猜到]的畫面。 請點擊[變更密碼],輸入不容易被猜 出來的複雜密碼。 此外,若您在34頁的筆記欄內記下了密碼,請您重新寫下。

容易被猜出的密碼如下例。

· 連號數字、相同數字、區分明顯的數字等

(例)123456 · 111111 · 200000
#### iPad首次啟動時的設定步驟(11/32)

| Фат 1898(А)                                                                                                    | ♦ 100% |
|----------------------------------------------------------------------------------------------------|--------|
| く戻る<br>iPad のパスコードを作成<br>パスコードを再入力してください。                                                                                                    |        |
|                                                                                                    |        |
|                                                                                                    |        |
| P41 1888(A)                                                                                                    | ♦ 100% |
| レンテレンテレン<br>アプリとデータを転送<br>思い、デバイスで、原作のアプリとう異、メ<br>を、リマイングーのような薄板を取得します。<br>、 HChoud バックアップから<br>、 Mac または PCから<br>、 Android から<br>、 何も転送しない<br>、 |        |
|                                                                                                    |        |

29 顯示[設定iPad密碼]畫面。30 再次輸入同樣的6位數密碼。※此畫面為確認密碼的輸入畫面。

31 顯示 [App與資料移轉]畫面。32 點擊 [不移轉]。

## iPad首次啟動時的設定步驟(12/32)

未持有Apple Account者,請跳至38頁的步驟。

已持有Apple Account者,請跳至58頁的步驟。

Apple Account說明

Apple ID是您用來使用App Store、iCloud等所有Apple服務的帳號。

#### IPad首次啟動時的設定步驟(13/32)

| く戻る |                                                                                                    |  |
|-----|----------------------------------------------------------------------------------------------------|--|
|     |                                                                                                    |  |
|     |                                                                                                    |  |
|     | Apple Account                                                                                                    |  |
|     | iCloud, App Store、およびその他のApple<br>のサービスを使用するには、メールアドレス<br>または電話最号でサインインしてください。                                                                                                    |  |
|     | メールまたは電話番号                                                                                                    |  |
|     | パスワードをお忘れか                                                                                                    |  |
|     | アガウントをわけらでない場合                                                                                                    |  |
| Ā   | ▲本本<br>「小り有機なたい何方すような思い」であります。<br>「小り有機なたい何方すよう思想があったたそれらなた物がにパックアップします」などの<br>puly やした有物がであったのであった。「アイインのシリアは希知はや」では使われ<br>糸を強認するために何見されら場合があります。<br>私を強認するために何見されら場合があります。<br>私を知識するために何見ざれら場合があります。<br>私を知識するために何見ざれら場合があります。<br>私を知識するために何見ざれら場合があります。 |  |
|     | 続ける                                                                                                    |  |
|     | その他のサインイン方法                                                                                                    |  |
|     |                                                                                                    |  |
|     |                                                                                                    |  |
|     |                                                                                                    |  |
|     |                                                                                                    |  |
|     |                                                                                                    |  |

| く Rる           パスワードをお忘れの場合         )           パスワードをお忘れの場合         )           原目の Accountを作成         )           最とで"安定"でセットアップ         )           Apple Accountを指定         )           Apple Accountを指定         )           Apple Accountを指定         )           Apple Accountを引き、         )           Apple Accountを引き、         )           Apple Accountを引き、         )                   |   |
|----------------------------------------------------------------------------------------------------|---|
| く 戻る           Apple Account           パスワードをお忘れの場合           第期の Apple Account を作成           東村の Apple Account を作成           急たで "設定" でセットアップ           みDple Account とは?           Apple Account とは?           Apple Account とは?           Apple Account とは?           Apple Account に、和の方がないといスワットであんかのアカシットといスワットであんののサービスにサインインできます。                                                       | 1 |
| く 戻る           Apple Account           パスワードをお忘れの場合           第期の Apple Account を作成           第期の Apple Account を作成           急とで "設定" でセットアップ           みDpie Account とは?           Apple Account とは?           Apple Account に、Apple が受けたシービスにアクセスず<br>るためのアカウントです。1組のアカウントとバスワードで<br>Apple のすべてのサービスにサインインできます。                                                                              |   |
| く 取る           パスワードをお忘れの場合         )           パスワードをお忘れの場合         )           無料の Apple Account を作成         )           無わの Apple Account を作成         )           あとで "仮定"でセットアップ         )           Apple Account た結         )           Apple Account た結         Apple Account た結           Apple Account た結         Apple Account た結           Apple Account た結         Apple Account たは |   |
| く 戻る           パスワードをお忘れの場合         )           パスワードをお忘れの場合         )           原用の Apple Account を作成         )           風たで "仮定"でセットアップ         )           みこで "仮定"でセットアップ         )           Apple Account た 印         )           Apple Account た 印         )           Apple Account た 印         )           Apple Account た 印         )                                                |   |
| く 更る           Apple Account           パスワードをお忘れの場合           パスワードをお忘れの場合           東照の Apple Accountを作成           東照の Countil を行いていたいのでのであった。           Apple Accountを行いていたいのでのであった。           Apple Account とは?           Apple Account とは。           Apple Account としたののであった。           Apple Account としたののでのできます。                                                                          |   |
| パスワードをお忘れの場合         )           パスワードをお忘れの場合         )           無料の Apple Account を作成         )           またで * 認定* でセットアップ         )           Apple Account とは?         Apple Account とはのアカウントとバスワードで<br>Apple のすべてのサービスにサイシインできます。                                                                                                    |   |
| パスワードをお忘れの場合         )           無利の Apple Account を作成         )           魚とで"認定"でセットアップ         )           Apple Account を作成         )           Apple Account を行成         )           Apple Account とは?            Apple Account とは?            Apple Account とは?            Apple Account とは?            Apple Account とは?            Apple Account とは?                                    |   |
| バスワードをお忘れの場合 >><br>無料の Apple Accountを作成 >><br>あとで "販走" でセットアップ >><br>Apple Account とは?<br>Apple Account とは、Apple が提供するサービスにアクセスす<br>るためのアカウントです。1組のアカウントとバスワードで<br>Apple のすべてのサービスにサインインできます。                                                                                                    |   |
| (無料の Apple Account を作成 )<br>あとで "設定" でセットアップ )<br>Apple Account とは?<br>Apple Account とは?<br>Apple Account に、Apple が提供するサービスにアクセスす<br>るためのアカウントです。1組のアカウントとバスワードで<br>Apple のすべてのサービスにサインインできます。                                                                                                    |   |
| 無料の Apple Account を作成 > あとで "阪定"でセットアップ >> Apple Account とは? Apple Account と、Apple が受けていたいのでは、ないのでは、ないのでは、Apple がないです。1組のアカウントとバスワードで、Appleのすべてのサービスにサインインできます。                                                                                                    |   |
| あとで"設定"でセットアップ  Apple Account とは?  Apple Account とは、Apple が提供するサービスにアクセスするためのアカウントです。1組のアカウントとバスワードで Appleのすべてのサービスにサインインできます。                                                                                                    |   |
| Apple Account とは?<br>Apple Account は、Apple が提供するサービスにアクセスす<br>るためのアカウントです。1組のアカウントとバスワードで<br>Apple のすべてのサービスにサインインできます。                                                                                                    |   |
| Apple Account は、Apple が提供するサービスにアクセスす<br>るためのアカウントです。1組のアカウントとバスワードで<br>Apple のすべてのサービスにサインインできます。                                                                                                    |   |
|                                                                                                    |   |
| Cloud を使ったますべてのコ<br>ンテンリがすべてのデバイス、<br>と自動的に保存されます。 App Store には通りすぐり<br>のデブリが取り呈えられています。                                                                                                    |   |
| Tunnes Store でちュージッ<br>ク、製酒、テレビ等級などを<br>職人で含ます。                                                                                                    |   |
| Mossagaを使うと、ほか<br>のPhone, Pad, Macユーー<br>サビ、海筋用ビアネスト<br>メッセーンを放送できます。                                                                                                    |   |
|                                                                                                    |   |
|                                                                                                    |   |
|                                                                                                    |   |
|                                                                                                    |   |

33 顯示 [Apple Account]畫面。 34 點擊 [忘記密碼或沒有 Apple Account嗎?]。

35 點擊 [ 建立免費的Apple Account ] 。

#### IPad首次啟動時的設定步驟(14/32)

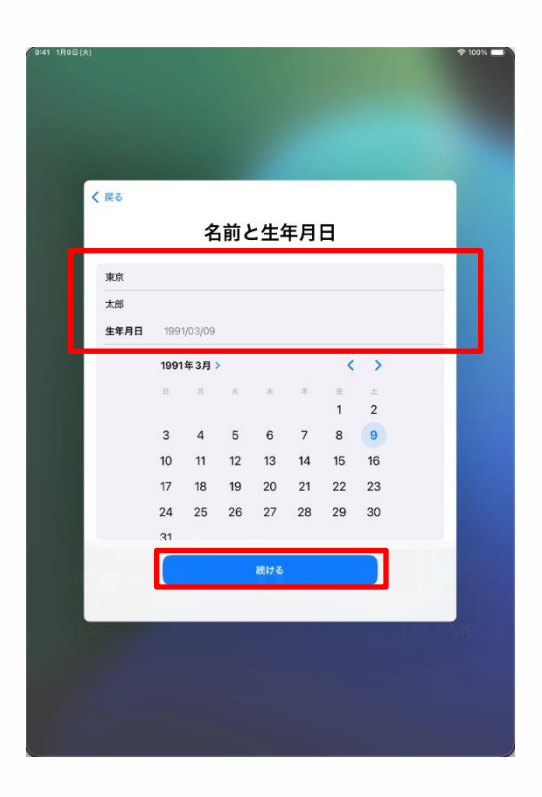

36 顯示 [姓名與出生年月日]畫面。
37 輸入學生本人的 [姓][名][出生日期]。
38 點擊 [繼續]。

#### iPad首次啟動時的設定步驟(15/32)

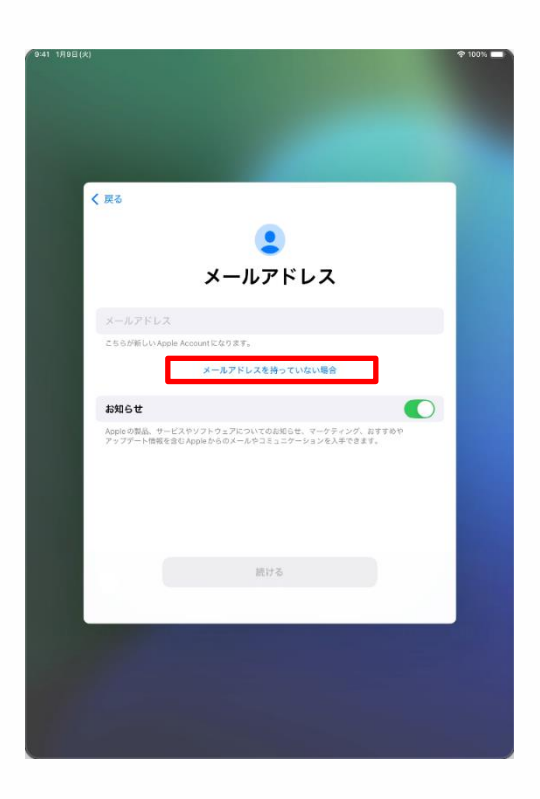

39 顯示 [電子郵件地址]畫面。

40 點擊 [沒有電子郵件地址]。

※ 若想使用現有的電子郵件地址作 為Apple Account,請輸入在[電子 郵件地址]欄位內,並跳往45頁的 步驟48。

若為無法使用的電子郵件地址,則 會出現**43**頁所示畫面。

這時請從步驟39開始操作。

現有的電子郵件地址是指您在其他應用程式或帳戶所使用的電子郵 件地址。

您可將該電子郵件地址設定為Apple Account,若不想使用同樣的 或沒有電子郵件地址時,請從步驟40開始設定新的電子郵件地址。

# IPad首次啟動時的設定步驟(16/32)

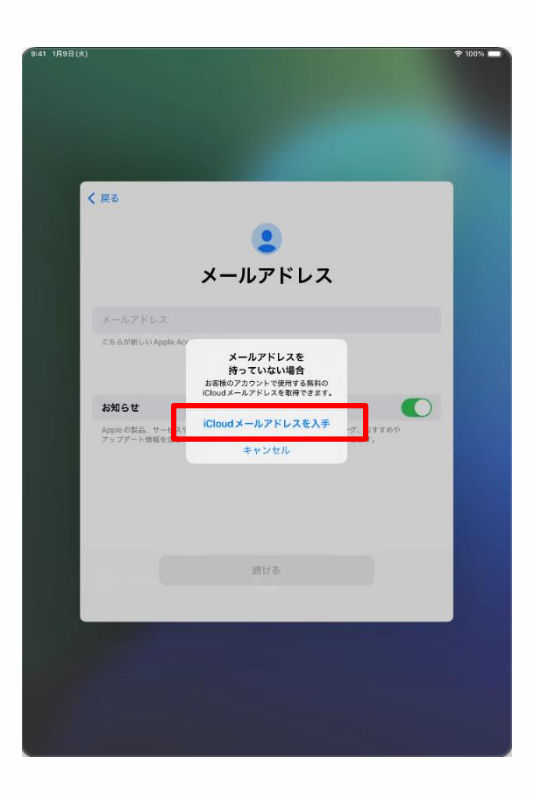

41 顯示 [沒有電子郵件地址]畫面。
42 點擊 [取得免費 iCloud 電子郵件 地址]。

## iPad首次啟動時的設定步驟(17/32)

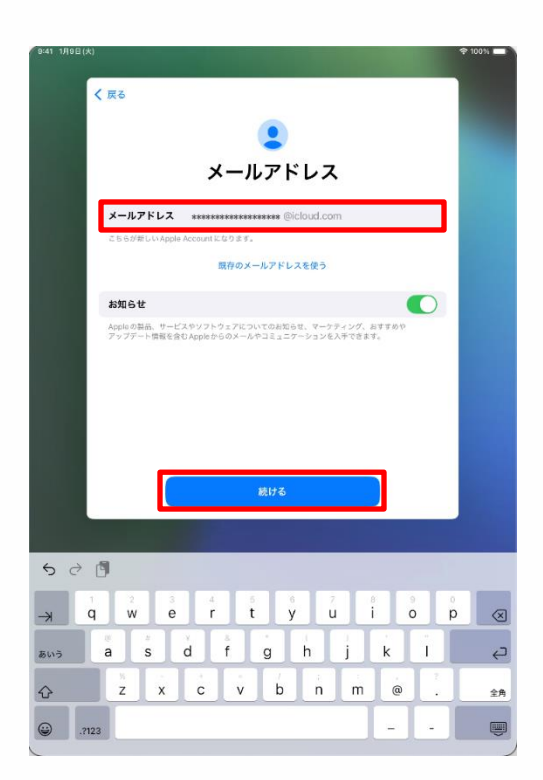

43 顯示 [電子郵件地址]畫面。
44 輸入新建立的任意電子郵件地址。
※電子郵件地址請輸入半形英文字母及 數字、點、下標線。

45 點擊 [繼續]。

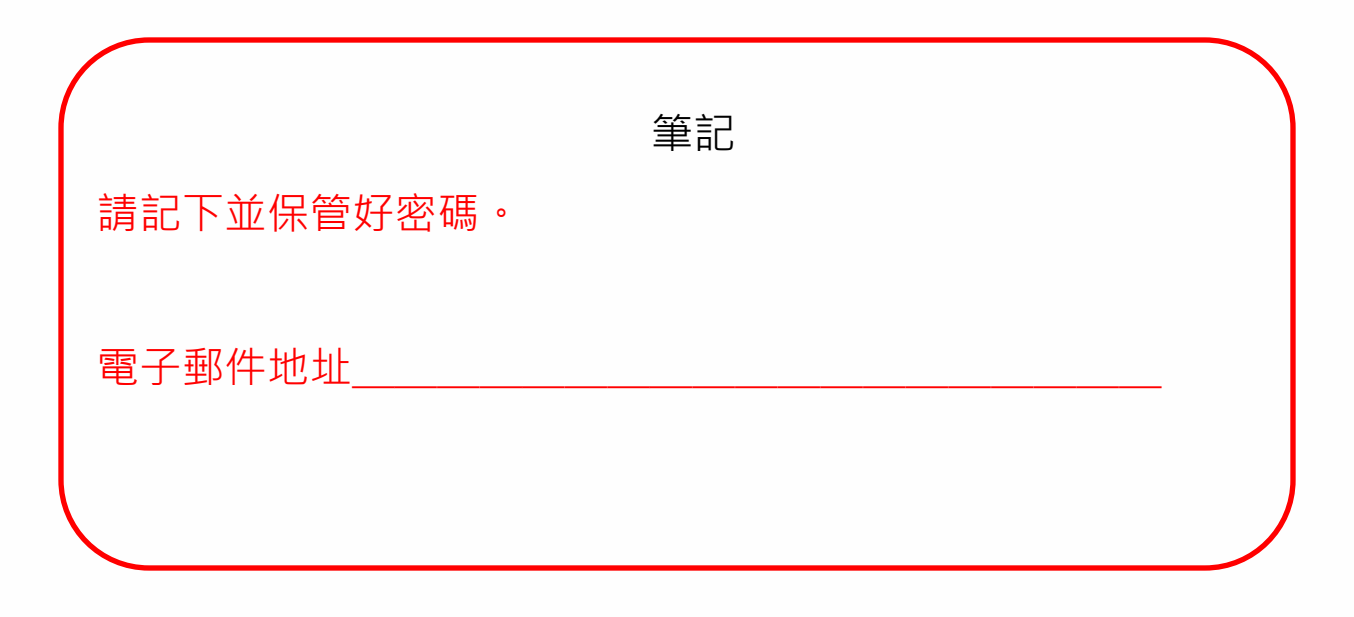

### IPad首次啟動時的設定步驟(18/32)

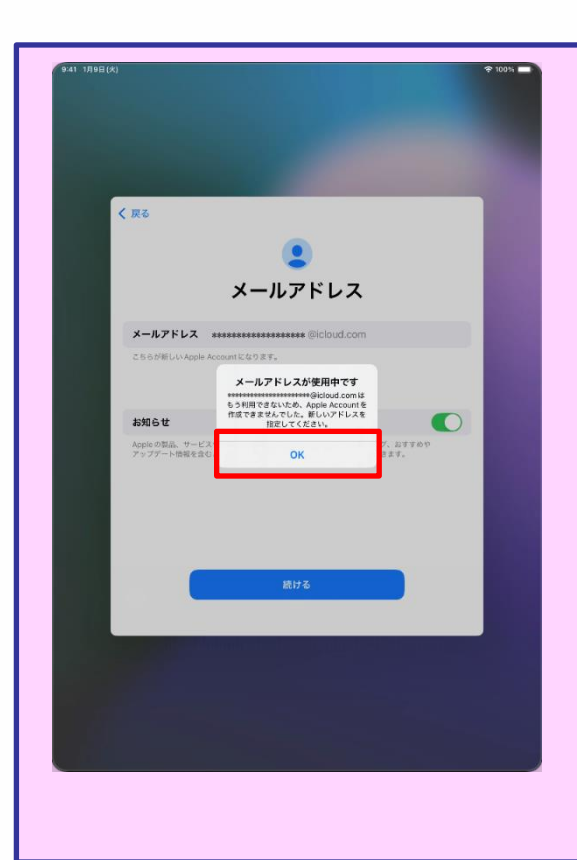

在步驟44「輸入新建立的任意電子 郵件地址。」若輸入已經有人使用 的電子郵件地址時,會顯示「此信 箱已有人使用」的畫面。

請點擊[OK],再度操作步驟44 與45。

# IPad首次啟動時的設定步驟(19/32)

| 9:41 1 <b>Л9В(</b> %)     |                                                 | \$ 100% <b>-</b> |
|---------------------------|-------------------------------------------------|------------------|
|                           |                                                 |                  |
| く 戻る                      |                                                 |                  |
|                           |                                                 |                  |
|                           | メールアドレス                                         |                  |
| メールアドレス                   | ***********************@icloud.com              |                  |
| これらが新しいApp                | IC AC<br>「 #################################### |                  |
| お知らせ                      | に変更することはできません。                                  |                  |
| Appleの製品、サー<br>アップデート増報を: | キャンセル                                           | 1. 277.07<br>14. |
|                           |                                                 |                  |
|                           |                                                 |                  |
|                           | 続ける                                             |                  |
|                           |                                                 |                  |
|                           |                                                 |                  |
|                           |                                                 |                  |
|                           |                                                 |                  |
|                           |                                                 |                  |

46 [要建立「●●●●」嗎?]
的畫面。
※「●●●●」是您所輸入的電子郵件地址。
47 點擊 [建立電子郵件地址]。

#### iPad首次啟動時的設定步驟(20/32)

| 11 1 <u>498</u> (*) |                                 | <b>◆</b> 100% |
|---------------------|---------------------------------|---------------|
| K                   | Rõ                              |               |
|                     | Apple Account パスワード             |               |
|                     | <b>パスワード</b> 砂須<br>確認 パスワードを再入力 |               |
|                     |                                 |               |
|                     |                                 |               |
|                     | 歳ける                             |               |
|                     |                                 |               |
|                     |                                 |               |

48 開啟 [Apple Account密碼]畫面。
49 在[密碼] 欄位內輸入任意密碼。
※密碼至少8個字元以上,包含英文字母 大小寫、及至少1個阿拉伯數字。
50 在[確認] 欄位內再度輸入相同密 碼。

51 點擊 [繼續]。

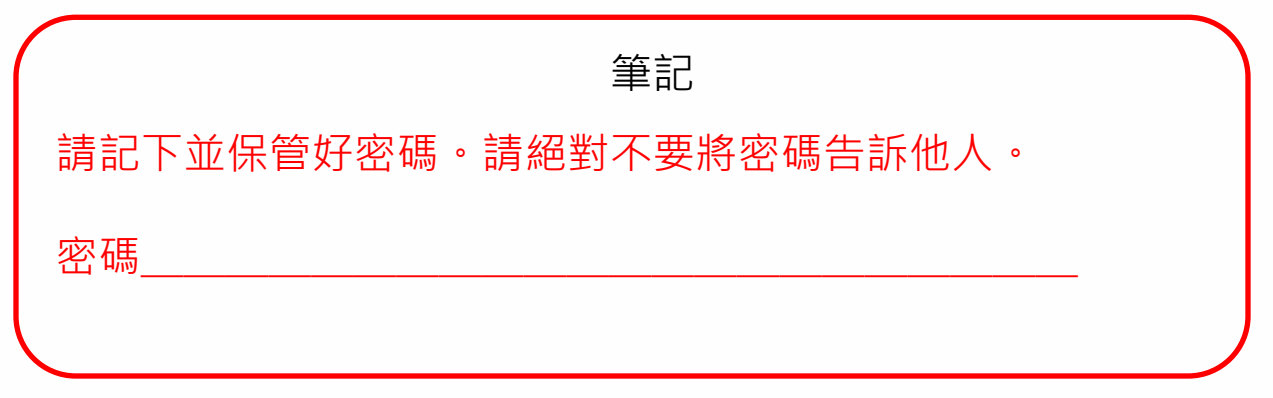

#### iPad首次啟動時的設定步驟(21/32)

| ( 反る<br>正式正式 一)<br>( )<br>( )<br>( )<br>( )<br>( )<br>( )<br>( )<br>( )<br>( )<br>(                                                                                                    |                |                                 |            |
|----------------------------------------------------------------------------------------------------|----------------|---------------------------------|------------|
| 田話番号     ひあくは意を通知での本人確認に使用できる電話番号を入力してくください     ・・・・・・・・・・・・・・・・・・・・・・・・・・・・・・・・・                                                                                                    | 〈戻る            | C                               |            |
| SMSまたは書声通話での本人確認に使用できる電話番号を入力してください。<br>◆日(日本) ・<br>電話書号<br>電話号号電記方法:<br>SMS ・<br>を加き号<br>子理書<br>メッセージ用をおよびデーク通信性を対象する単合かぶります。                                                                                                    |                | 電話番号                            |            |
| 101(日本) )<br>電磁音号<br>電磁音号の電路方法:<br>SMS ✓<br>石戸高話<br>メッセージ現象力とグブーク現在社会学会が尽きります。                                                                                                    | SMSまたは音声通話での   | の本人確認に使用できる電話番号                 | を入力してください。 |
| <ul> <li>第35時9時間には、</li> <li>第35時9時間には、</li> <li>第55 (1995)</li> <li>第56 (1995)</li> <li>第56 (1995)</li> <li>198 (1995)</li> <li>198 (1995)<td>+81(日本)</td><td></td><td>&gt;</td></li></ul> | +81(日本)        |                                 | >          |
| 電話書号句編記方法:<br>SMS ✓<br>音声通話<br>メッセージ河会れよびデータ消回時会が発生する場合があります。                                                                                                    | 電話番号           |                                 |            |
| SMS ✓<br>音声通話<br>メッセージ形会れよびゲーク遺伝社会が先生する号合があります。<br>続ける                                                                                                    | 意話委号の確認方法:     |                                 |            |
| 音声通話<br>メッセージ用金およびゲーク第回日金が先生する号台があります。 続ける                                                                                                    | SMS            |                                 | ~          |
| メッセージ用金およびゲータ第位用金が発生する場合があります。<br>続ける                                                                                                    | 音声通話           |                                 |            |
|                                                                                                    | メッセージ料金およびゲータ道 | 伝料金が発生する場合があります。<br>親 <b>ける</b> |            |
|                                                                                                    | 16             |                                 | ilili 6734 |
| 16                                                                                                    |                |                                 |            |

#### 52 顯示 [電話號碼]畫面。

53 在 [電話號碼] 欄位內輸入電話號碼。

※若是以SMS(簡訊服務)認證, 請確認您的簡訊信箱內有以下的 SMS。

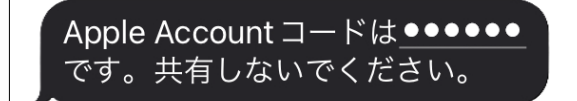

#### 「●●●●●●」內有6位數字。

※若非由SMS認證,會由自動語音訊息提示驗證碼。

54 點擊 [繼續]。

# IPad首次啟動時的設定步驟(22/32)

| 9:41 1月9日(大)                                                                                                    | 🕈 100% 🗔 🕅 |
|----------------------------------------------------------------------------------------------------|------------|
|                                                                                                    |            |
| the second second second second second second second second second second second second second second second se                                                                                                    |            |
| 1 82                                                                                                    |            |
| N INCO                                                                                                    |            |
| 12字列 コ  い                                                                                                    |            |
|                                                                                                    |            |
|                                                                                                    |            |
|                                                                                                    |            |
|                                                                                                    |            |
|                                                                                                    |            |
|                                                                                                    |            |
| +81 **-****                                                                                                    |            |
| に送信された推影コートを入力してくたさい。                                                                                                    |            |
|                                                                                                    |            |
|                                                                                                    |            |
|                                                                                                    |            |
|                                                                                                    |            |
| 確認コードを受信されませんでしたか?                                                                                                    |            |
| The second second |            |
|                                                                                                    |            |
|                                                                                                    |            |
|                                                                                                    |            |
|                                                                                                    |            |
|                                                                                                    |            |
|                                                                                                    |            |
| 続ける                                                                                                    |            |
|                                                                                                    |            |
|                                                                                                    |            |
|                                                                                                    |            |
|                                                                                                    |            |
|                                                                                                    |            |
|                                                                                                    |            |
|                                                                                                    |            |
|                                                                                                    |            |
|                                                                                                    |            |
|                                                                                                    |            |
| والمستعد والمستعل والمستعد والمتعاد والمستعد والمتعاد والمستعد والمستعد و                                                                                                    |            |
|                                                                                                    |            |
|                                                                                                    |            |
|                                                                                                    |            |

- 55 顯示 [驗證碼]畫面。 如步驟53所示,提示驗證碼。
- 56 SMS等所提示的6位數字驗證碼。

Apple Account コードは<u>●●●●●●</u> です。共有しないでください。

※若非由SMS認證,會由自動語音訊 息提示驗證碼。

#### IPad首次啟動時的設定步驟(23/32)

| く戻る  |                                                                                 |      |
|------|---------------------------------------------------------------------------------|------|
|      | 利用規約                                                                            |      |
|      | C-1040401401                                                                    |      |
|      | メールで送信                                                                          |      |
|      |                                                                                 |      |
|      | お客様のiOSデバイスを使用される前に、以下の条件をお読みください。お                                             |      |
|      | 客様がOSデバイスをご使用になることで、お客様はIOS利用限約の先来を<br>受けることに同意されたことになります。お客様がCloudもしくはAppleメ   |      |
|      | ディアサービスの使用、またはそれら両方の使用を選択されることで、お客<br>様はそれぞれにCloudとAppleメディアサービス利用規約の指定を受けること   |      |
|      | に問題されたことになります。                                                                  |      |
|      | A. IOS利用规约                                                                      |      |
|      | B. iCloud利用规约                                                                   |      |
|      | C. Appleメディアサービス利用規約                                                            |      |
|      | お客様のiOSデバイスを使用される前、またはこの契約(以下「本契約」)                                             | -    |
|      | に付随するソフトウェアアップデートのダウンロード、および間違する製品<br>またはサービスを使用する前に、本契約をよくお読みください。iOSデバイ       |      |
|      | スを使用すること、またはソフトウェアアップデートをダウンロードするこ<br>とにより、本契約の各条項の拘束を受けることに同意されたことになりま         |      |
|      | σ.                                                                              |      |
|      | 本契約の各条項に同意されない場合は、当該iOSデバイスのご使用またはソ<br>フトウェアアップデートのダウンロードを行わないでください。もし、お客       |      |
|      | 様が最近iOSデバイスを振入されたものの、本契約の各条項に同意されない<br>場合は、当該iOSデバイスを取得したApple Store、または正規販売店へ返 |      |
|      | 却期間内に滅却の上、払い戻しを受けることができます。なお                                                    |      |
| 同意しな |                                                                                 | 同意する |
|      |                                                                                 |      |
|      |                                                                                 |      |
|      |                                                                                 |      |
|      |                                                                                 |      |
|      |                                                                                 |      |
|      |                                                                                 |      |

| 自動的に iPad をアップデート<br>今後のソフトウェアアップデートは、リリースされる<br>と自動的にダウンロードされてインストールされます。<br>これはソフトウェアアップデート設定で質定さます。 |  |
|----------------------------------------------------------------------------------------------------|--|
|                                                                                                    |  |
|                                                                                                    |  |
| 思ける<br>自動ダウンロードのみ                                                                                      |  |
|                                                                                                    |  |
|                                                                                                    |  |

57 顯示 [使用條款]畫面。 58 點擊 [同意]。

※ 即使重複顯示 [使用條款]畫面, 也請點擊 [同意]。

59 顯示 [自動更新iPad]畫面。 60 點擊 [繼續]。

#### iPad首次啟動時的設定步驟(24/32)

| 9:41 | 1 <b>Л</b> ОВ() | ų)   |                                                   | \$ 100% <b>-</b> |
|------|-----------------|------|---------------------------------------------------|------------------|
|      |                 | く 戻る |                                                   |                  |
|      |                 |      |                                                   |                  |
|      |                 |      | 7                                                 |                  |
|      |                 |      | 位置情報サービス                                          |                  |
|      |                 |      | "位置情報サービス" により、"マップ" などのアプ                        |                  |
|      |                 |      | リや"探す"などのサービスが、ユーザの場所を示<br>すデータを収集して利用でさるようになります。 |                  |
|      |                 |      |                                                   |                  |
|      |                 |      |                                                   |                  |
|      |                 |      |                                                   |                  |
|      |                 |      |                                                   |                  |
|      |                 |      | 位置情報サービスとプライバシーについて                               |                  |
|      |                 |      | 位置情報サービスをオンにする                                    |                  |
|      |                 |      | あとで設定                                             |                  |
|      |                 |      |                                                   |                  |
|      |                 |      |                                                   |                  |
|      |                 |      |                                                   |                  |
|      |                 |      |                                                   |                  |

61 顯示 [定位服務]畫面。
62 點擊 [開啟定位服務]。
※閱讀畫面上的說明,也可以選擇 [關閉定位服務]。
本步驟說明書內不會介紹之後再設定的步驟。

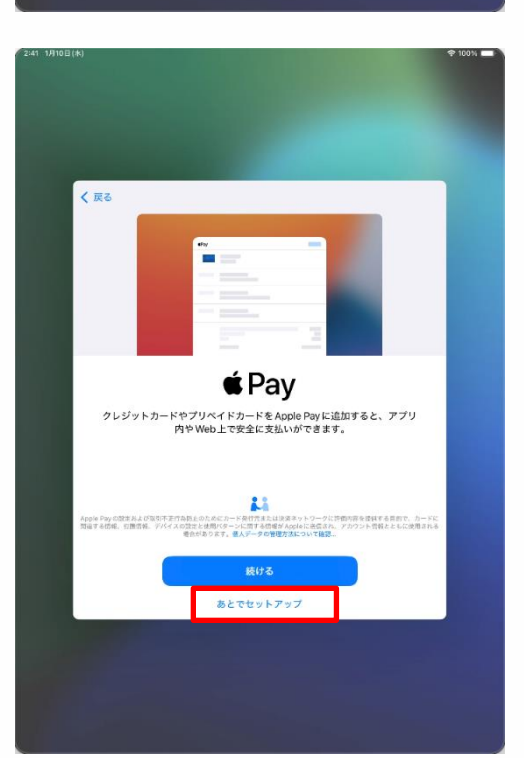

63 顯示 [Pay]的畫面。
64 點擊 [稍後於「設定」中建立]。
※若選擇 [繼續],則必須輸入信用卡 資料。

本步驟說明書內不會介紹。

### IPad首次啟動時的設定步驟(25/32)

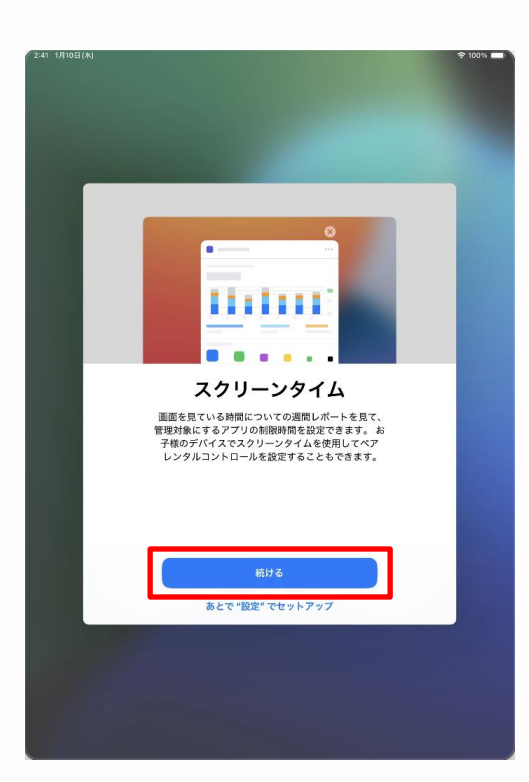

| く 戻る |                                                                   |  |
|------|-------------------------------------------------------------------|--|
|      |                                                                   |  |
|      | tit.                                                              |  |
|      | 477 HC                                                            |  |
|      | 月牛竹丁                                                              |  |
|      | iPad およびiCloud アカウントの使用状況とデータの解析<br>を可能にすることで、Siri やその他のインテリジェント機 |  |
|      | 能を含む、Appleの製品およびサービスの向上にご協力<br>いただけます。これはあとから "設定" で変更できます。       |  |
|      | すべての矢折はディファレンシャルプライバシーのような                                        |  |
|      | プライパシー保護技術を使用して行われ、あなた個人またはお使いのアカウントに関連づけられることはおりません。             |  |
|      |                                                                   |  |
|      |                                                                   |  |
|      |                                                                   |  |
|      | 詳しい情報                                                             |  |
|      | Apple と共有                                                         |  |
|      | ##1.#IN                                                           |  |
|      | An User                                                           |  |
|      |                                                                   |  |
|      |                                                                   |  |
|      |                                                                   |  |

65 顯示 [螢幕使用時間]畫面。

66 點擊 [繼續]。

67 顯示 [分析]畫面。68 點擊 [與Apple分享]。

#### iPad首次啟動時的設定步驟(26/32)

| (241 1910B(M)                                                                                         | 2 100% 💻 🤇 |
|----------------------------------------------------------------------------------------------------|------------|
|                                                                                                    |            |
| く戻る                                                                                                   |            |
| <u>dh</u>                                                                                             |            |
| アプリ解析                                                                                                 |            |
| アノリンフォンティビオイやフランコンテンタス内部e<br>融血でアプリデベロッパと大具することを選択<br>することでアプリの高度向上にご協力いただけ<br>ます。これはあとから"設定"で変更できます。 |            |
|                                                                                                    |            |
| 27118861-272-172, Frank                                                                               |            |
| アプリディロッパと共有                                                                                           |            |
| 共有しない                                                                                                 |            |
|                                                                                                    |            |
|                                                                                                    |            |
|                                                                                                    |            |

| く戻る |                                   |                                            |                                          |  |
|-----|-----------------------------------|--------------------------------------------|------------------------------------------|--|
|     | <b>ライトまた</b><br>外観モードで・<br>がどのように | と <b>はダーク(</b><br>ライトまたはダークを<br>調整されるかを確認( | の画面表示<br><sup>選択して iPad</sup><br>ってください。 |  |
|     | 9:41                              | 9,41                                       | 9:4                                      |  |
|     | 51►<br>⊘                          | <b>#−7</b>                                 | 自動                                       |  |
|     |                                   | 続ける                                        |                                          |  |
|     |                                   |                                            |                                          |  |
|     |                                   |                                            |                                          |  |

69 顯示 [分析App]畫面。 70 點擊 [與App開發者分享]。

71 顯示 [ 淺色或深色顯示模式 ] 畫面。
72 選擇 [ 淺色 ] 或 [ 深色 ] 或 [ 自動 ] 後,點擊 [ 繼續 ] 。

## IPad首次啟動時的設定步驟(27/32)

| 2:41 1月10日 | ∃(#k) |                                                                                              | 🗢 100% 📖 |
|------------|-------|----------------------------------------------------------------------------------------------|----------|
|            |       |                                                                                              |          |
|            |       |                                                                                              |          |
|            |       |                                                                                              |          |
|            |       |                                                                                              |          |
|            |       |                                                                                              |          |
|            |       |                                                                                              |          |
|            |       |                                                                                              |          |
|            |       |                                                                                              |          |
|            | _     |                                                                                              |          |
|            | 1 172 |                                                                                              |          |
|            | 1000  |                                                                                              |          |
|            |       |                                                                                              |          |
|            |       |                                                                                              |          |
|            |       |                                                                                              |          |
|            |       |                                                                                              |          |
|            |       |                                                                                              |          |
|            |       |                                                                                              |          |
|            |       | <b></b>                                                                                      |          |
|            |       | Siri                                                                                         |          |
|            |       |                                                                                              |          |
|            |       | Siriは話しかけるだけでやりたいことを手伝ってくれま                                                                  |          |
|            |       | す。また、アプリやキーボードを使用している際には、                                                                    |          |
|            |       | 話しかけなくても Siriが提案を出してくれたりします。                                                                 |          |
|            |       |                                                                                              |          |
|            |       |                                                                                              |          |
|            |       |                                                                                              |          |
|            |       |                                                                                              |          |
|            |       |                                                                                              |          |
|            |       |                                                                                              |          |
|            |       |                                                                                              |          |
|            |       |                                                                                              |          |
|            |       |                                                                                              |          |
|            |       | AppleはSinに対する操作の文字話こしを依存して、これらの文字話こしの一部をレビュー                                                 |          |
|            |       | する場合があります。Szi を使用すると、リクエストを処理するために、首声、Szi の設定<br>情報、連絡的情報、位置情報などもAppleに送信される場合があります。データはお使いの |          |
|            |       | Apple Accountには間違行けられません。Siri、音声入力とプライパシーについて…                                               |          |
|            |       |                                                                                              |          |
|            |       | 続ける                                                                                          |          |
|            |       |                                                                                              |          |
|            |       | あとで"設定"でセットアップ                                                                               |          |
|            |       | wee me certrinin                                                                             |          |
|            | -     |                                                                                              |          |
|            |       |                                                                                              |          |
|            |       |                                                                                              |          |
|            |       |                                                                                              |          |
|            |       |                                                                                              |          |
|            |       |                                                                                              |          |
|            |       |                                                                                              |          |
|            |       |                                                                                              |          |
|            |       |                                                                                              |          |

| 73 顯示 [ Siri ] 的畫面。                                               |
|-------------------------------------------------------------------|
| 74 點擊 [ 繼續 ] 。                                                    |
| ※ 也可以閱讀畫面上的說明,選<br>擇 [ 稍後於「設定」中建立 ] 。<br>本步驟說明書內不會介紹之後再設<br>定的步驟。 |
|                                                                   |

| く 戻る |                                                                           |
|------|---------------------------------------------------------------------------|
|      | aja                                                                       |
|      | <b>声を選択</b><br>Sin, "マップ、Salariなどの愚昧に使用する声を選択して<br>ください。これはSiri設定で管理できます。 |
|      | 声1 ✓<br>声2                                                                |
|      |                                                                           |
|      | 続ける                                                                       |

| 75 | 顯示 [ 選擇聲音 ] 畫面。 |   |
|----|-----------------|---|
| 76 | 點選[聲音1]或[聲音2]   | 0 |
| 77 | 點擊「繼續]。         |   |

#### iPad首次啟動時的設定步驟(28/32)

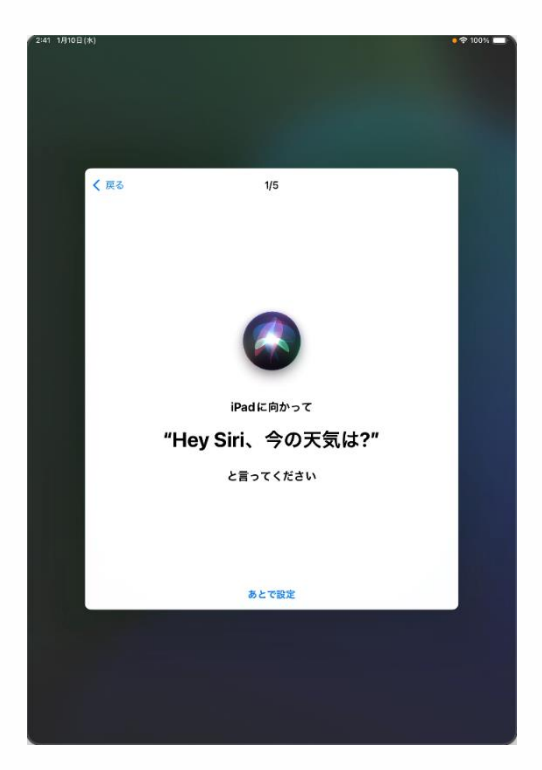

78 顯示 [請對著iPad說「嘿Siri, 現在天氣如何?」]的畫面。

79 對著iPad說「嘿Siri,現在天氣如何?」。
80 畫面上會顯示 [ ✓ ] 的勾選 狀態。

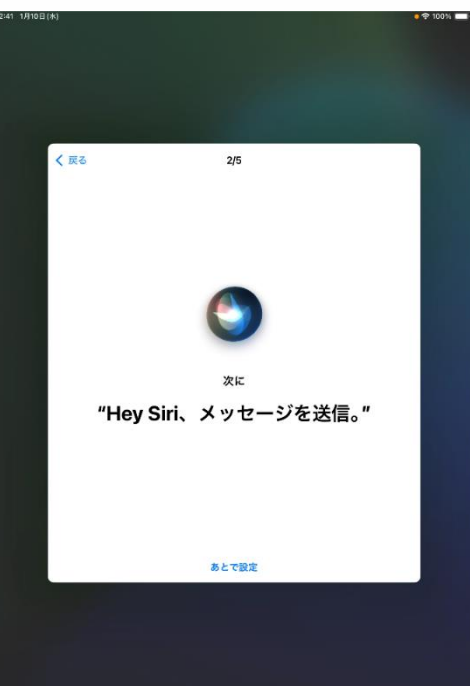

81 顯示 [ 接下來請說「嘿Siri,傳送語音訊息」] 的畫面。

82 對著iPad說「嘿 Siri,傳送語音 訊息」。

**83** 畫面上會顯示 [ ✔ ] 的勾選狀 態。

#### iPad首次啟動時的設定步驟(29/32)

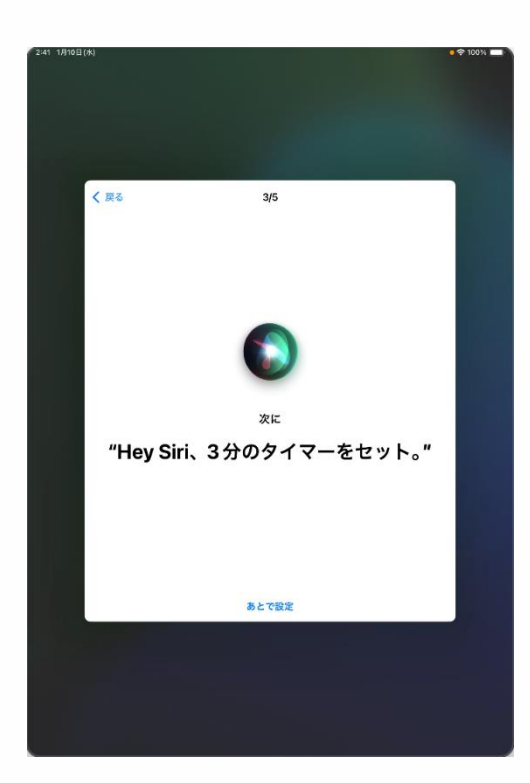

84 顯示 [接下來請說「嘿Siri,倒數計時三分鐘」]的畫面。

85 對著iPad說「嘿Siri,倒數計時三分 鐘」。

86 畫面上會顯示 [ 🗸 ] 的勾選狀態。

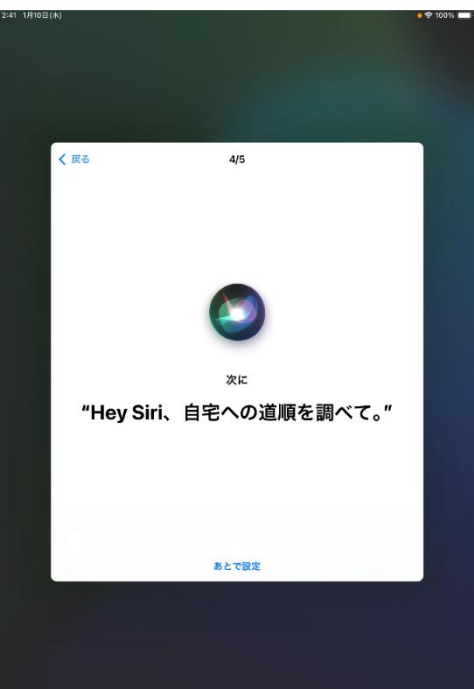

87 顯示 [接下來請說「嘿Siri,查 詢回家的路徑。」]的畫面。

88 對著iPad說「嘿Siri,查詢回家的路徑。」。

**89** 畫面上會顯示 [ ✔ ] 的勾選狀 態。

#### iPad首次啟動時的設定步驟(30/32)

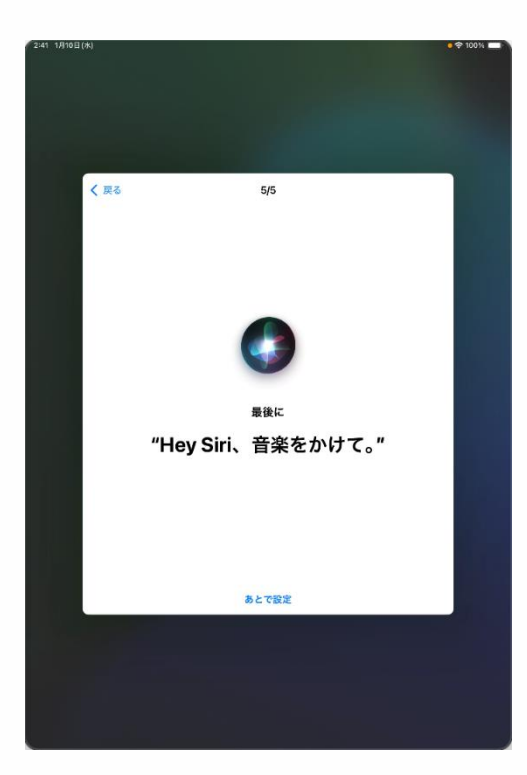

| 2:41 1/J10E(/k)                                     | 🕈 100% 🔲 |
|-----------------------------------------------------|----------|
|                                                     |          |
|                                                     |          |
|                                                     |          |
|                                                     |          |
|                                                     |          |
|                                                     |          |
| く 戻る                                                |          |
|                                                     |          |
|                                                     |          |
|                                                     |          |
| Ciriの進備空了                                           |          |
| SIIIO华确先了                                           |          |
| iPadで、リクエストの最初に "Hey Siri" という語句が<br>聞き取られるようになります。 |          |
|                                                     |          |
|                                                     |          |
|                                                     |          |
|                                                     |          |
|                                                     |          |
|                                                     |          |
|                                                     |          |
|                                                     |          |
|                                                     |          |
| 続ける                                                 |          |
|                                                     |          |
|                                                     |          |
|                                                     |          |
|                                                     |          |
|                                                     |          |
|                                                     |          |
|                                                     |          |

90 顯示 [最後請說「嘿Siri,播放音樂」]的畫面。
91 對著iPad說「嘿 Siri,播放音樂」。
92 畫面上會顯示 [ ✓ ]的勾選狀態。

93 顯示 [Siri已就緒]的畫面。
94 點擊 [繼續]。

## IPad首次啟動時的設定步驟(31/32)

|                                  |                                                     | € 100% |
|----------------------------------|-----------------------------------------------------|--------|
|                                  |                                                     |        |
|                                  |                                                     |        |
|                                  |                                                     |        |
|                                  |                                                     |        |
|                                  |                                                     |        |
| < 戻る                             |                                                     |        |
|                                  |                                                     |        |
|                                  | alt.                                                |        |
|                                  |                                                     |        |
| Ciri ki                          | <b>辛吉1 カの</b> 功美                                    |        |
| Sinc                             | 百戸八川の以書                                             |        |
| このiPad、および接続<br>HomePod や Siri対応 | 続されているすべての Apple Watchや<br>アクセサリで行われた Siri や "音声入力" |        |
| や "翻訳" への操作の音                    | 音声を録音したものを Apple が保存した                              |        |
| うしヒューしたりでき<br>善にご協力いただけま         | るようにすることでSINと首声人力の改<br>です。これはあとで設定で変更できます。          |        |
| このデータはお                          | S使いの Apple Account には関連                             |        |
| 付けられず、『                          | 限られた期間だけ保存されます。                                     |        |
| Siri と音                          | 音声入力の改善について                                         |        |
|                                  |                                                     |        |
|                                  |                                                     |        |
|                                  |                                                     |        |
|                                  |                                                     |        |
| *                                | ーディオ録音を共有                                           |        |
|                                  | 今はしない                                               |        |
|                                  |                                                     |        |
|                                  |                                                     |        |
|                                  |                                                     |        |
|                                  |                                                     |        |
|                                  |                                                     |        |

95 顯示 [Siri與改善語音輸入] 的畫面。

96 點擊 [分享錄音]。

※閱讀畫面上的說明,也可以選擇[暫時跳過]。

本步驟說明書內不會介紹之後再 設定的步驟。

#### iPad首次啟動時的設定步驟(32/32)

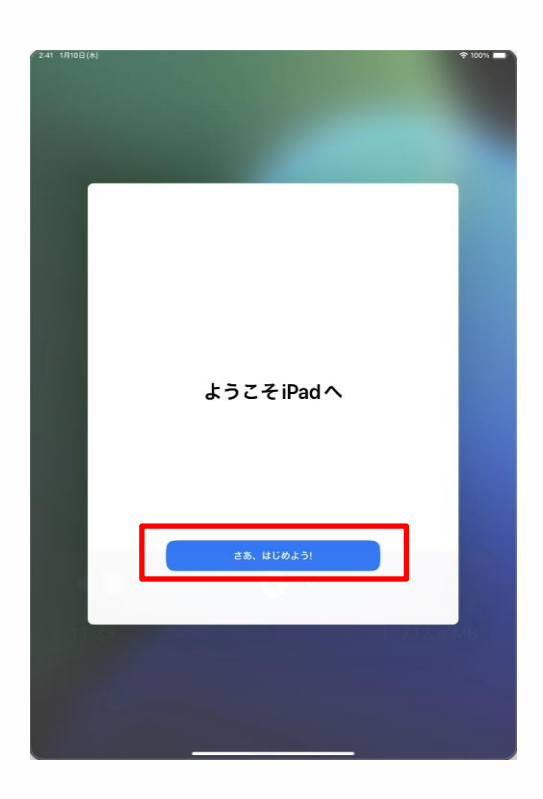

- 97 顯示 [歡迎使用iPad]的畫面。
- 98 點擊 [開始使用]。
- 99 以上完成操作。

未持有Apple Account的使用者請透過以上步驟完成初始設定。 接著,請進入第67頁的「4 初始設定後的作業」。

## 已持有Apple Account時的設定步驟 (1/9)

顯示的畫面可能因Apple Account的設定內容而有所不同。

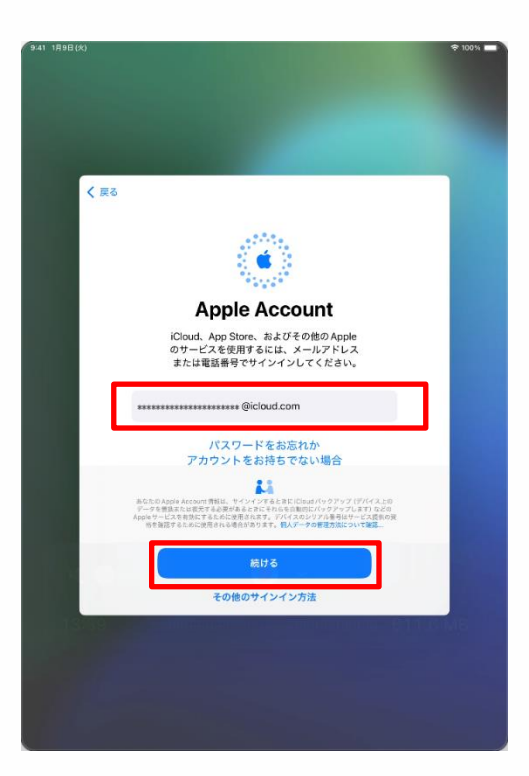

|       |                                                                                                  | € 100% |
|-------|--------------------------------------------------------------------------------------------------|--------|
|       |                                                                                                  |        |
|       |                                                                                                  |        |
|       |                                                                                                  |        |
|       |                                                                                                  |        |
|       |                                                                                                  | _      |
| く 戻る  |                                                                                                  |        |
|       |                                                                                                  |        |
|       |                                                                                                  |        |
|       | 1 🖞 👛 🗄 🖉                                                                                        |        |
|       | ******                                                                                           |        |
|       | Apple Account                                                                                    |        |
|       | iCloud App Store およびその他のApple                                                                    |        |
|       | のサービスを使用するには、メールアドレス                                                                             |        |
|       | または電話番号でサインインしてください。                                                                             |        |
|       |                                                                                                  |        |
|       | *************@iCloud.com                                                                         |        |
|       |                                                                                                  |        |
|       |                                                                                                  |        |
|       | 23                                                                                               |        |
|       | あなたのApple Account 得知は、サインインすると意ににDoutが、ウアップ(デバイス上の<br>データを増加または表式する必要があるときに上れらな自動的にパックアップします)などの |        |
|       | 「おき留信するために使用される場合があります。個人データの整理方法について容認。                                                         |        |
|       | 321+Z                                                                                            |        |
|       | 8617 0                                                                                           |        |
|       | その他のサインイン方法                                                                                      |        |
| 13:39 | e el 1917 e l'antre - la matri a table 51                                                        | N6 MB  |
|       |                                                                                                  |        |
|       |                                                                                                  |        |
|       |                                                                                                  |        |
|       |                                                                                                  |        |
|       |                                                                                                  |        |

 1 顯示 [Apple Account]畫面。
 2 點擊 [電子郵件或電話號碼] 欄位後輸入您的Apple Account。
 3 點擊 [繼續]。

4 點擊 [密碼] 欄位後輸入您的 Apple Account密碼。

5 點擊 [ 繼續 ] 。

## 已持有Apple Account時的設定步驟

(2/9)

| уча тнан (X)                          | * 100% |
|---------------------------------------|--------|
|                                       |        |
|                                       |        |
|                                       |        |
|                                       |        |
| < 戻る                                  |        |
| 2ファクタ認証                               |        |
|                                       |        |
|                                       |        |
|                                       |        |
| 確認コードを含むテキストメッセージを****-***** に送信しました。 |        |
| たいるにはコートを入力してくたさい。                    |        |
|                                       |        |
|                                       |        |
| 確認コードを受信されませんでしたか?                    |        |
|                                       |        |
|                                       |        |
|                                       |        |
|                                       |        |
|                                       |        |
|                                       |        |
|                                       |        |
|                                       |        |
|                                       |        |
|                                       |        |
|                                       |        |

|     | 利用規約                                                                                                    |      |
|-----|----------------------------------------------------------------------------------------------------|------|
|     | メールで送信                                                                                                    |      |
|     | 重要<br>お客様のiOSデバイスを使用される前に、以下の条件をお読みくだ<br>さい。お客様がiOSデバイスをご使用になることで、お客様はiOS利<br>用紙的の内収を受けることに同意されたことになります。                                                                                                    |      |
|     | A.1051111限的  お客様の605デバイスを使用される後、またはこの見的(以下「本<br>発明」には聞きなジフトウェアシップナーとのダンジロード、お<br>知んで乱ない、のからデバイスを使用されるを、またはジフトウェア<br>かっプートをダンシロードを取ったとした。またはジフトウェア<br>アップデートをダンシロードを取ったとした。またはジフトウェア                                                                                                    |      |
|     | 本契約の各条実に開意されない場合は、当該IOSデバイスのご使用<br>またはソフトウェアアップテートのダウンビートを行わないでくだ<br>さい、もい、お客様が意図(の5)パイスを取入れたものの、未契<br>約の各条気に開意されない場合は、当該IOSデバイスを取得した<br>Apple Store、えたはご規模形式へ返用期間かに定即の用い、払い来<br>しを発することかできます。たお<br>http://www.apple.lines/active.com/active/active/activ |      |
| 同意し | ta iv                                                                                                    | 同意する |
|     |                                                                                                    |      |
|     |                                                                                                    |      |

6 顯示 [雙重認證]畫面。

7 輸入傳送到您註冊Apple Account 所用電話號碼中的驗證碼。

※若註冊Apple Account所用電話號 碼無法收發SMS,會由自動語音訊 息提示驗證碼。

8 顯示 [使用條款]畫面。 ※顯示的畫面可能與左側畫面的內 容不同,但請以相同步驟繼續。

9 點擊 [同意]。

キャンセル

### 已持有Apple Account時的設定步驟

KUT
 AUT
 AUT
 AUT
 AUT
 AUT
 AUT
 AUT
 AUT
 AUT
 AUT
 AUT
 AUT
 AUT
 AUT
 AUT
 AUT
 AUT
 AUT
 AUT
 AUT
 AUT
 AUT
 AUT
 AUT
 AUT
 AUT
 AUT
 AUT
 AUT
 AUT
 AUT
 AUT
 AUT
 AUT
 AUT
 AUT
 AUT
 AUT
 AUT
 AUT
 AUT
 AUT
 AUT
 AUT
 AUT
 AUT
 AUT
 AUT
 AUT
 AUT
 AUT
 AUT
 AUT
 AUT
 AUT
 AUT
 AUT
 AUT
 AUT
 AUT
 AUT
 AUT
 AUT
 AUT
 AUT
 AUT
 AUT
 AUT
 AUT
 AUT
 AUT
 AUT
 AUT
 AUT
 AUT
 AUT
 AUT
 AUT
 AUT
 AUT
 AUT
 AUT
 AUT
 AUT
 AUT
 AUT
 AUT
 AUT
 AUT
 AUT
 AUT
 AUT
 AUT
 AUT
 AUT
 AUT
 AUT
 AUT
 AUT
 AUT
 AUT
 AUT
 AUT
 AUT
 AUT
 AUT
 AUT
 AUT
 AUT
 AUT
 AUT
 AUT
 AUT
 AUT
 AUT
 AUT
 AUT
 AUT
 AUT
 AUT
 AUT
 AUT
 AUT
 AUT
 AUT
 AUT
 AUT
 AUT
 AUT
 AUT
 AUT
 AUT
 AUT
 AUT
 AUT
 AUT
 AUT
 AUT
 AUT
 AUT
 AUT
 AUT
 AUT
 AUT
 AUT
 AUT
 AUT
 AUT
 AUT
 AUT
 AUT
 AUT
 AUT
 AUT
 AUT
 AUT
 AUT
 AUT
 AUT
 AUT
 AUT
 AUT
 AUT
 AUT
 AUT
 AUT
 AUT
 AUT
 AUT
 AUT
 AUT
 AUT
 AUT
 AUT
 AUT
 AUT
 AUT
 AUT
 AUT
 AUT
 AUT
 AUT
 AUT
 AUT
 AUT
 AUT
 AUT
 AUT
 AUT
 AUT
 AUT
 AUT
 AUT
 AUT
 AUT
 AUT
 AUT
 AUT
 AUT
 AUT
 AUT
 AUT
 AUT
 AUT
 AUT
 AUT
 AUT
 AUT
 AUT
 AUT
 AUT
 AUT
 AUT
 AUT
 AUT
 AUT
 AUT
 AUT
 AUT
 AUT
 AUT
 AUT
 AUT
 AUT
 AUT
 AUT
 AUT
 AUT
 AUT
 AUT
 AUT
 AUT
 AUT
 AUT
 AUT
 AUT
 AUT
 AUT
 AUT
 AUT
 AUT
 AUT
 AUT
 AUT
 AUT
 AUT
 AUT
 AUT
 AUT
 AUT
 AUT
 AUT
 AUT
 AUT

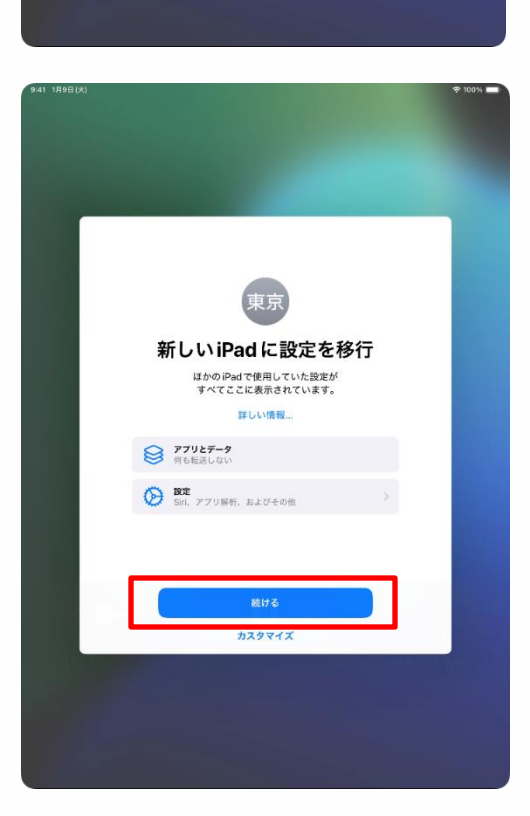

12 顯示 [轉移到新iPad設定] 畫面。

(3/9)

13 點擊 [繼續]。

## 已持有Apple Account時的設定步驟 (4/9)

| く 戻る                           |                                             |                                           |                                        |                            |                |
|--------------------------------|---------------------------------------------|-------------------------------------------|----------------------------------------|----------------------------|----------------|
|                                |                                             |                                           |                                        |                            |                |
|                                |                                             | Í Pav                                     |                                        |                            |                |
| クレジット                          | カードやプリベイト<br>内やWeb上1                        | ドカードを App<br>で安全に支払い                      | le Payに追加す<br>ができます。                   | ると、アプリ                     |                |
|                                |                                             | 44                                        |                                        |                            |                |
| Apple Payの設定おより<br>関係する情報、位置情報 | 取引序正行お物上のためにか<br>、デバイスの設定と使用パター<br>増合があります。 | ード発行先はたは決議:<br>ーンに関する情報がApp<br>構人データの管理方法 | キットワークに設備内容<br>pleに決信され、アカウ<br>について発送。 | を接供する目的で、カー<br>ント信頼とともに使用さ | - FIC<br>575-8 |
|                                |                                             | 続ける                                       |                                        |                            |                |
|                                | 8                                           | とでセットアッ                                   | ブ                                      |                            |                |
|                                |                                             |                                           |                                        |                            |                |
|                                |                                             |                                           |                                        |                            |                |

| く 戻る |                                                                                                    |  |
|------|----------------------------------------------------------------------------------------------------|--|
|      |                                                                                                    |  |
|      |                                                                                                    |  |
|      | Siri                                                                                                    |  |
|      | Siriは話しかけるだけでやりたいことを手伝ってくれま                                                                                                    |  |
|      | 話しかけなくても Siriが提案を出してくれたりします。                                                                                                    |  |
|      |                                                                                                    |  |
|      |                                                                                                    |  |
|      |                                                                                                    |  |
|      |                                                                                                    |  |
|      | Appleは5回に対する場合の次保部としを実用して、これらの次保部としの一部なしビュー<br>する場合の少なす。から少年用すると、リンテストを活躍するために、原用、自の意思<br>物味、施設売買用、企業的完成とどもAppleに図れるまれ。通用があります。アークはお読みの<br>Apple Apple になったすの、Apple Apple |  |
|      |                                                                                                    |  |
|      | 80.17 ¢                                                                                                    |  |
|      | あとで "設定" でセットアップ                                                                                                    |  |
|      |                                                                                                    |  |
|      |                                                                                                    |  |
|      |                                                                                                    |  |
|      |                                                                                                    |  |

14 顯示 [Pay] 的畫面。

15 點擊 [ 稍後於「設定」中建立 ] 。

16 顯示 [Siri]的畫面。
※顯示 [Siri與改善語音輸入]的
畫面時,請前進到65頁步驟36。

17 點擊 [繼續]。

※ 也可以閱讀畫面上的說明,選 擇 [ 稍後於「設定」中建立 ] 。本 步驟說明書內不會介紹之後再設定 的步驟。

#### 已持有Apple Account時的設定步驟

(5/9)

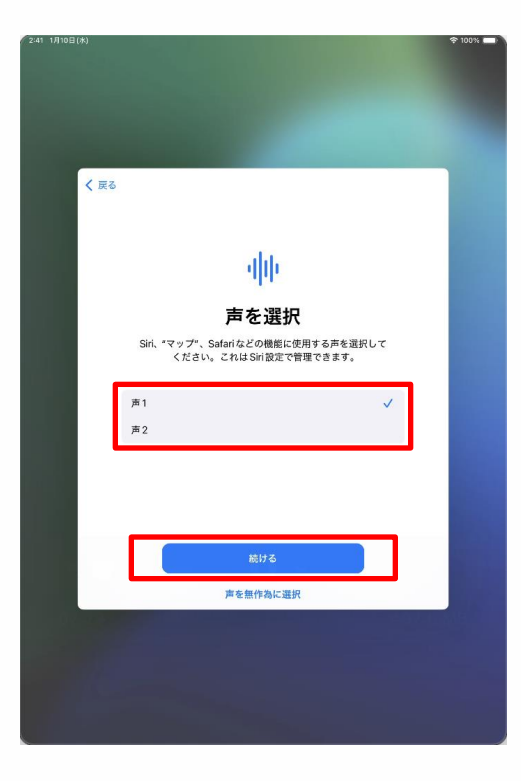

| 2:41 1月10日(水) |                   | · • 100% |
|---------------|-------------------|----------|
|               |                   |          |
|               |                   |          |
|               |                   |          |
|               |                   |          |
|               |                   |          |
|               |                   |          |
| く 戻る          | 1/5               |          |
|               |                   |          |
|               |                   |          |
|               |                   |          |
|               |                   |          |
|               |                   |          |
|               |                   |          |
|               |                   |          |
|               |                   |          |
|               |                   |          |
|               | iPadに向かって         |          |
|               |                   |          |
|               | "Hey Siri、今の天気は?" |          |
|               |                   |          |
|               | と言ってください          |          |
|               |                   |          |
|               |                   |          |
|               |                   |          |
|               |                   |          |
|               | あとで設定             |          |
|               |                   |          |
|               |                   |          |
|               |                   |          |
|               |                   |          |
|               |                   |          |
|               |                   |          |
|               |                   |          |

18 顯示 [ 選擇Siri的聲音 ] 畫面時, 請點選 [ 聲音1 ] 或 [ 聲音2 ] 。

19 點擊 [下一步]。

20 顯示 [請對著iPad說「嘿Siri, 現在天氣如何?」]的畫面。

21 對著iPad說「嘿Siri,現在天氣 如何?」。

**22** 畫面上會顯示 [ ✔ ] 的勾選狀 態。

#### 已持有Apple Account時的設定步驟

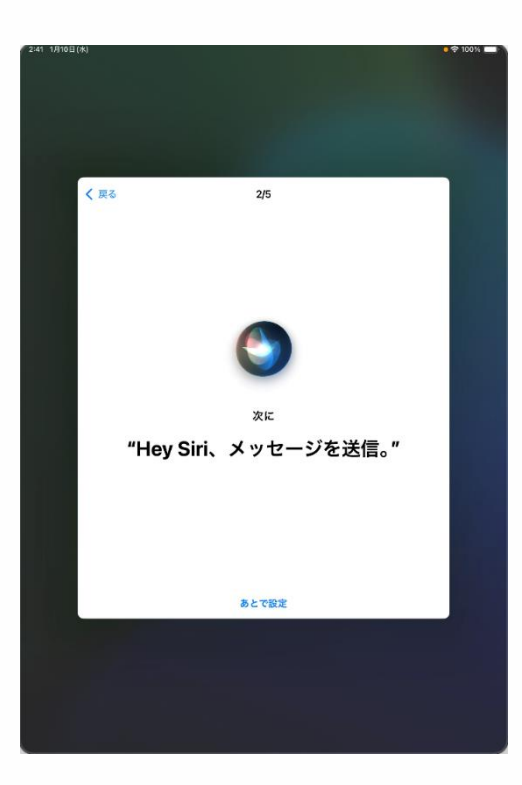

23 顯示 [接下來請說「嘿Siri,傳送語音訊息」]的畫面。
24 對著iPad說「嘿 Siri,傳送語音訊息。」。
25 畫面上會顯示 [ ✔ ]的勾選狀態。

(6/9)

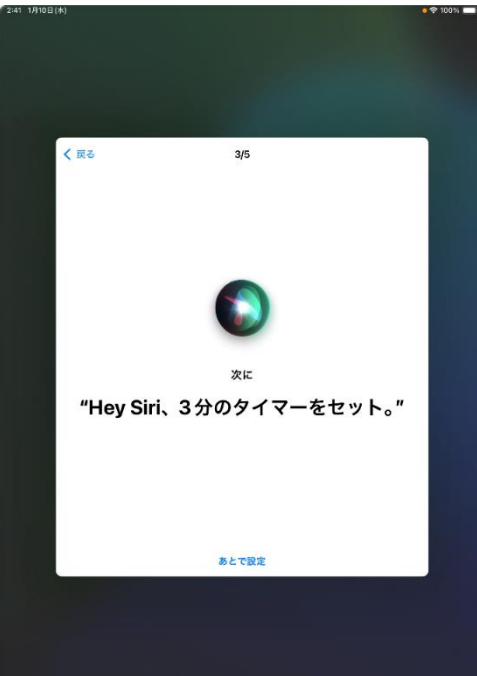

26 顯示 [接下來請說「嘿Siri,倒數計時三分鐘」]的畫面。 27 對著iPad說「嘿Siri,倒數計時三分鐘」。

28 畫面上會顯示 [ 🧹 ] 的勾選狀態。

## 已持有Apple Account時的設定步驟

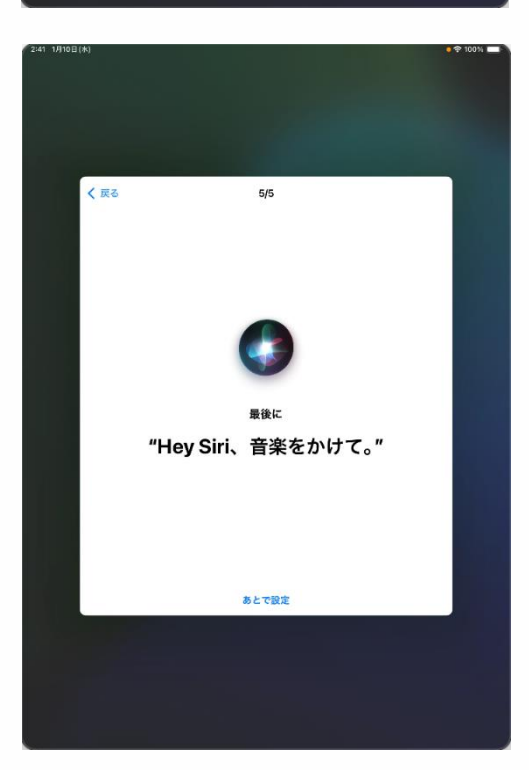

29 顯示 [接下來請說「嘿Siri,查詢回家的路徑。」]的畫面。
30 對著iPad說「嘿Siri,查詢回家的路徑。」。
31 畫面上會顯示 [ ✔ ]的勾選狀態。

(7/9)

32 顯示 [最後請說「嘿Siri,播放音樂」]的畫面。
33 對著iPad說「嘿 Siri,播放音樂。」。

**34** 畫面上會顯示 [ ✔ ] 的勾選 狀態。

#### 已持有Apple Account時的設定步驟

(8/9)

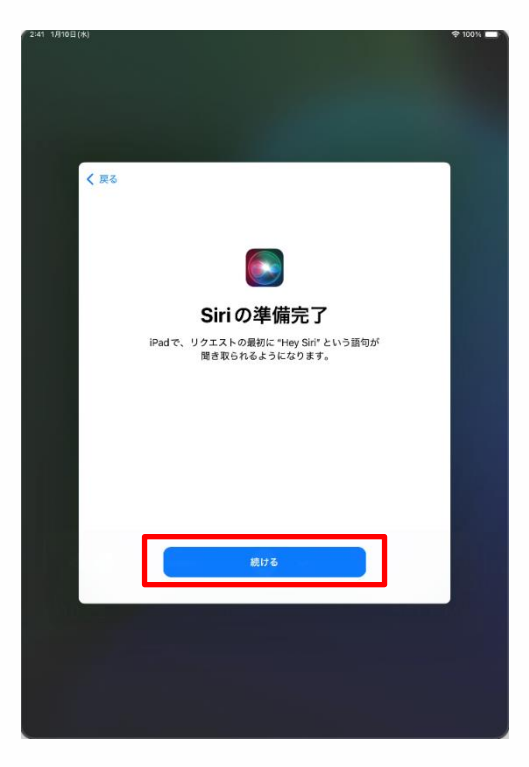

| 2:41 1月10日(木)                                                                | 🕈 100% 💶 |
|------------------------------------------------------------------------------|----------|
|                                                                              |          |
|                                                                              |          |
|                                                                              |          |
|                                                                              |          |
|                                                                              |          |
|                                                                              |          |
| く 戻る                                                                         |          |
|                                                                              |          |
|                                                                              |          |
|                                                                              |          |
| Siriと音声入力の改善                                                                 |          |
| このiPad、および接続されているすべての Apple Watchや                                           |          |
| HomePodや Siri対応アクセサリで行われた Siriや "音声入力"<br>や "細印" への操作の充実を録会したものを Apple が保存した |          |
| りレビューしたりできるようにすることでSiriと音声入力の改                                               |          |
| 善にご協力いただけます。これはあとで設定で変更できます。                                                 |          |
| このデータはお使いの Apple Account には関連                                                |          |
| 付けられず、限られた期間だけ保存されます。                                                        |          |
| Siriと登声入力の改善について                                                             |          |
|                                                                              |          |
|                                                                              |          |
|                                                                              |          |
|                                                                              |          |
|                                                                              |          |
| オーディオ録音を共有                                                                   |          |
|                                                                              |          |
| 今はしない                                                                        |          |
|                                                                              |          |
|                                                                              |          |
|                                                                              |          |
|                                                                              |          |
|                                                                              |          |
|                                                                              |          |

35 顯示 [Siri已就緒]畫面 時請點擊 [繼續]。

36 顯示 [Siri與改善語音輸入] 的畫面。

37 點擊 [分享錄音]。

※閱讀畫面上的說明,也可以 選擇[暫時跳過]。

本步驟說明書內不會介紹之後再 設定的步驟。

# 已持有Apple Account時的設定步驟 (9/9)

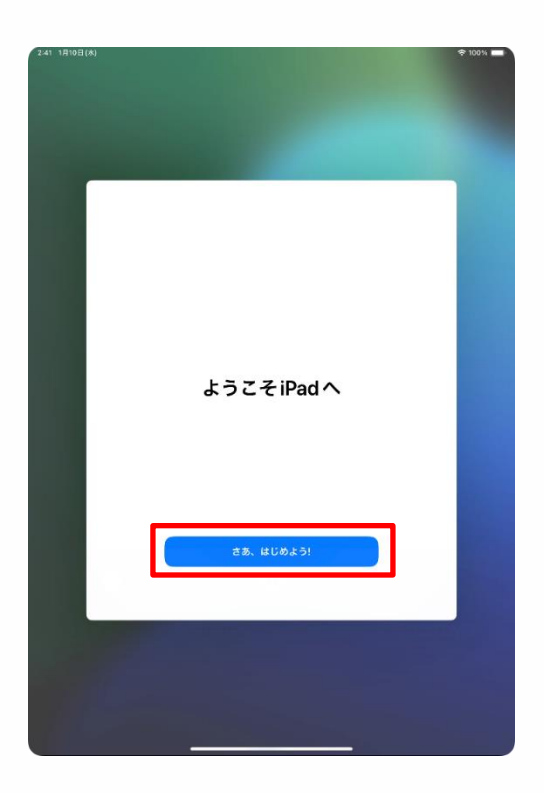

- 38 顯示 [歡迎使用iPad]的畫面。
- 39 點擊 [開始使用]。
- 40 以上完成操作。

已持有Apple Account的使用者請透過以上步驟完成初始設定。 接著,請進入第67頁的「4 初始設定後的作業」。

# 4 初始設定後的作業

#### 本章的說明與注意事項 (1/2)

<關於本章>

本章中將說明以下在初始設定之後的必要步驟。 <u>紅色文字的項目是請您務必確認的步驟。</u>

- · 連線Wi-Fi的步驟
- · Touch ID 設定步驟
- ·iPadOS的更新步驟
- ·安裝應用程式
- · 變更顯示語言的步驟
- · Apple Account登入步驟
- ·變更密碼的步驟

<注意事項>

- 1 Wi-Fi的SSID、安全性金鑰請參閱要連線的Wi-Fi說明書等。
- 2 各家Wi-Fi的SSID或安全性金鑰皆不相同,諮詢窗口無法回答相關問題。

Apple Account說明

Apple ID是您用來使用App Store、iCloud等所有Apple服務的帳號。

#### 本章的說明與注意事項 (2/2)

在主畫面中點擊[設定]圖示後所顯示的[設定]畫面上,若左上方 [完成設定iPad]欄顯示彈出視窗時,就會顯示[完成設定iPad]的 提示訊息畫面。這時請點擊[暫時不用]。

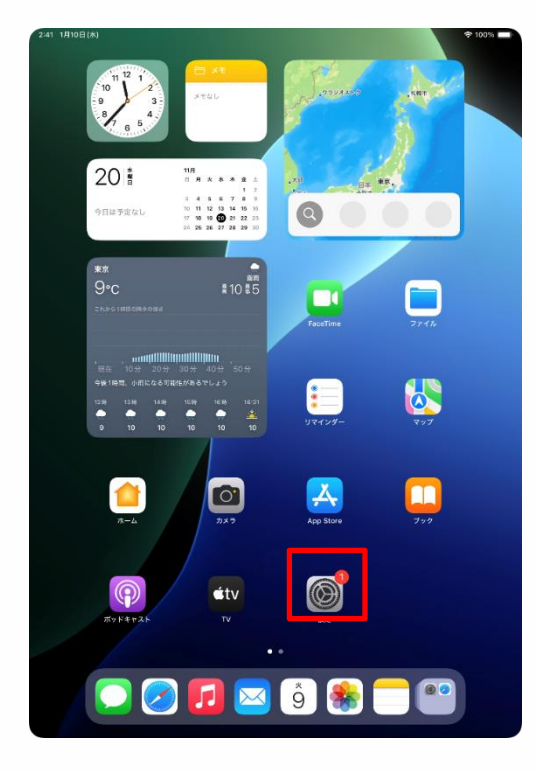

| 2:41 1月10日(木)                               | 100%                                      |
|---------------------------------------------|-------------------------------------------|
|                                             |                                           |
| 設定                                          |                                           |
| Q. 検索                                       | Ø                                         |
| 東京大郎                                        | -42                                       |
| 東京<br>Apple Account, iCloud、および<br>子の体      | ッス<br>ソフトウェアアップデート、デバイスの言語、AirDropなど、iPad |
|                                             | の全体的な設定や自分の好みの設定を管理します。                   |
| iPad の設定を完了する 🛛 🜖                           | _                                         |
|                                             | (目) 情報 >                                  |
| AppleCare+保証を追加                             | ◎ ソフトウェアアップデート >>                         |
| 今から 29 日以内であれば、過失や事故による<br>損傷に対する保証を追加できます。 | ■ iPadのストレージ                              |
|                                             |                                           |
| た 機内モード                                     | iPadの設定を完了する                              |
| Wi-Fi 2024_Tokyo_Manu Touch                 | ID、Apple Payの設定作業は "設定"<br>からいつでも実行可能です。  |
| Bluetooth A                                 |                                           |
| - パッテリー                                     |                                           |
| (D                                          |                                           |
|                                             | アプリのバックグラウンド更新                            |
| (1) アクセシビリティ                                | = +−ポ−ド >                                 |
| Apple Pencil                                |                                           |
| Siri                                        | (1) 言語と地域 >                               |
| ◎ カメラ                                       | 1 自動入力とパスワード >                            |
| 😑 コントロールセンター                                | 目辞書                                       |
| ホーム画面とアプリ<br>ライブラリ                          | 日付と時刻                                     |
| マルチタスクとジェスチャ                                |                                           |
| 画面表示と明るさ                                    | TVプロバイダ >>                                |
|                                             |                                           |
| 15.7R                                       | じ VPNとデバイス管理 >                            |

# 4 初始設定後的作業

#### 連線Wi-Fi的步驟(1/3)

以下說明iPad連線Wi-Fi的步驟。Wi-Fi的SSID、 安全性金鑰請參閱要連線的Wi-Fi說明書等。

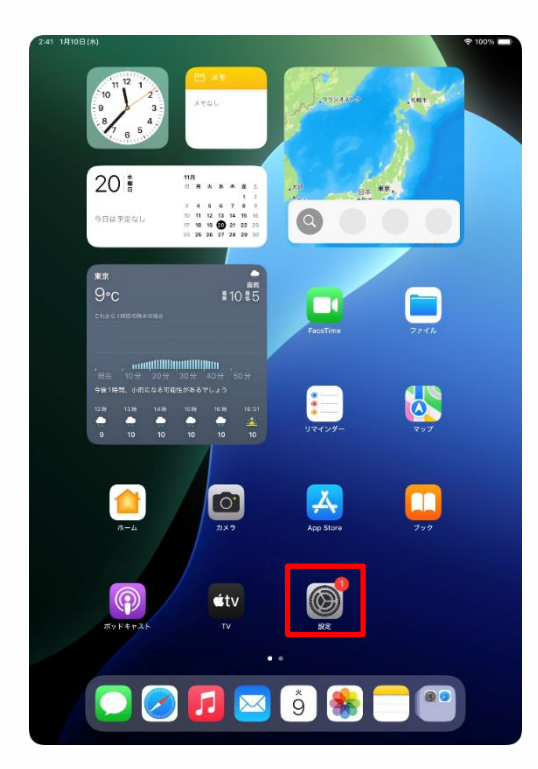

| 2.41 173101174)                             |                                                                 |
|---------------------------------------------|-----------------------------------------------------------------|
| 設定                                          |                                                                 |
| Q 検索                                        | $\odot$                                                         |
| 東京太郎<br>東京 Apple Account, ICloud、および        |                                                                 |
| その他                                         | クラドウェアデラウナード、テバイスの言語。AllDidg など、IFad<br>の全体的な設定や自分の好みの設定を管理します。 |
| iPadの設定を完了する 1                              |                                                                 |
|                                             | []] 情報 >                                                        |
| AppleCare+保証を追加                             | びフトウェアアップデート >                                                  |
| 今から 21 日以内であれば、過矢や事放による<br>損傷に対する保証を追加できます。 | iPadのストレージ >                                                    |
| N mort if                                   |                                                                 |
|                                             | AppleCareと保証                                                    |
| Wi-Fi 未接続                                   |                                                                 |
| Bluetooth 72                                | AirDrop >                                                       |
| 😑 パッテリー                                     | AirPlayと連係 >                                                    |
| _                                           | -                                                               |
| O −R                                        | アプリのバックグラウンド更新 >                                                |
| 🔞 アクセシビリティ                                  | × +-ポード                                                         |
| Apple Pencil                                | Aa フォント >                                                       |
| Siri                                        | (1) 言語と地域 > 2                                                   |
| ◎ カメラ                                       | 注 自動入力とパスワード >                                                  |
| 📰 コントロールセンター                                | (二) 辞書 (二)                                                      |
| ホーム画面とアプリ<br>ライブラリ                          | 日付と時刻 >                                                         |
| 💷 マルチタスクとジェスチャ                              | -                                                               |
| 🔅 画面表示と明るさ                                  | TVプロバイダ >                                                       |
| Q 検索                                        |                                                                 |
| REST.                                       | Mail VPINCT/V1人管理                                               |

1 在主畫面點擊 [設定]圖示。

- 2 顯示 [設定]畫面。
- 3 點擊 [Wi-Fi]。

# 4 初始設定後的作業

#### 連線Wi-Fi的步驟(2/3)

| 2:41 1月10日(水)                               | 100%                                      |
|---------------------------------------------|-------------------------------------------|
|                                             | 福集                                        |
| 設定                                          |                                           |
| Q. 検索                                       |                                           |
| 東京太郎                                        |                                           |
| 東京<br>Apple Account、iCloud、および<br>その他       | Wi-Fi<br>Wi-Eiへの接続 使用可能セネットワークの表示 ネットワークや |
|                                             | 近くのホットスポットに接続するための設定を管理します。詳しい<br>情報      |
| iPad の設定を完了する 1                             |                                           |
|                                             | WI-FI                                     |
| AppleCare+保証を追加                             | ネットワーク                                    |
| 今から 29 日以内であれば、遅失や事故による<br>損傷に対する保証を追加できます。 |                                           |
|                                             | 2024_Tokyo_Manual 🔹 👻 🕦                   |
| ▶ 欄内モード                                     | ê 🗢 (]                                    |
| Wi-Fi 未接続                                   | ≜ ∻ ()                                    |
| 🔰 Bluetooth オン                              | ۵ 🗢 🚯                                     |
| 🔤 バッテリー                                     | â <del>ç</del> (j                         |
|                                             |                                           |
| ⑦ 一般                                        | • • •                                     |
| 🕐 アクセシビリティ                                  | ê 🗢 (j)                                   |
| Apple Pencil                                | ۵ 🗢 🚯                                     |
| 💽 Siri                                      | ۵ 🗢 🚯                                     |
| ◎ カメラ                                       | ≜ ≈ (]                                    |
| 😑 コントロールセンター                                | <b>≜</b> ≈ ( <b>)</b>                     |
| ホーム画面とアプリ                                   |                                           |
|                                             |                                           |
|                                             | • • •                                     |
| 🔛 四田教示と明るさ                                  | ê 🗢 (j)                                   |
|                                             | ≜ ≑ ()                                    |
| <b>[5]</b> ] 月史4年                           |                                           |

| 2:41 1,910日()              | 6)                                              |                                                                      | ◆ 100% ■●<br>福集             |  |
|----------------------------|-------------------------------------------------|----------------------------------------------------------------------|-----------------------------|--|
| 設定                         | 4                                               |                                                                      |                             |  |
| ~ 0.00                     | ¥                                               | Wi-Ei                                                                |                             |  |
| 東京                         | <b>東京太郎</b><br>Lople Account, iCloud、および<br>Eの地 | Wi-Fiへの接続、使用可能なネットワーク<br>近くのホットスポットに接続するための目<br>情報                   | の表示、ネットワークや<br>g定を管理します。詳しい |  |
|                            | *2024_Toky                                      | o_Manual®のパスワードを入力してください                                             |                             |  |
| iPadの設け                    | <sup>27</sup> キャンセル                             | パスワードを入力                                                             | 接続 🔹 🕄                      |  |
| AppleCa<br>今から21日<br>時間に対す | B+<br>パスワード                                     |                                                                      |                             |  |
|                            |                                                 |                                                                      | 🔒 🗢 🛈                       |  |
| ▶ 機内                       | Æ                                               |                                                                      | <b>₽</b> ♥ (i)              |  |
| 🛜 Wi-                      | Fi                                              |                                                                      |                             |  |
| 8 Blue                     | etc                                             |                                                                      | • • ①                       |  |
| - Ky                       | 7                                               |                                                                      | <b>≜</b>                    |  |
| _                          |                                                 |                                                                      | 🔒 🗢 🕕                       |  |
| () −6                      | t                                               |                                                                      | 🔒 🗢 🕕                       |  |
| ③ アク                       | te                                              |                                                                      | <b>a</b> 🗢 (i)              |  |
|                            | le                                              |                                                                      | <b>₽</b> ☎ ①                |  |
| Siri                       |                                                 |                                                                      |                             |  |
|                            | 5                                               |                                                                      |                             |  |
|                            |                                                 | IK-WIMAX2                                                            | ₽ ♥ ()                      |  |
|                            |                                                 | その他                                                                  |                             |  |
| 📳 🔭 🔁                      | ム画面とアプリ<br>プラリ                                  |                                                                      |                             |  |
| רא 🛄                       | チタスクとジェスチャ                                      | 接続を確認                                                                | 通知 >                        |  |
| 🔅 aa                       | 表示と明るさ                                          | 接接したことのあるネットワークに自動的に接続します。接接したこと<br>の方でネットワークが見つかられい使命は、検知可能なネットワークを |                             |  |
| Q 検索                       |                                                 | お知らせします。                                                             |                             |  |
| RE10                       |                                                 |                                                                      |                             |  |
|                            |                                                 |                                                                      |                             |  |

4 顯示 [Wi-Fi]的畫面。

5 從 [ 選擇網路 ] 中點擊要連線的 SSID。

#### 什麼是SSID

指針對Wi-Fi的電波所取的名稱。每所學校 或每個家庭的Wi-Fi名稱都不同。

也會顯示連線以外的WiFi的SSID。

6 顯示 [輸入密碼]畫面。
7 在 [密碼] 欄位內輸入密碼。
8 點擊 [連線]。

#### Wi-Fi密碼

指連線到各Wi-Fi所需的密碼。每所學校或 每個家庭Wi-Fi的SSID都不同。

使用學校Wi-Fi時,請輸入學校配發的密碼。
#### 連線Wi-Fi的步驟(3/3)

| 2:41 1月10日(水)                             | ♦ 100% 🔳                                                                          |
|-------------------------------------------|-----------------------------------------------------------------------------------|
|                                           | 福集                                                                                |
| 設定                                        |                                                                                   |
| Q. 検索                                     |                                                                                   |
| 東京太郎<br>Apple Account, iCloud, および<br>その後 | Wi-Fi<br>Wi-Fiへの接続、使用可能なネットワークの表示、ネットワークや<br>近くのホットスポットに接接するための設定を管理します。詳しい<br>情報 |
| iPadの設定を完了する                              | Wi-Fi                                                                             |
| I do the course of the                    | 🗸 2024 Tokyo Manual 🔒 😤 🕕                                                         |
| AppleCare+ 保証を追加                          |                                                                                   |
| 今から 29 日以内であれば、遅失や事故による                   | ネットワーク                                                                            |
| 損傷に対する保証を追加できます。                          | i 🗢 🜖                                                                             |
| ▶ 機内モード                                   | <b>≜ ≈</b> (i)                                                                    |
| 🛜 Wi-Fi 2024_Tokyo_Manual                 | 4 8 (1)                                                                           |
| Bluetooth オン                              | •••                                                                               |
| - バッテリー                                   |                                                                                   |
| _                                         | <b>≜</b> ₹ (]                                                                     |
| () −#                                     | ê 🗢 🚺                                                                             |
| ⑦ アクセシビリティ                                | € ╤ (j)                                                                           |
| Apple Pencil                              | € 🗢 🚯                                                                             |
| 💽 Siri                                    | ۵ 🗢 🚯                                                                             |
| カメラ                                       | 4 8 (1)                                                                           |
| 🗄 コントロールセンター                              | •••                                                                               |
| 一 ホーム画面とアプリ                               |                                                                                   |
|                                           | â 🗢 🚺                                                                             |
| マルチタスクとジェスチャ                              | ê <del>?</del> (j)                                                                |
| 画面表示と明るさ                                  | その他                                                                               |
| Q 検索                                      |                                                                                   |
| 1530. R\$145.                             |                                                                                   |

- 9 要連線的SSID的左側會出現
- [ 🧹]的勾選狀態。
- 10 以上完成操作。

#### 連線Wi-Fi的步驟(發生以下狀況時)

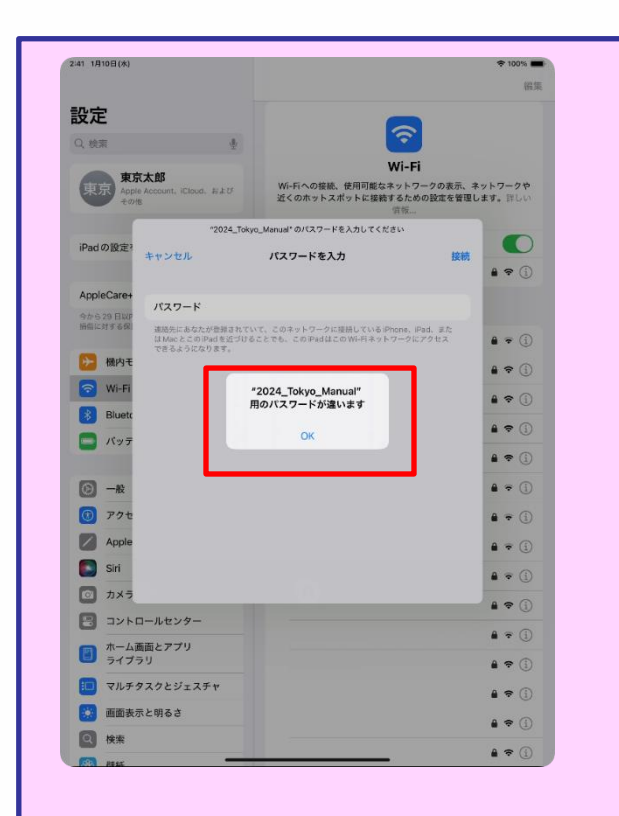

| 1 71頁步驟8「點擊 [ 連線 ] 。」<br>之後出現左側的畫面時,表示您<br>的密碼輸入錯誤。 |
|-----------------------------------------------------|
| 2 請確認密碼。                                            |
| 3 點擊 [ OK ]                                         |
| 4 輸入正確的密碼。                                          |
| 5 點擊 [ 連線 ] 。                                       |
|                                                     |
|                                                     |

#### Touch ID 設定步驟(1/5)

以下說明Touch ID 設定步驟

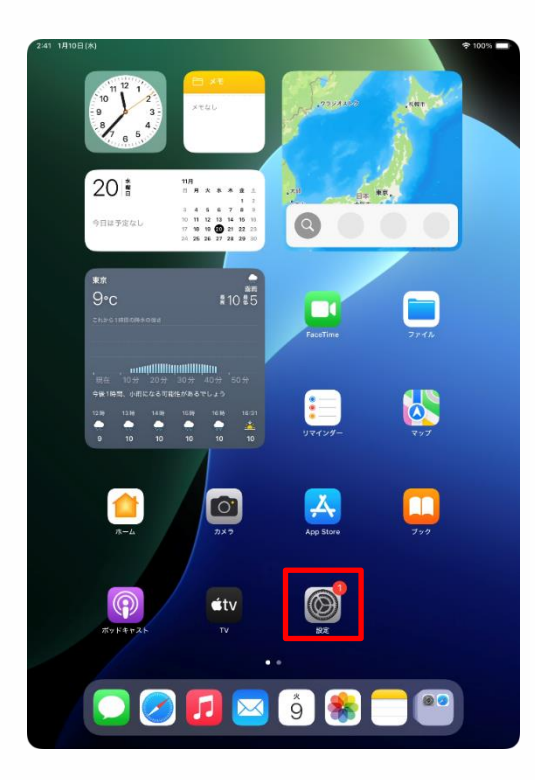

| 設定                                                                 |                                                                       |
|--------------------------------------------------------------------|-----------------------------------------------------------------------|
| ⊙ -k                                                               | Ø                                                                     |
| アクセシビリティ       Apple Pencil                                        |                                                                       |
| Siri                                                               | シンドウェアナウファート、デバイスの言語、AirUropなど、iPad<br>の全体的な設定や自分の好みの設定を管理します。        |
|                                                                    | 「「桶板」                                                                 |
| <ul> <li>ホーム画面とアプリ</li> <li>ライブラリ</li> <li>マルチタスクとジェスチャ</li> </ul> | ジフトウェアアップデート         >>           iPadのストレージ         >>               |
|                                                                    | ● AppleCareと保証 >                                                      |
| Q 検索                                                               | AirDrop >                                                             |
| 🍊 通知                                                               | C AirPlayと連係 >                                                        |
| <ul> <li>サウンド</li> <li>集中モード</li> </ul>                            | <ul> <li>フプリのパックグラウンド更新</li> <li>ト ボ ド</li> </ul>                     |
| え スクリーンタイム                                                         |                                                                       |
| Touch ID とパスコード                                                    | (iii) 言語と地域     >       (iii) 自動入力とパスワード     >                        |
| >>>>>>                                                             | 2 辞書 >                                                                |
| App Store<br>Game Center                                           | 目付と時刻 >                                                               |
| 🥌 iCloud                                                           | ליז TV לים ג'ו לא דער איז דער איז איז איז איז איז איז איז איז איז איז |
|                                                                    | ② VPNとデバイス管理                                                          |

1 在主畫面點擊 [設定]圖示。

- 2 顯示 [設定]畫面。
- 3 從畫面左側的下方往上滑動。
- 4 點擊 [Touch ID與密碼]。

#### Touch ID 設定步驟(2/5)

|                                                                                                    | 1911(X)                                                                                                    |                                                                                                    |                                                                                                    |
|----------------------------------------------------------------------------------------------------|----------------------------------------------------------------------------------------------------|----------------------------------------------------------------------------------------------------|----------------------------------------------------------------------------------------------------|
|                                                                                                    | 設定                                                                                                    |                                                                                                    |                                                                                                    |
|                                                                                                    |                                                                                                    |                                                                                                    |                                                                                                    |
| Ø                                                                                                    | -102                                                                                                    |                                                                                                    |                                                                                                    |
| 3                                                                                                    | アクセシビリティ                                                                                                    |                                                                                                    |                                                                                                    |
|                                                                                                    | Apple Pencil                                                                                                    | ー 板<br>ソフトウェアアップデート、デバイスの言語、AirDro                                                                                                    | pなど、iPad                                                                                                    |
|                                                                                                    | Siri                                                                                                    | の全体的な設定や自分の好みの設定を管理し                                                                                                    | 东宇。                                                                                                    |
|                                                                                                    | カメラ                                                                                                    | パスコードを入力 キャンセル                                                                                                    |                                                                                                    |
| 8                                                                                                    | コント                                                                                                    |                                                                                                    | >                                                                                                    |
|                                                                                                    | ホームライブ                                                                                                    | フコードをきましてください                                                                                                    | >                                                                                                    |
| :                                                                                                    | マルチ                                                                                                    | X1-F2X/00000                                                                                                    | >                                                                                                    |
|                                                                                                    | 画面表                                                                                                    | 00000                                                                                                    |                                                                                                    |
| Q                                                                                                    | 検索                                                                                                    |                                                                                                    | >                                                                                                    |
| *                                                                                                    | 壁紙                                                                                                    |                                                                                                    | >                                                                                                    |
|                                                                                                    |                                                                                                    |                                                                                                    | >                                                                                                    |
| 8                                                                                                    | 通知                                                                                                    |                                                                                                    |                                                                                                    |
| ٩0                                                                                                    | サウン                                                                                                    |                                                                                                    | >                                                                                                    |
| C                                                                                                    | 集中モ                                                                                                    |                                                                                                    | >                                                                                                    |
| Z                                                                                                    | スクリ                                                                                                    |                                                                                                    | >                                                                                                    |
| _                                                                                                    |                                                                                                    |                                                                                                    | >                                                                                                    |
|                                                                                                    | Touch                                                                                                    |                                                                                                    | >                                                                                                    |
|                                                                                                    | プライバシーとセキュリティ                                                                                                    | □ 辞書                                                                                                    | >                                                                                                    |
|                                                                                                    | Ann Store                                                                                                    | 日付と時刻                                                                                                    | >                                                                                                    |
|                                                                                                    | Game Center                                                                                                    |                                                                                                    |                                                                                                    |
|                                                                                                    | iCloud                                                                                                    | 😫 TVプロバイダ                                                                                                    | >                                                                                                    |
|                                                                                                    | ウォレットと Apple Pay                                                                                                    | -                                                                                                    |                                                                                                    |
| -                                                                                                    |                                                                                                    | で VPN とデバイス管理                                                                                                    | >                                                                                                    |
|                                                                                                    |                                                                                                    |                                                                                                    |                                                                                                    |
|                                                                                                    |                                                                                                    |                                                                                                    |                                                                                                    |
|                                                                                                    |                                                                                                    |                                                                                                    |                                                                                                    |
| 9:41 1月                                                                                                    | 19日(大)                                                                                                    |                                                                                                    | ♦ 100% 🔳                                                                                                    |
| 9:41 1A                                                                                                    | 19日(火)<br>設定                                                                                                    |                                                                                                    | ক 100% 🔳                                                                                                    |
| 9:41 1A                                                                                                    | 9日(大)<br>設定                                                                                                    |                                                                                                    | \$ 100% <b>-</b>                                                                                                    |
| 9:41 1月                                                                                                    | 9日(大)<br>設定<br>一般                                                                                                    | <b>@</b>                                                                                                    | ♦ 100% ■                                                                                                    |
| 9:41 1A                                                                                                    | eB(A)<br>設定<br>一般<br>アクセシビリティ                                                                                                    | Touch ID とパスコード                                                                                                    | 1005                                                                                                    |
| 9:41 1A                                                                                                    | HBL(K)<br>設定<br>一般<br>アクセンビリティ<br>Apple Pencil                                                                                                    | <b>Touch ID とパスコード</b><br>Touch D2 キの後の時はアジモス第王を使用してア<br>した、今の後の時に登録したのはアジモス第王を使用してア<br>した、ショーンの時を登明し、パスコードを移り上の                                                                                                    | ◆ 100% ■ プリを管理<br>た、2014/1000                                                                                                    |
| 9:41 1月<br>②<br>③<br>②                                                                                     | HEE(K)<br>設定<br>一般<br>アクセンビリティ<br>Apple Pencil<br>Siri<br>カスラ                                                                                                    | <b>ごの た</b> ・・         ・・         ・・                                                                                                    | ◆ 100% ■<br>・<br>ブリを管理<br>「、詳しい情                                                                                                    |
| 9:41 1A                                                                                                    | eB(K)<br>設定<br>一般<br>アクセンビリティ<br>Apple Pencil<br>Siri<br>カメラ<br>コントロールセンター                                                                                                    | ぼい     に     の     ・     の     ・     の     ・     の     ・     の     ・     の     ・     の     ・     の     ・     の     ・     の     ・     の     ・     の     ・     の     ・     の     ・     の     ・     の                                                                                                    | ◆ 100% ■<br>プリを管理<br>F。詳しい情                                                                                                    |
| 9:41 1A                                                                                                    | bel(X)<br>設定<br>一般<br>アクセンビリティ<br>Apple Pencil<br>Siri<br>カメラ<br>コントロールセンター<br>ホーム画面とアプリ                                                                                                    | ()     ()     ()     ()     ()     ()     ()     ()     ()     ()     ()     ()     ()     ()     ()     ()     ()     ()     ()     ()     ()     ()     ()     ()     ()     ()     ()     ()     ()     ()     ()     ()     ()     ()     ()     ()     ()     ()     ()     ()     ()     ()     ()     ()     ()     ()     ()     ()     ()     ()     ()     ()     ()     ()     ()     ()     ()     ()     ()     ()     ()     ()     ()     ()     ()     ()     ()     ()     ()     ()     ()     ()     ()     ()     ()     ()     ()     ()     ()     ()     ()     ()     ()     ()     ()     ()     ()     ()     ()     ()     ()     ()     ()     ()     ()     ()     ()     ()     ()     ()     ()     ()     ()     ()     ()     ()     ()     ()     ()     ()     ()     ()     ()     ()     ()     ()     ()     ()     ()     ()     ()     ()     ()     ()     ()     ()     ()     ()     ()     ()     ()     ()     ()     ()     ()     ()     ()     ()     ()     ()     ()     ()     ()     ()     ()     ()     ()     ()     ()     ()     ()     ()     ()     ()     ()     ()     ()     ()     ()     ()     ()     ()     ()     ()     ()     ()     ()     ()     ()     ()     ()     ()     ()     ()     ()     ()     ()     ()     ()     ()     ()     ()     ()     ()     ()     ()     ()     ()     ()     ()     ()     ()     ()     ()     ()     ()     ()     ()     ()     ()     ()     ()     ()     ()     ()     ()     ()     ()     ()     ()     ()     ()     ()     ()     ()     ()     ()     ()     ()     ()     ()     ()     ()     ()     ()     ()     ()     ()     ()     ()     ()     ()     ()     ()     ()     ()     ()     ()     ()     ()     ()     ()     ()     ()     ()     ()     ()     ()     ()     ()     ()     ()     ()     ()     ()     ()     ()     ()     ()     ()     ()     ()     ()     ()     ()     ()     ()     ()     ()     ()     ()     ()     ()     ()     ()     ()     ()     ()     ()     ()     ()     ()     ()     ()     ()     ()     ()     ()     ()     ()     ()     () | ◆ 100% ■<br>プリを管理<br>す。詳しい情                                                                                                    |
| 9:41 1A                                                                                                    | bbc     bbc     bbc     c     bbc     c     c     bbc     c                                                                                                    | アンクロングを開いていた。           Couch ID とパスコード           Touch ID とくつないには、           Touch ID とくつないには、           Touch ID とのないには、           Touch ID とのないには、           Touch ID とのないには、           Touch ID とのないには、           Touch ID とのないには、           Touch ID とのないには、           Touch ID をのかいには、           Touch ID をのかいいには、           Touch ID をのかいいには、           Touch ID をのかいいには、           Touch ID をのかいいには、           Touch ID をのかいいいいいいいいいいいいいいいいいいいいいいいいいいいいいいいいいいいい                                                                                                    | ◆ 100% ■<br>プリを管理<br>F。詳しい情                                                                                                    |
| 9:41 1月<br>③<br>④<br>④<br>●<br>●<br>●<br>●<br>●<br>●<br>●<br>●<br>●<br>●<br>●<br>●<br>●                    | bel(X)<br>設定<br>一般<br>アクセンビリティ<br>Apple Pencil<br>Siri<br>カメラ<br>コントロールセンター<br>ホーム画画とアプリ<br>マイブラリ<br>マイブラリ                                                                                                    | ()     ()     ()     ()     ()     ()     ()     ()     ()     ()     ()     ()     ()     ()     ()     ()     ()     ()     ()     ()     ()     ()     ()     ()     ()     ()     ()     ()     ()     ()     ()     ()     ()     ()     ()     ()     ()     ()     ()     ()     ()     ()     ()     ()     ()     ()     ()     ()     ()     ()     ()     ()     ()     ()     ()     ()     ()     ()     ()     ()     ()     ()     ()     ()     ()     ()     ()     ()     ()     ()     ()     ()     ()     ()     ()     ()     ()     ()     ()     ()     ()     ()     ()     ()     ()     ()     ()     ()     ()     ()     ()     ()     ()     ()     ()     ()     ()     ()     ()     ()     ()     ()     ()     ()     ()     ()     ()     ()     ()     ()     ()     ()     ()     ()     ()     ()     ()     ()     ()     ()     ()     ()     ()     ()     ()     ()     ()     ()     ()     ()     ()     ()     ()     ()     ()     ()     ()     ()     ()     ()     ()     ()     ()     ()     ()     ()     ()     ()     ()     ()     ()     ()     ()     ()     ()     ()     ()     ()     ()     ()     ()     ()     ()     ()     ()     ()     ()     ()     ()     ()     ()     ()     ()     ()     ()     ()     ()     ()     ()     ()     ()     ()     ()     ()     ()     ()     ()     ()     ()     ()     ()     ()     ()     ()     ()     ()     ()     ()     ()     ()     ()     ()     ()     ()     ()     ()     ()     ()     ()     ()     ()     ()     ()     ()     ()     ()     ()     ()     ()     ()     ()     ()     ()     ()     ()     ()     ()     ()     ()     ()     ()     ()     ()     ()     ()     ()     ()     ()     ()     ()     ()     ()     ()     ()     ()     ()     ()     ()     ()     ()     ()     ()     ()     ()     ()     ()     ()     ()     ()     ()     ()     ()     ()     ()     ()     ()     ()     ()     ()     ()     ()     ()     ()     ()     ()     ()     ()     ()     ()     ()     ()     ()     ()     ()     ()     ()     ()     ()     ()     ()     ()     () | ◆ 100% プリを管理<br>下, 詳しい情                                                                                                    |
| 941 1/<br>6)<br>6)<br>7)<br>7)<br>7)<br>7)<br>7)<br>7)<br>7)<br>7)<br>7)<br>7)<br>7)<br>7)<br>7)           | bel(X)<br>設定<br>一般<br>アクセジビリティ<br>Apple Pencil<br>Siri<br>カメラ<br>コントロールセンター<br>オーム画面とアプリ<br>マイブラッ」<br>マルチタスとジェスチャー<br>画面また明るさ                                                                                                    |                                                                                                    | ◆100% -<br>プリを管理<br>で、「「「」」<br>()))                                                                                                    |
| 941 17<br>6<br>6<br>7<br>7<br>7<br>7<br>7<br>7<br>7<br>7<br>7<br>7<br>7<br>7<br>7<br>7<br>7<br>7<br>7      | bel(X)<br>設定<br>一般<br>アクセンビリティ<br>Apple Pencil<br>Siri<br>コントロールセンター<br>オーム画面とアプリ<br>ライブラリ<br>マルチタスクとジェスチャ<br>画面表示と明るさ<br>検索                                                                                                    |                                                                                                    | ◆ 109% ■ プリを管理 プリを管理 たい たい たの たのまます。                                                                                                    |
| 941 19<br>6<br>6<br>7<br>7<br>7<br>7<br>7<br>7<br>7<br>8<br>7<br>8<br>7<br>8<br>8<br>8<br>8<br>8<br>8<br>8 | beltk)<br>設定<br>一般<br>アクセジビリティ<br>Apple Pencil<br>Siri<br>カメラ<br>コントロールセンクー<br>ホーム画面とアプリ<br>マイグラリ<br>マルチタスクとジェスチャ<br>画面表示と明るさ<br>検索<br>製紙                                                                                                    |                                                                                                    | ◆ 100% ■ プリを管理 ( 、 、 、 、 、 、 、 、 、 、 、 、 、 、 、 、 、 、                                                                                                    |
|                                                                                                    | bel(X)<br>設定<br>一般<br>アクセジビリティ<br>Apple Pencil<br>Siri<br>カメラ<br>コントロールセンター<br>オーム画面とアプリ<br>マイブラリ<br>マルチタスクとジェスチャ<br>画面表示と明るさ<br>検索<br>髪紙                                                                                                    | لانیک<br>کردیک<br>کرد<br>کرد<br>کردیک<br>کردیک<br>کرد                                                                                                    | ◆ 100% ■ プリを管理 パー・・・・・・・・・・・・・・・・・・・・・・・・・・・・・・・・・・・・                                                                                                    |
|                                                                                                    | bel(X)<br>設定<br>一般<br>アクセジビリティ<br>Apple Pencil<br>Siri<br>コントロールセンクー<br>ボーム画画とアブリ<br>マルチタカとジェスチャ<br>画画表示い明るさ<br>検索<br>髪紙<br>のののののののののののののののののののののののののののののののののの                                                                                                    | していたいである。<br>たいたいではないでは、<br>たいたいではないではないではないではないではないではないではないではないではないではな                                                                                                    | ◆ 100% ■ 7½を装置 たい例 たいたいます。                                                                                                    |
|                                                                                                    | belik)<br>設定<br>一般<br>アクセジビリティ<br>Apple Pencil<br>Siri<br>コントロールセンクー<br>ホーム画面とアプリ<br>コイントロールセンクー<br>構築<br>なり入たジェスチャ<br>画面表示と明るさ<br>構築<br>変加<br>うつンド<br>ーの<br>美知<br>の<br>の<br>の<br>の<br>の<br>の<br>の<br>の<br>の<br>の<br>の<br>の<br>の                                                                                                    | کی کی کرد کرد کرد کرد کرد کرد کرد کرد کرد کرد                                                                                                    | ◆ 109% ■ プリを管理<br>す。 詳しい情 たいのできます。                                                                                                    |
|                                                                                                    | belick)<br>設定<br>一般<br>一般<br>アクセンビリティ<br>Apple Pencil<br>Siri<br>コントロールセンクー<br>ホーム画面とアプリ<br>コイントロールセンクー<br>株式<br>の<br>の<br>の<br>の<br>の<br>の<br>の<br>の<br>の<br>の<br>の<br>の<br>の                                                                                                    |                                                                                                    | ◆ 109% プリを管理 プリを管理 たい たの のすきます。                                                                                                    |
|                                                                                                    | belick<br>まま<br>一般<br>アクセンビリティ<br>Apple Pencil<br>Sri<br>コントロールセンクー<br>は、<br>オントロールセンクー<br>は、<br>なのり、<br>ののののののののののののののののののののののののののののののののののの                                                                                                    |                                                                                                    | ◆ 100% プリを管理 プリを管理 プリを管理 だい消 たい たの たのまます。 どが用品 どのするます。                                                                                                    |
|                                                                                                    | belt                                                                                                    | المحالية   المحالية   المح                                                                                                    | ♥ 109%       7½ € ¥Щ       7½ € ¥Щ       0       0       0       0       0       0       0       0       0       0       0       0       0       0       0       0       0       0       0       0       0       0       0       0       0       0       0       0       0       0       0       0       0       0       0       0       0       0       0       0       0       0       0       0       0       0       0       0       0       0       0       0       0       0       0       0       0       0       0       0       0       0       0       0       0                                                                                                    |
|                                                                                                    | لهی<br>هی<br>امبر<br>امبر<br>اممر<br>اممر<br>اممر<br>اممر<br>اممر<br>اممر<br>اممر<br>اممر<br>اممر<br>اممر<br>اممر<br>اممر<br>اممر<br>امم<br>امم                                                                                                    | المحالية   المحالية   المح                                                                                                    | ◆ 100% ■<br><b>フリを管理</b><br>・ 詳しい情<br>●<br>●<br>●<br>●<br>●<br>●<br>●<br>●<br>●<br>●<br>●<br>●<br>●                                                                                                    |
|                                                                                                    | لهی<br>یک<br>بی<br>بر<br>بر<br>بر<br>بر<br>بر<br>بر<br>بر<br>بر<br>بر<br>بر                                                                                                    | المحالية   المحالية   المح                                                                                                    | ◆ 100% ■<br><b>フリを管理</b><br>・ 詳ない情<br>●<br>●<br>●<br>●<br>●<br>●<br>●<br>●<br>●<br>●<br>●<br>●<br>●                                                                                                    |
|                                                                                                    | لهی<br>هی<br>امپ<br>امپ<br>امپ<br>امپ<br>امپ<br>امپ<br>امپ<br>امپ                                                                                                    | このことのものである。   このことのものである。   このこのものである。   このこのものである。   このものである。   このものである。   このものである。   このしのである。   このしのである。   このしのである。   このしのである。   このしのである。   このしのの                                                                                                    | ◆ 109% ■<br>プリを管理<br>・ 詳ない情<br>●<br>●<br>●<br>●<br>●<br>●<br>●<br>●<br>●<br>●<br>●<br>●<br>●                                                                                                    |
|                                                                                                    | العلي<br>علي<br>المراكعة<br>المراكعة<br>المراكع<br>المراكع<br>المراكعة<br>المراكع<br>المراكعة<br>المراكعة<br>الممالمع<br>الممامع الممامع الممامع<br>الممامعمع<br>الممامع<br>الممامع<br>ا | このことのすべたのである。   このことのすべたのである。   このここのすべたのである。   このこのすべたのである。   このこのすべたのである。   このこのすべたのである。   このこのすべたのである。   このこのすべたのである。   このこのすべたのである。   このこのすべたのである。   このこのすべたのである。   このこのすべたのである。   このこのすべたのである。   このこのすべたのである。   このすべたのである。                                                                                                    | ◆ 109% ■<br>プリを管理<br>・ 詳ない情<br>●<br>●<br>●<br>●<br>●<br>●<br>●<br>●<br>●<br>●<br>●<br>●<br>●                                                                                                    |
|                                                                                                    | العلي<br>المحالية<br>المحالية<br>المماليمامي<br>الممالية<br>الممالية<br>الممالية<br>الممالية<br>الممالية<br>المم | المحالية   المحالية   المح                                                                                                    | 107%      7. 第日しい個      たた。      たた      びきる      ぼう      ごの      びき      この      この |

- 5 顯示 [輸入密碼]畫面。
- 6 輸入密碼。

- 7 顯示 [Touch ID與密碼]的畫面。
- 8 點擊[新增指紋...]。

#### Touch ID 設定步驟(3/5)

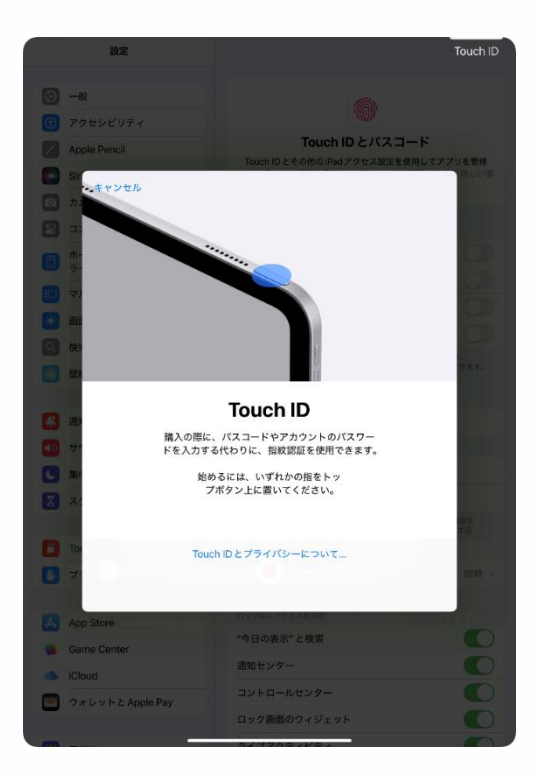

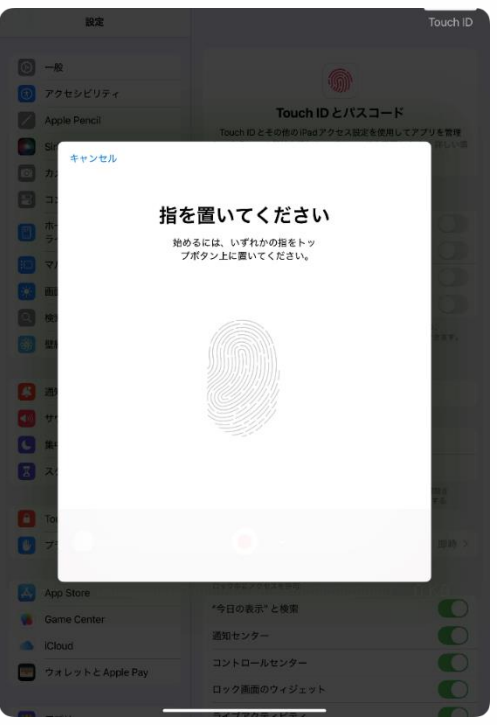

9 顯示 [Touch ID] 的畫面。

10 將要登錄的手指放置在頂端 按鈕上。

#### 11 顯示 [放置手指]的畫面。

12 將手指放在頂端按鈕上反覆 抬起並放下。

#### Touch ID 設定步驟(4/5)

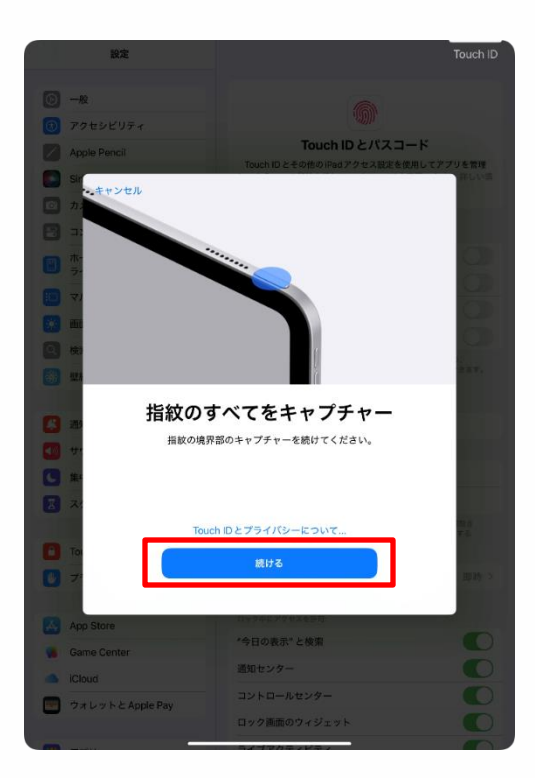

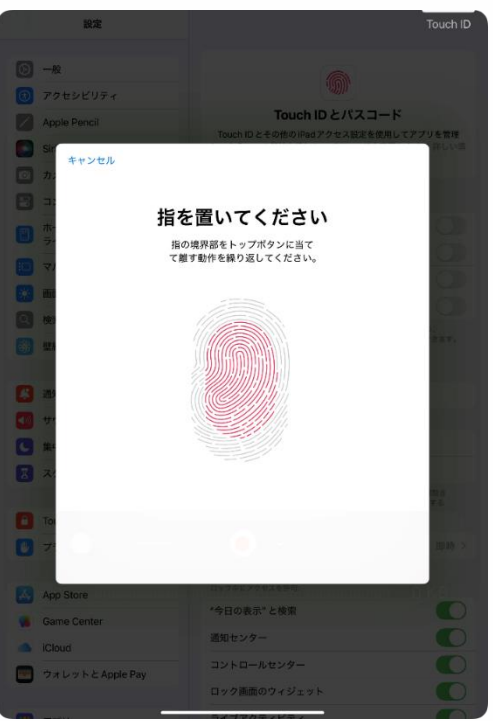

13 顯示 [捕捉所有指紋]畫面。

14 點擊 [下一步]。

### 15 顯示 [放置手指]的畫面。16 將同一隻手指的邊緣放在主畫面按鈕上反覆抬起並放下。

#### Touch ID 設定步驟(5/5)

| 設定                                                                           |                                                                    |
|------------------------------------------------------------------------------|--------------------------------------------------------------------|
| <ul> <li>一般</li> <li>アクセシビリティ</li> <li>Apple Pencil</li> <li>Sif*</li> </ul> | で<br>Touch ID とパスコード<br>Touch ID とその他のind アクセス経営使用してアクソを世界<br>ましい意 |
| で カ 、  、 カ 、  、  、 、 、 、 、 、 、 、 、 、 、                                       | <b>完了</b><br>h D の事働ができました。指於<br>で Pad のロックを頻識できます。                |
| 2 at                                                                         |                                                                    |
|                                                                              | 続ける 1100 > 1                                                       |
| App Store<br>Game Center<br>Cloud                                            | *今日の表示*と検索<br>通知センター<br>コントロートサンター                                 |
| ウォレットと Apple Pay                                                             |                                                                    |

- **17** 顯示 [完成]畫面。
- 18 點擊 [繼續]。
- 19 以上完成操作。

#### iPadOS的更新步驟(1/5)

以下說明iPadOS的更新步驟。為確保您的設備安全,請隨時將 iPadOS更新至最新版本。更新後可能會要求您重新啟動裝置。 請不要在上課前或課堂中執行iPadOS的更新。

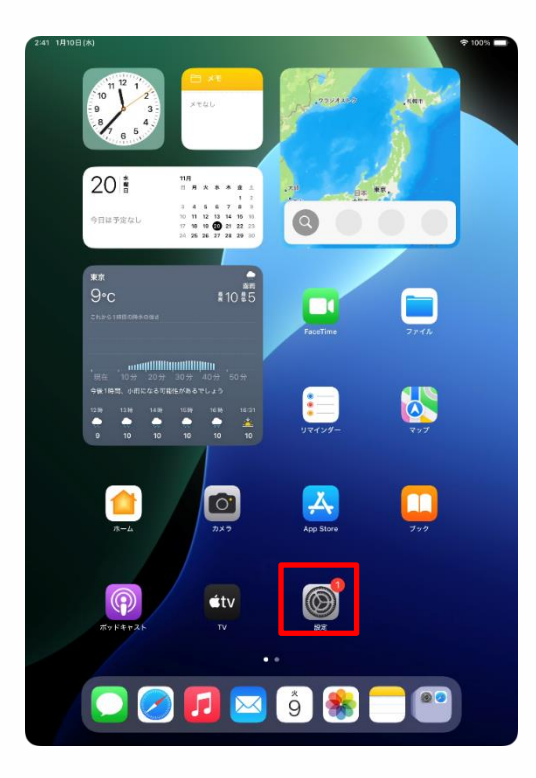

1 在主畫面點擊 [設定]圖示。

#### iPadOS的更新步驟(2/5)

| 2:41 1月10日(木)                             | হু 100% 🖷                                                      |
|-------------------------------------------|----------------------------------------------------------------|
| 設定                                        |                                                                |
| Q. 検索                                     | $\odot$                                                        |
| 東京太郎                                      | 一般                                                             |
| Appre Account, ICIOUG, および<br>その他         | ソフトウェアアップデート、デパイスの言語、AirDropなど、iPad<br>の全体的な設定や自分の好みの設定を管理します。 |
| iPad の設定を完了する 1                           |                                                                |
|                                           | () 情報 >                                                        |
| AppleCare+保証を追加                           |                                                                |
| 今から29日以内であれば、遅矢や事故による<br>損傷に対する保証を追加できます。 | ■ iPadのストレージ >                                                 |
| ▶ 機内モード                                   | AppleCare と 保証                                                 |
| Wi-Fi 2024_Tokyo_Manual                   | AppleCare 2 that                                               |
| Bluetooth オン                              | AirDrop >                                                      |
| - パッテリー                                   | 💭 AirPlayと連係 >                                                 |
| <b>A *</b>                                |                                                                |
|                                           |                                                                |
| March Davil                               |                                                                |
| Apple Pencil                              |                                                                |
| Sin Sin                                   |                                                                |
|                                           | 11 自動入力とパスワード >>                                               |
| コントロールセンター                                | ■ 辞書 >                                                         |
| ホーム画面とアプリ<br>ライブラリ                        | 日付と時刻 >                                                        |
| 💷 マルチタスクとジェスチャ                            | _                                                              |
| 🔅 画面表示と明るさ                                | S TVプロバイダ >                                                    |
| Q 検索                                      |                                                                |
| Bisti                                     | Wein VPINCアハイ 人官理                                              |

| Tel Diomited                              |                                                                      |
|-------------------------------------------|----------------------------------------------------------------------|
| 設定                                        |                                                                      |
| Q. 検索                                     | $\odot$                                                              |
| 東京太郎<br>Apple Account, ICloud, および<br>その後 | 一般<br>ソフトウェアアップデート、デバイスの言語、AirDropなど、iPad<br>の全体的な設定や自分の好みの設定を管理します。 |
| iPadの設定を完了する 1                            | ① 情報                                                                 |
| AppleCare+ 保証を追加                          | ジ         ソフトウェアアップデート         >                                     |
| 今から29日以内であれば、過失や事故による<br>損傷に対する保証を追加できます。 |                                                                      |
| ▶ 機内モード                                   | ▲ AppleCareと保証 >                                                     |
| 🛜 Wi-Fi 2024_Tokyo_Manual                 |                                                                      |
| 🗦 Bluetooth オン                            | AirDrop >                                                            |
| 🔤 パッテリー                                   | C AirPlayと連係 >                                                       |
|                                           |                                                                      |
| ⊙ - <sub>R</sub>                          | ⑦ アプリのバックグラウンド更新 >>>>>>>>>>>>>>>>>>>>>>>>>>>>>>>>>>>>                |
| 🚯 アクセシビリティ                                | メーポーキ 🖃                                                              |
| Apple Pencil                              | Aa フォント >                                                            |
| Siri Siri                                 | (1) 言語と地域 > (1) (1) (1) (1) (1) (1) (1) (1) (1) (1)                  |
| 🔯 カメラ                                     | 1 自動入力とパスワード >                                                       |
| 😑 コントロールセンター                              | 辞書 >                                                                 |
| ホーム画面とアプリ<br>ライブラリ                        | 日付と時刻 >                                                              |
| □ マルチタスクとジェスチャ                            | -                                                                    |
| 🔅 画面表示と明るさ                                | ■ TVプロバイダ >                                                          |
| Q 検索                                      |                                                                      |
| AR SEC.                                   | E THE THE T                                                          |

- 2 顯示 [設定]畫面。
- 3 點擊 [一般]。

- 4 顯示 [一般]畫面。
- 5 點擊 [軟體更新]。

#### iPadOS的更新步驟(3/5)

| 9:41 1月9日(大)                                                                                                    | ☆ 100% ■                                                                                                    |
|----------------------------------------------------------------------------------------------------|----------------------------------------------------------------------------------------------------|
|                                                                                                    | < 戻る ソフトウェアアップデート                                                                                                    |
| 設定                                                                                                    | Care and a                                                                                                    |
| 0. 检索 小                                                                                                    | 目動アップテート オシー>                                                                                                    |
| - 10m - 2                                                                                                    | iPadOS 18.1.1                                                                                                    |
| Apple Account                                                                                                    | 255.9 MB                                                                                                    |
| Appleのサービス、およびその<br>他にアクセスするにはサインイン                                                                                                    | このアップデートには重要なセキュリティ修正が含まれ、すべ                                                                                                    |
| します。                                                                                                    | てのユーザに推奨されます。                                                                                                    |
|                                                                                                    | Appleソフトウェアアップデートのセキュリティコンテンツに<br>ついては、以下のWebサイトをご覧ください:                                                                                                    |
| iPad の設定を完了する 🛛 🚺                                                                                                    | https://support.apple.com/ja-jp/100100                                                                                                    |
|                                                                                                    |                                                                                                    |
| ▶ 機内モード                                                                                                    |                                                                                                    |
| SWI-Fi 2024_Tokyo_Manual                                                                                                    | 詳しい情報                                                                                                    |
| Bluetooth オン                                                                                                    |                                                                                                    |
| 🔤 バッテリー                                                                                                    | 49 ¢7 407-1                                                                                                    |
|                                                                                                    | 夜間にアップデート                                                                                                    |
| ⊘ -k                                                                                                    | *夜間にアップデート"を選択すると、このアップデートはiPadがロック<br>されていてパッテリー残量が十分あるとさに適用されます。                                                                                                    |
| 🔞 アクセシビリティ                                                                                                    |                                                                                                    |
| Apple Pencil                                                                                                    |                                                                                                    |
| Siri                                                                                                    |                                                                                                    |
|                                                                                                    |                                                                                                    |
|                                                                                                    |                                                                                                    |
|                                                                                                    |                                                                                                    |
|                                                                                                    |                                                                                                    |
| 💴 マルチタスクとジェスチャ                                                                                                    |                                                                                                    |
| 画面表示と明るさ                                                                                                    |                                                                                                    |
| Q 検索                                                                                                    |                                                                                                    |
|                                                                                                    |                                                                                                    |
| 100 and 1                                                                                                    |                                                                                                    |
|                                                                                                    |                                                                                                    |
|                                                                                                    |                                                                                                    |
|                                                                                                    |                                                                                                    |
| 9:41 1月9日(水)                                                                                                    | <b>†</b> 100%                                                                                                    |
| 9-41 1月9日(大)                                                                                                    | ◆100% ■<br>く戻る ソフトウェアアップデート                                                                                                    |
| 9-41 1月9日(x)<br>設定                                                                                                    | ♥100%<br>< 戻る ソフトウェアアップデート                                                                                                    |
| 941 1998(A)<br>設定                                                                                                    | ◆100% ● く 長る ソフトウェアアップデート 日志アップデート オン う                                                                                                    |
| 9-41 1968(A)<br>設定<br>Q. 該非 畫                                                                                                    | ◆ 100% ●<br>( 及る <b>ソフトウェアアップデート</b><br>自動アップデート オン →<br>(10) iPedOS 18.1.1                                                                                                    |
| 9-41 1968(-(4)<br>設定<br>②. 秋雨 金<br>(Claud F 9, App Stere,                                                                                                    | ◆ 100% ●<br>( 戻る ソフトウェアアップデート<br>日約アップデート オン →<br>IPadOS 18.1.1<br>26.9 M8                                                                                                    |
| 941 199E(K)<br>設定<br>Q 依示 全<br>Kipatデーク, App Sacout<br>Kipatデーク, App Sacout                                                                                                    | ◆100% く 戻る ソフトウェアアップデート 日島アップデート コン ) PadOS 18.1.1 26.9 MB このアップデートには星家などキュリティ博正が含まれ、すべ                                                                                                    |
| 941 199E(K)<br>設定<br>() 快速<br>Apple Account<br>Apple Account<br>Apple Acco                                                                                                    | ◆100% く 戻る ソフトウェアアップデート 日息アップデート コン ) 10005 18.1.1 205.9 V6 205.9 V6 このアップデートには星気なセキュリティ博正が含まれ、すべてのコーツに推奨されます。 Apple ソフトウェアアップデートのやます、リティーマンマッグ                                                                                                    |
| 241 198E(K)<br>設定<br>② 読道<br>Apple Account<br>Apple Account<br>Apple Account<br>Apple Account<br>たまびやの<br>にまっ、                                                                                                    |                                                                                                    |
| 941 198E(5)<br>設定<br>の 被用 き<br>Apple Account<br>になるテランネ教をWester<br>になるテランネ教をWester<br>たのかったのまれたはサインイン<br>します。                                                                                                    | (図 ソフトウェアアップデート)           (図)         (ロン・クリーン)           (日本)のマグデート)         (ロン・クリーン)           (日本)のマグデート)         (ローン)           (日本)のマグデート)         (ローン)           (日本)のマグデート)         (ローン)           (日本)のマグデート)         (ローン)           (日本)のマグデート)         (ローン)           (日本)のマグデート)         (ローン)           (日本)のマグデート)         (ローン)           (日本)のマグデート)         (ローン)           (日本)のマグデート)         (日本)のマグデート)           (日本)のマグデート)         (日本)のマグデート)           (日本)のマグデート)         (日本)のマグデート)           (日本)のマグデート)         (日本)のアンデート)           (日本)のマグデート)         (日本)のマグデート)           (日本)のマグデート)         (日本)のマグデート)           (日本)のマグデート)         (日本)のマグデート)           (日本)のマグデート)         (日本)のマグテー)           (日本)のマグテー)         (日本)のマグテー)           (日本)のマグテー)         (日本)のマグテー)           (日本)のマグテー)         (日本)のマグテー)           (日本)のマグテー)         (日本)のマグテー)           (日本)のマグテー)         (日本)のマグテー)           (日本)のマグテー)         (日本)のマグテー)           (日本)のマグテー)         (日本)のマグテー)           (日本)のマグテー)         (日本)のマグテー)           (日本)のマグテー)         (日本)のマグテー)           <                                                                                                    |
| 9-41 198E(5)<br>設定<br>の 数源<br>Apple Account<br>になるデージ、48 Bases<br>たっかってランスタン<br>たいののでランスタン<br>たいののでランスタン<br>たいののでランスタン<br>たいののでランスタン<br>たいののでランスタン<br>たいののでランスタン<br>たいののでランスタン<br>たいののでランスタン<br>たいののでランスタン<br>たいののでランスタン<br>たいののでランスタン<br>たいののでランスタン<br>たいののでランスタン<br>たいののでランスタン<br>たいののでランスタン<br>たいののでランスタン<br>たいののでランスタン<br>たいののでランスタン<br>たいののでランスタン<br>たいののでのこのでの<br>たいののでのこのでの<br>たいののでの<br>たいのでの<br>たいののでの<br>たいののでの<br>たいのでの<br>たいのでの<br>たいのでの<br>たいのでの<br>たいのでの<br>たいのでの<br>たいののでの<br>たいのでの<br>たいのでの<br>たいのでの<br>たいのでの<br>たいのでの<br>たいのでの<br>たいのでの<br>たいのでの<br>たいの<br>たいの<br>での<br>たいの<br>での<br>たいの<br>での<br>での<br>での<br>での<br>での<br>での<br>での<br>での<br>での<br>で                                                                                                    | <ul> <li>マスタンクトロンクシンクトレータンクシンクシンクシンクシンクシンクシンクシンクシンクシンクシンクシンクシンクシン</li></ul>                                                                                                    |
| 9-41 1月9日(5)<br>設定<br>② 使用<br>Apple Account<br>ICloud =>. Apple Account<br>ICloud =>. Apple Account<br>ICloud =                                                                                                    | (スコン・クロン・マン・マン・マン・マン・マン・マン・マン・マン・マン・マン・マン・マン・マン                                                                                                    |
| Bati 1988(6)<br>設定<br>Q 依示 ま<br>Papel Account<br>Ficture データ、App Bore.<br>Apple Account<br>Ficture データ、App Bore.<br>Apple Account<br>Ficture データ、App Bore.<br>Apple Account<br>Ficture データ、App Bore.<br>Ficture Ficture Fi                                                                                                    | ・100% ・ スタン・クリントウェアアウプデート オン・ク  ・ スタン・クリントウェアファップデートのもキュリティ 市正が含まれ、やない  ・ スタン・クリントウェアファップデートのもキュリティ 市正が含まれ、やない  ・ スタン・クリントウェアファップデートのもキュリティ コンテンプがいいては、以下のいたり・とっていたい、いたいのもの・しゃったい  ・ ハン・クリン・クリン・クリン・クリン・クリン・クリン・クリン・クリン・クリン・クリ                                                                                                    |
| 8-41 1988(4)<br>設定<br>()、 絵源 ま<br>(Clast データ・App Store,<br>Apple Account<br>(Clast データ・App Store,<br>Apple Account<br>(Clast データ・App Store,<br>Apple Account<br>(Clast データ・App Store,<br>Apple Account<br>(Clast データ・App Store,<br>Apple Account<br>(Clast データ・App Store,<br>Apple Account<br>(Clast データ・App Store,<br>Apple Account<br>(Clast データ・App Store,<br>Apple Account<br>(Clast データ・App Store,<br>Apple Account<br>(Clast データ・App Store,<br>Apple Account<br>(Clast データ・App Store,<br>Apple Account<br>(Clast データ・App Store,<br>Apple Account<br>(Clast データ・App Store,<br>(Clast データ・App Store,<br>Apple Account<br>(Clast データ・App Store,<br>Apple Account<br>(Clast データ・App Store,<br>Apple Account<br>(Clast データ・Apple Account)<br>(Clast データ・Apple Account)<br>(Clast Fore)<br>(Clast Fore)<br>(Clast For                                                                                                    |                                                                                                    |
| 8-41 1988(4)<br>設定<br>() 秋雨 金<br>() 秋雨 金<br>() 秋雨 金<br>() 秋雨 - 5- App Bore,<br>Apple Account<br>() 秋雨 - 5- App Bore,<br>Apple Account<br>() 秋雨 - 5- App Bore,<br>() 秋雨 - 5- App Bore,<br>() { () { () { () { () { () { () { () {                                                                                                    |                                                                                                    |
| 8-41 1988(4)<br>設定<br>() 快速<br>Apple Account<br>レンデンスマルスドレッション・<br>レーン・<br>レーン・<br>レ |                                                                                                    |
| 8-41 1998(4)<br>設定<br>へ 快雨 金<br>Apple Account<br>Apple Account<br>たいなデータース App Biors,<br>Apple Account<br>たいなデータース App Biors,<br>Apple Account<br>たいなデータース App Biors,<br>Apple Account<br>たいなデータース App Biors,<br>Apple Account<br>たいなデータース App Biors,<br>Apple Account<br>たいなデータース App Biors,<br>Apple Account<br>たいなデータース Apple Account<br>たいなどの<br>たいなどの<br>たいな<br>たいなどの<br>たいなどの<br>たいなどの<br>たいな<br>たいなどの<br>たいなどの<br>たいなどの<br>たいな<br>たいな<br>たいな<br>たいな<br>たいな<br>たいな<br>たいな<br>たいな                                                                                                    |                                                                                                    |
| 8-41 1998(k)<br>設定<br>へ 快想 金<br>Apple Accession<br>Apple Accession<br>たりなデータース 400 50000<br>Accession - 20 - 400 50000<br>Accession - 20 - 400 5000<br>します、<br>PBad の設定を完了する<br>・<br>・<br>・<br>・<br>・<br>・<br>・<br>・<br>・<br>・<br>・<br>・<br>・                                                                                                    |                                                                                                    |
| 241 198E(A)<br>設定<br>() 快速<br>Apple Accurate<br>Apple Accurate<br>Apple Accurate<br>Apple Accurate<br>Apple Accurate<br>Apple Accurate<br>Apple Accurate<br>とまず。<br>() 快速<br>() 快速<br>() 快速<br>() 快速<br>() 快速<br>() 快速<br>() 快速<br>() 快速<br>() 快速<br>() 快速<br>() 快速<br>() 快速<br>() () () () () () () () () () () () () (                                                                                                    |                                                                                                    |
| 241 198E(K)                                                                                                    |                                                                                                    |
| 2-41 1998(s)                                                                                                    |                                                                                                    |
| Bati 1988(6)                                                                                                    |                                                                                                    |
| Ball 198E(4)                                                                                                    |                                                                                                    |
| BAIL 1998((4)                                                                                                    |                                                                                                    |
| BAIL 1998(K)                                                                                                    |                                                                                                    |
| BAI 1998(K)                                                                                                    |                                                                                                    |
| BAIL 199E(K)         Q: 株米       ▲         Apple Account       ▲         Apple Account       ▲         Image: Second Second S                                                                                                    | OTP3TPTTTT     T     T |
| 2-81 199E(6)         () 秋雨       ()         () 秋雨       ()         () アクセンビリティ       ()         () アクセンビリティ       ()         () アクセンビリティ       ()         () アクセンビリティ       ()         () アクセンビリティ       ()         () アーム画画とアフリ       ()         () マルテタスクとジェスチャ       ()         () 秋雨       ()         () 秋雨       ()         () 秋市       ()         () 秋市       ()         () 秋市       ()         () 秋市       ()         () 秋市       ()         () 秋市       ()         () 秋市                                                                                                    | OTP3TPTTTT     T     T |

#### 6 顯示 [軟體更新]畫面。

※ [您所使用的iPad軟體為最新版本。]若顯示此訊息,則不需執行以下步驟。

7 點擊 [設定]。

8 顯示 [ 輸入密碼 ] 畫面。

9 輸入密碼。

※ 輸入密碼之後會顯示 [使用 條款],請在確認過使用條款 之後,點擊[同意]。

#### iPadOS的更新步驟(4/5)

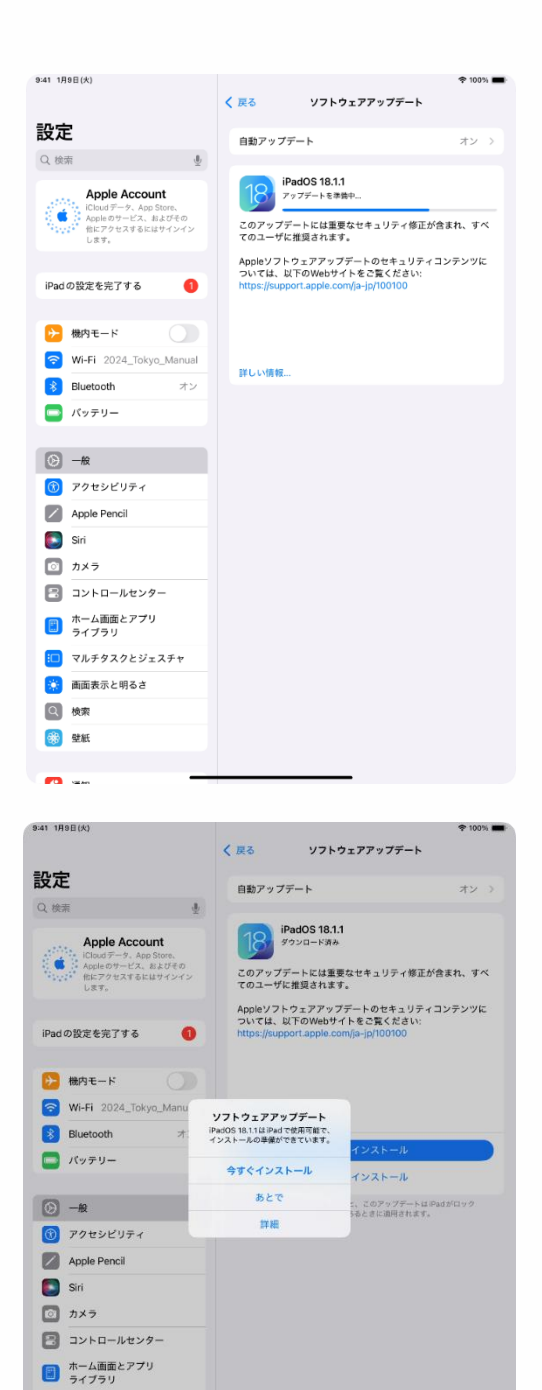

マルチタスクとジェスチャ
 画面表示と明るさ
 検索
 登紙

10 回到 [軟體更新]畫面。

11 點擊 [立刻安裝]。<br/>※視更新狀況,有時不會立刻顯示。

#### iPadOS的更新步驟(5/5)

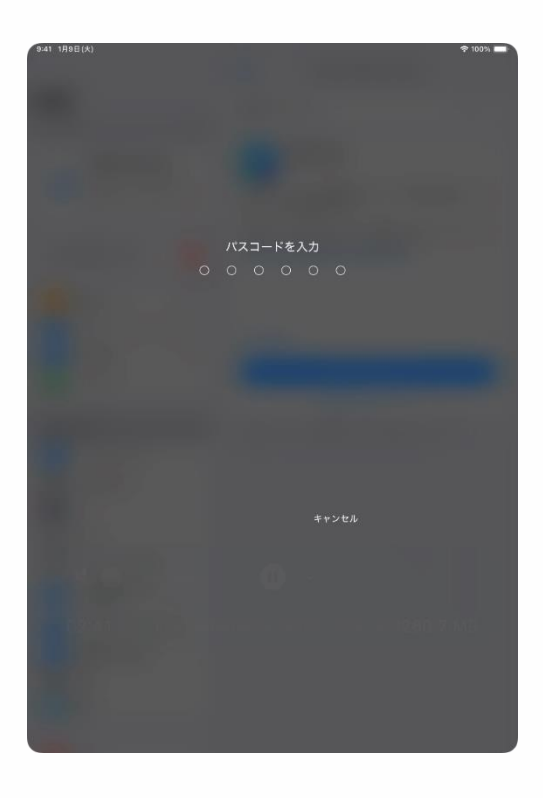

- 12 顯示 [輸入密碼]畫面。
- 13 輸入密碼。
- 14 以上完成操作。

#### 安裝應用程式(1/2)

若要安裝學校指定等必要的應用程式時,請從App Store下載。

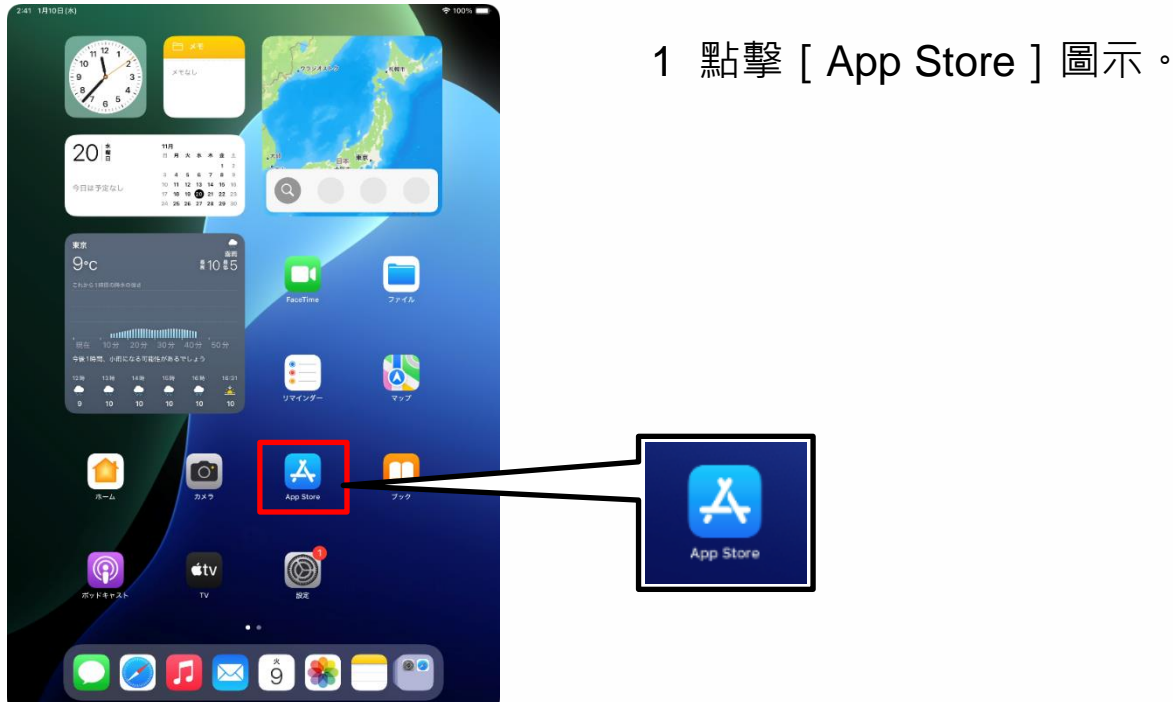

| 9:41 1月9日(火) |                                                                                                    | 후 100% 🔳 |
|--------------|----------------------------------------------------------------------------------------------------|----------|
|              |                                                                                                    |          |
|              |                                                                                                    |          |
|              |                                                                                                    |          |
|              |                                                                                                    |          |
|              |                                                                                                    |          |
|              |                                                                                                    |          |
|              | A                                                                                                    |          |
|              | ようこそ App Store へ                                                                                                    |          |
|              | 素晴らしいアプリやゲームを見つけたり、開催中                                                                                                    |          |
|              | のアプリ内イベントを探したり、エディターか<br>ら毎日届けられるストーリーやおすすめを読んだ                                                                                      |          |
|              | りすることができる安全で伝統できる場所です。                                                                                                    |          |
|              |                                                                                                    |          |
|              |                                                                                                    |          |
|              |                                                                                                    |          |
|              |                                                                                                    |          |
|              |                                                                                                    |          |
|              | <b>4</b> 3                                                                                                    |          |
|              | 8なたの検索、開発、最人、デバイスのトラストスコンに関する情報は、あなたのユーザ体通の<br>バーソラライズ、Apple マークティングを含む差別の点面、ストアのの意、および不正行為を防<br>上する目的で使用される場合があります。個人データの質優力法について確認 |          |
|              | 統ける                                                                                                    |          |
|              |                                                                                                    |          |
|              |                                                                                                    | _        |
|              |                                                                                                    |          |
|              |                                                                                                    |          |
|              |                                                                                                    |          |
|              |                                                                                                    |          |
|              |                                                                                                    |          |

2 顯示 [ 歡迎來到App Store ] 畫面時,請點擊[繼續]。

※顯示的畫面可能會與步驟說明 書上的不同。遇此情形,請按照 畫面指示進行設定。

#### **安裝應用程式(2/2)**

| 9:41 1月9日(火) ***       | 🕈 100% 🔳 |
|------------------------|----------|
| Today ゲーム アプリ Arcade Q | ٩        |
| 11日27日 水曜日             |          |
| 11月27日 小唯口             |          |
|                        |          |
|                        |          |
|                        |          |
|                        |          |
|                        |          |
|                        |          |
|                        |          |
|                        |          |
|                        |          |
|                        |          |
|                        |          |
|                        |          |
| 1 1                    |          |
|                        |          |
|                        |          |
|                        |          |
|                        |          |
|                        |          |
|                        |          |
|                        |          |
|                        |          |
|                        |          |

3 點擊 [ **Q** ] 之後,請在畫面上 方搜尋欄位內輸入關鍵的應用程 式名稱以搜尋結果。搜尋後,點 擊以下載該應用程式。

#### 顯示語言的設定步驟(1/4)

以下說明顯示語言的設定步驟。

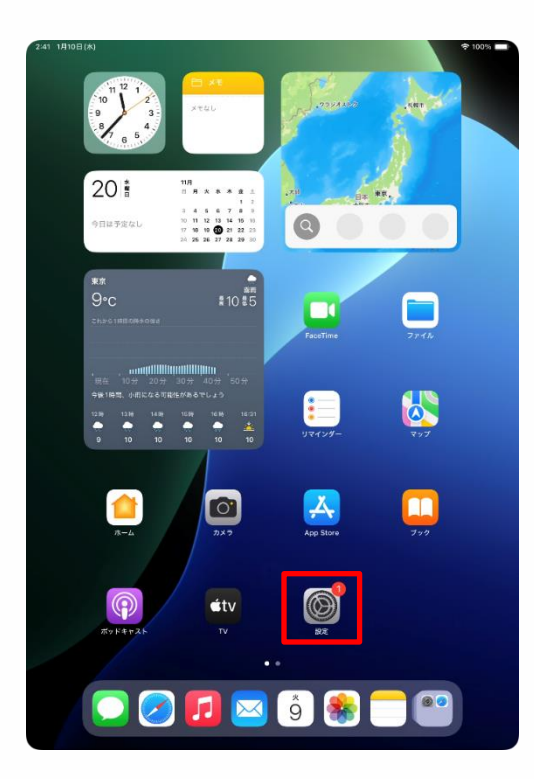

| 2.441 (1910)24(25)                        | ¥ 10031                                   |
|-------------------------------------------|-------------------------------------------|
| 設定                                        |                                           |
| Q 検索                                      | Ø                                         |
| 東京太郎<br>Apple Account, iCloud, および<br>さの体 | 一般<br>ソフトウェアアップデート、デバイスの言语、AirDropなど、iPad |
| CON B                                     | の全体的な設定や自分の好みの設定を管理します。                   |
| iPadの設定を完了する 1                            |                                           |
|                                           | 情報                                        |
| AppleCare+ 保証を追加                          | ジフトウェアアップデート >                            |
| 今から29日以内であれば、退失や事故による<br>損傷に対する保証を追加できます。 | iPadのストレージ >                              |
| N Mater 11                                |                                           |
|                                           | AppleCareと保証     >                        |
| WI-FI 2024_Tokyo_Manual                   |                                           |
| Bluetooth オン                              | AirDrop >                                 |
| - パッテリー                                   | AirPlayと連係 >                              |
| (a                                        |                                           |
| <u>⊌</u> – <sub><i>R</i></sub>            | アプリのパッククラウンド更新                            |
| W 79898977                                |                                           |
| Apple Pencil                              | Aa フォント >                                 |
| Siri Siri                                 | (1) 言語と地域 >                               |
| カメラ                                       | 1 自動入力とパスワード >                            |
| 😑 コントロールセンター                              | ☐ 辞書 >                                    |
| ホーム画面とアプリ<br>ライブラリ                        | 日付と時刻                                     |
| 💷 マルチタスクとジェスチャ                            | -                                         |
| 🔅 画面表示と明るさ                                | TV プロバイダ >                                |
| Q 検索                                      |                                           |
| .SD. 8841                                 | VENC / / ABA                              |

1 在主畫面點擊 [設定]圖示。

- 2 顯示 [設定]畫面。
- 3 點擊 [一般]。

#### 顯示語言的設定步驟(2/4)

| 2:41 1月10日(木)                             | ক 100% 📼                                                                                                    |
|-------------------------------------------|----------------------------------------------------------------------------------------------------|
| 設定                                        |                                                                                                    |
| Q 検索                                      | Ø                                                                                                    |
| 東京太郎<br>Apple Account, iCloud, および<br>その地 | 一般<br>ソフトウェアアップデート、デバイスの言語、AirDropなど、iPad<br>の全体的な設定や自分の好みの設定を管理します。                                                                                                    |
| iPad の設定を完了する 👔                           |                                                                                                    |
|                                           | () 情報 >                                                                                                    |
| AppleCare+保証を追加                           | ソフトウェアアップデート     ソフトウェアアップデート     ソ |
| 今から29日以内であれば、遊失や事故による<br>損傷に対する保証を追加できます。 | ■ iPadのストレージ >>                                                                                                    |
| ▶ 機内モード                                   | 🔹 AppleCareと保証                                                                                                    |
| 🛜 Wi-Fi 2024_Tokyo_Manual                 |                                                                                                    |
| 🔰 Bluetooth オン                            | AirDrop >                                                                                                    |
| 🔤 パッテリー                                   | 🔽 AirPlayと連係 >                                                                                                    |
|                                           |                                                                                                    |
| ○ -k                                      | <ul> <li>アプリのバックグラウンド更新</li> </ul>                                                                                                    |
| ⑦ アクセシビリティ                                | ≠−ポ−ド >                                                                                                    |
| Apple Pencil                              | 7+14                                                                                                    |
| Siri Siri                                 | (1) 言語と地域 >                                                                                                    |
| ◎ カメラ                                     | 日朝人ガとハスソート                                                                                                    |
| 😑 コントロールセンター                              | 辞書                                                                                                    |
| ホーム画面とアプリ<br>ライブラリ                        | 日付と時刻 >                                                                                                    |
| □ マルチタスクとジェスチャ                            |                                                                                                    |
| 🔅 画面表示と明るさ                                |                                                                                                    |
| Q 検索                                      | ② VPNとデバイス管理 >>                                                                                                    |
| NO. ON HEAL                               |                                                                                                    |

| 41 1月9日(火)                                |                              | 🕈 100% 🔳                         |
|-------------------------------------------|------------------------------|----------------------------------|
|                                           | く 戻る 言                       | 語と地域                             |
| 设定                                        |                              |                                  |
|                                           | 優先する言語                       |                                  |
| 人 夜茶                                      | 日本語<br>Pad gig 用言語           |                                  |
| 東京太郎<br>Apple Account, iCloud, および<br>その地 | 言語を追加<br>アプリケーションと Web サイトは、 | 、このリストの中で対応している種物の               |
| iPad の設定を完了する                             | 世話で発示されます。                   | 日本 >                             |
|                                           | 暦法                           | 西暦 (グレゴリオ暦) >                    |
| AppleCare+ 保証を追加                          | 温度単位                         | °C >                             |
| 今から29日以内であれば、遅失や事故による<br>捕傷に対する保証を追加できます。 | 単位系                          | メートル法 >                          |
| ▶ 橋内モード                                   | 週の始まりの曜日                     | 日曜日>                             |
| S Wi-Fi 2024_Tokyo_Manual                 | 日付の書式                        | 2024/08/19 >                     |
| 🔰 Bluetooth オン                            | 数値の書式                        | 1,234,567.89 >                   |
| バッテリー                                     |                              |                                  |
|                                           | テキスト認識表示                     |                                  |
| Θ −#Q                                     | 画像内のテキストを選択して、コヒ             | ビーまたはアクションを実行します。                |
| ()) アクセシビリティ                              | 地域に見                         | 5じた書式の例                          |
| Apple Pencil                              | 2024年1<br>¥12.34             | 0:34<br>8月19日 月曜日<br>16 4.567.89 |
| 💽 Siri                                    |                              |                                  |
| カメラ                                       |                              |                                  |
| 📳 コントロールセンター                              |                              |                                  |
| ホーム画面とアプリ<br>ライブラリ                        |                              |                                  |
| 🗊 マルチタスクとジェスチャ                            |                              |                                  |
| 🔅 画面表示と明るさ                                |                              |                                  |
| Q 検索                                      |                              |                                  |
|                                           |                              |                                  |

- 4 顯示 [一般]畫面。
- 5 點擊 [語言與地區]。

- 6 顯示 [語言與地區]畫面。
- 7 點擊 [新增語言]。

#### 顯示語言的設定步驟(3/4)

| 9:41 1月9日(大)                                 |                              | 후 100% 🔳  |
|----------------------------------------------|------------------------------|-----------|
|                                              | / 戸ス 雪猫と後端                   |           |
|                                              | 「灰の「首語と地域                    |           |
| 設定                                           |                              |           |
| EX AC                                        | 優先する言語                       |           |
| Q. 検索                                        | 日本頭                          |           |
|                                              | Padの使用言語                     |           |
| 東京太郎                                         |                              |           |
| 東京 Apple Account、iCloud、および                  | 言語を追加                        |           |
| その他                                          | アプリケーションとWebサイトは、このリストの中で対応し | ている最初の    |
|                                              | 言語で表示されます。                   |           |
| ID I I I I I I I I I I I I I I I I I I       | 言語を選択                        |           |
| iPad の設定?                                    |                              | 日本 >      |
| Q 极末                                         | ● キャンセル                      | ゴリオ唇) >   |
| AppleCare                                    |                              |           |
| Apprecaret                                   |                              | °C >      |
| 今から 29 日以                                    |                              |           |
| English                                      |                              | -トル法 >    |
|                                              |                              |           |
| English (UK)                                 |                              |           |
| (イギリス)<br>Wi-F                               |                              | 4/08/19 > |
| English (Australia)                          |                              |           |
| 8 Bluet<br>英語(オーストラリア)                       |                              | ,567.89 > |
| English (India)                              |                              |           |
| (インド) 英語 (インド)                               |                              |           |
| 简体中文                                         |                              |           |
| (G) 按体中国语                                    |                              | ます。       |
| 10 一版 10 10 10 10 10 10 10 10 10 10 10 10 10 |                              |           |
| ③ アク・ 第休中国語                                  |                              |           |
| (1) (1) (1) (1) (1) (1) (1) (1) (1) (1)      |                              |           |
| App) 永恒中文(省/8)<br>\$4+日语(香港)                 |                              |           |
| Siri and                                     |                              |           |
| Espanol 200728                               |                              |           |
| D カメ                                         |                              |           |
|                                              |                              |           |
|                                              |                              |           |
| → ホーム画面とアプリ                                  |                              |           |
| 🗐 ライブラリ                                      |                              |           |
|                                              |                              |           |
| マルチタスクとシェスチャ                                 |                              |           |
| 画面表示と明るさ                                     |                              |           |
|                                              |                              |           |
| 2 検索                                         |                              |           |
| AREE                                         |                              |           |

| ):41 1月9日(火)      |                                           |                               |                 | 🗢 100% 🖿                                |
|-------------------|-------------------------------------------|-------------------------------|-----------------|-----------------------------------------|
|                   |                                           | く 戻る                          | 言語と地域           |                                         |
| 殳定                |                                           |                               |                 |                                         |
| 3 ###             |                                           | antweet.                      |                 |                                         |
|                   |                                           | E<br>Padの使用言語                 |                 |                                         |
| 東京<br>東京<br>Apple | 【 <mark>太郎</mark><br>Account, iCloud, および | 言語を追加                         |                 |                                         |
| -04               |                                           | アプリケーションと Web や<br>言語で表示されます。 | イトは、このリストの中で対応し | ている最初の                                  |
| Ded co Main       |                                           | 言語を選択                         |                 |                                         |
| IPad U/BLE        | 0.49=                                     |                               | ませいなり           | 日本ノ                                     |
|                   | C DOM                                     |                               | 2 112 00        | ゴリオ暦) >                                 |
| AppleCare+        | IPADの使用言語                                 |                               |                 | °C >                                    |
| 通信に対する部:          | English<br>美術                             |                               |                 | ートル法>                                   |
| <b>陸</b> 機内モ      | English (UK)                              | 英語に変更                         |                 | 日曜日 >                                   |
| 🕤 Wi-Fi           | 英語 (イギリス)<br>English (Australi            | 最優先の言語を英語に変更しますか?             | 1               | 24/08/19 >                              |
| Bluetc            | 英語 (オーストラリア)                              | 英語を使用                         |                 | 4,567.89 >                              |
| こ バッテ             | English (India)<br>英語 (インド)               | 日本語を使用                        |                 |                                         |
| -                 | 简体中文<br><sup>要体中国语</sup>                  | キャンセル                         |                 | (2) (2) (2) (2) (2) (2) (2) (2) (2) (2) |
| ⊘ -#2             | 読みまたな                                     |                               |                 |                                         |
| 🚺 <i>アク</i> セ     | 繁簡中义<br>聚体中国語                             |                               |                 |                                         |
| Apple             | 繁體中文 (香港)<br><sup>葉体中国語 (香港)</sup>        |                               |                 |                                         |
| 🚺 Siri            | Español                                   |                               |                 |                                         |
| つ カメラ             | 244.22                                    |                               |                 |                                         |
| B コントロ            | コールセンター                                   |                               |                 |                                         |
| ホーム語<br>ライブ:      | 目面とアプリ<br>ラリ                              |                               |                 |                                         |
| 🛄 マルチタ            | マスクとジェスチャ                                 |                               |                 |                                         |
| 👿 画面表示            | まと明るさ                                     |                               |                 |                                         |
| 2 検索              |                                           |                               |                 |                                         |
| ABAX              | -                                         |                               |                 |                                         |

- 8 顯示 [ iPad的語言 ] 畫面。
- 9 點擊要使用的語言。

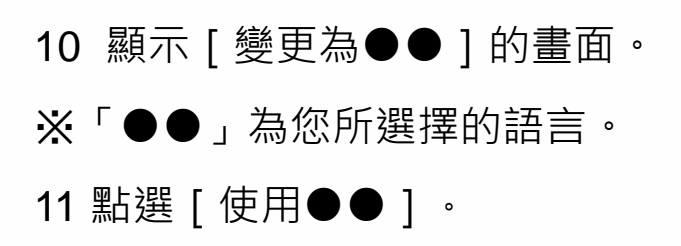

#### 顯示語言的設定步驟(4/4)

| :41 Tue Jan 9                              |                                                    | 幸 100% 🔳                   |
|--------------------------------------------|----------------------------------------------------|----------------------------|
|                                            | K Back Language                                    | & Region Edi               |
| Settings                                   | DEFERDED I ANGLIAGES                               |                            |
| Q Search                                   | Fngish                                             |                            |
| *                                          | Pad Language                                       |                            |
| 東京太郎<br>Apple Account, iCloud,<br>and more | 日本語<br>Japanese                                    |                            |
|                                            | Add Language                                       |                            |
| iPad の設定を完了する 🛛 🚺                          | Apps and websites will use the first they support. | language in this list that |
| AppleCare+ 保証を追加                           | Region                                             | Japan >                    |
| 今ねこつ0日以内であれば、漫生の高的に上ス                      | Calendar                                           | Gregorian >                |
| 損傷に対する保証を追加できます。                           | Temperature                                        | °C >                       |
| Airplane Mode                              | Measurement System                                 | Metric >                   |
| 🛜 Wi-Fi 2024_Tokyo_Manual                  | First Day of Week                                  | Sunday >                   |
| Bluetooth On                               | Date Format                                        | 2024/08/19 >               |
| Battery                                    | Number Format                                      | 1,234,567.89 >             |
|                                            |                                                    |                            |
| O General                                  | Live Text                                          |                            |
| (1) Accessibility                          | Select text in images to copy or take              | e action.                  |
| Apple Pencil                               | Region Form                                        | nat Example                |
| Camera                                     | Monday, Aug                                        | ust 19, 2024               |
| Control Center                             | \$12,346                                           | 4,567.89                   |
| 🔅 Display & Brightness                     |                                                    |                            |
| Home Screen & App Library                  |                                                    |                            |
| D Multitasking & Gestures                  |                                                    |                            |
| Q Search                                   |                                                    |                            |
| Siri Siri                                  |                                                    |                            |
| Wallpaper                                  |                                                    |                            |

- 12 以您所選擇的語言顯示畫面。
- 13 以上完成操作。

#### Apple Account登入步驟(1/5)

以下說明Apple Apple Account登入步驟。

在第38~57頁已經建立好Apple Apple Account的用戶或已登入的用戶,不需要執行本段操作。

以Apple Apple Account登入時,必須要連線網際網路。

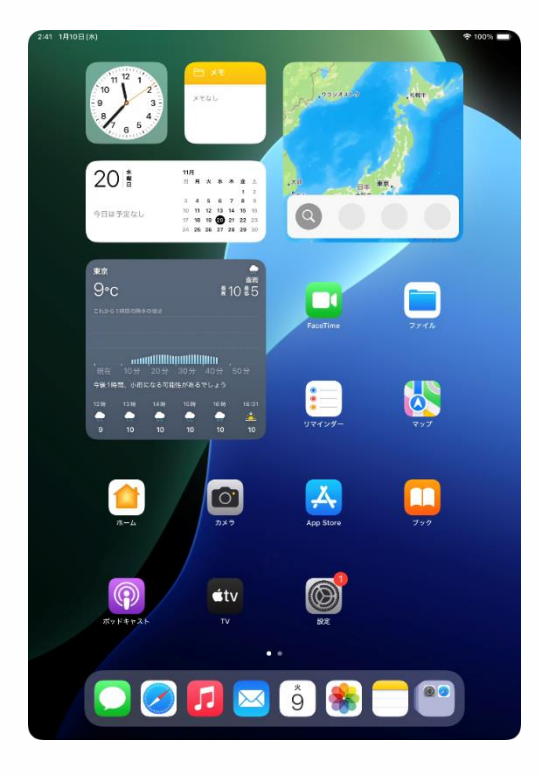

1 在主畫面點擊 [設定]圖示。

#### Apple Account登入步驟(2/5)

| 9:41 1月9日(火)                                                                           | P 100%                                                               |
|----------------------------------------------------------------------------------------|----------------------------------------------------------------------|
| 設定                                                                                     |                                                                      |
| Q. 検索                                                                                  | $\odot$                                                              |
| Apple Account<br>ICloud データ、App Store、<br>Appleのサービス、およびその<br>MICアクセスするにはサインイン<br>します。 | 一般<br>ソフトウェアアップデート、デバイスの言語、AirDropなど、iPad<br>の全体的な設定や自分の好みの設定を管理します。 |
| iPad の設定を完了する 👥 🚺                                                                      | 情報 >                                                                 |
|                                                                                        | ③ ソフトウェアアップデート >                                                     |
| AppleCare+保証を追加                                                                        | □ iPadのストレージ >                                                       |
| 今から 29 日以内であれば、遅失や事族による<br>損傷に対する保証を追加できます。                                            |                                                                      |
| N HAT-P                                                                                | ▲ AppleCareと保証 >                                                     |
|                                                                                        |                                                                      |
| WI-FI 2024_TOKy0_Mandal                                                                | AirDrop                                                              |
|                                                                                        | AirPlayと連係                                                           |
| - X979-                                                                                | アプリのバックグラウンド更新                                                       |
| O −R                                                                                   | = +- <i>x</i> - <i>k</i>                                             |
| () アクセシビリティ                                                                            | Aa フォント >>                                                           |
| Apple Pencil                                                                           | ● 言語と地域 >                                                            |
| 💽 Siri                                                                                 | 自動入力とパスワード                                                           |
| ◎ カメラ                                                                                  |                                                                      |
| コントロールセンター                                                                             |                                                                      |
| ホーム画面とアプリ<br>ライブラリ                                                                     |                                                                      |
| ಐ マルチタスクとジェスチャ                                                                         | S TVプロバイダ >                                                          |
| 🔅 画面表示と明るさ                                                                             |                                                                      |
| Q 検索                                                                                   | [2] VPNとデバイス管理 >                                                     |
|                                                                                        |                                                                      |
| 0.41 AB05/43                                                                           | C 1001                                                               |

| -n                                                                           |                                                                          |
|------------------------------------------------------------------------------|--------------------------------------------------------------------------|
| <b>設定</b><br>Q. 検索 参                                                         | Ø                                                                        |
| Apple Account<br>iCloudデータ、App Store、<br>Appleのサービス、およびその<br>他にアクセスするにはサインイン | 一般<br>ソフトウェアアップデート、デバイスの言語、AirDropなど、iPad<br>の全体的な設定や自分の好みの設定を管理します。     |
|                                                                              | ×                                                                        |
| iPad の設定?                                                                    | .****                                                                    |
|                                                                              | 2 <b>4</b> 1                                                             |
| AppleCare+                                                                   | "tudi"                                                                   |
| 今から29日以F<br>協商に対する保                                                          | pple Account                                                             |
| そのデバイ<br>のサインイ                                                               | スで自分またはファミリー内のお子様<br>ンに使用する方法を選択してください。                                  |
| 🛜 Wi-Fi                                                                      | 3                                                                        |
| Bluetc         別は           「」         パッテ         「」         第2             | >Appleデバイスを使用<br>Appleデバイスを近づけるとすばやく前<br>> サインインできます。IOS 17 以降で使用<br>ます。 |
| (D) -#                                                                       |                                                                          |
|                                                                              | * <b>でサインイン</b><br>・ルアドレスまたは電話番号とパスワード ><br>、力して、本人確認を行なってください。          |
| Apple                                                                        | 2000 C. C. C. C. C. C. C. C. C. C. C. C. C.                              |
| Siri App                                                                     | le Account をお持ちでない場合                                                     |
| ◎ カメラ                                                                        |                                                                          |
| 😑 コントロールセンター                                                                 |                                                                          |
| ホーム画面とアプリ<br>ライブラリ                                                           | 11日日 日内と時刻 シ                                                             |
| マルチタスクとジェスチャ                                                                 | S TV プロバイダ >                                                             |
| 画面表示と明るさ                                                                     |                                                                          |
| Q 検索                                                                         | VPNとデバイス管理                                                               |

- 2 顯示 [設定]畫面。
- 3 點擊 [Apple Account]。

- 4 顯示 [Apple Account]畫面。
- 5 點擊 [手動登入]。

#### Apple Account登入步驟(3/5)

| 9:41 1月9日(水)                                                                                                    | <b>夺 100%</b> I                                                                                                    | - |
|----------------------------------------------------------------------------------------------------|----------------------------------------------------------------------------------------------------|---|
| 設定<br>③ 株示 全<br>Apple Account<br>Apple Account<br>Apple A | 一般<br>一般<br>ソフトウェブアップデート、デバイスの意語、AiDrop など、iPad<br>の全体的な数定や自分の好みの設定を発展します。                                                                                                    |   |
| iPadの設定                                                                                                    |                                                                                                    |   |
| AppleCare+                                                                                                    | ople Account                                                                                                    |   |
| ☆から 29 日以作<br>旧信に対する但 iCloud, Ap<br>他の Appleの<br>▶ 様内モ ドレスまたは                                                                                                    | o Store、"メッセージ"、またはその<br>Dサービスを使用するには、メールア<br>電話番号でサインインしてください。                                                                                                    |   |
| 🛜 Wi-Fi                                                                                                    | )                                                                                                    |   |
| Bluetc                                                                                                    | ** @icloud.com                                                                                                    |   |
| - Ky7                                                                                                    | 人ワートをお忘れですか?                                                                                                    |   |
| 77                                                                                                    | ミリーのお子様でサインイン                                                                                                    |   |
|                                                                                                    | サインインするとさこでになりパックアップ(デバイス上のデータを構築<br>たちを自動的にパックアップします)などのAppinサービスを有効にする<br>リアル巻きなサービス読まの資格を通知するために使用される場合があ<br>、 私人デージの宣都が追いてみたいを読用される場合があ                                                                                                    |   |
| <b>0</b> 796                                                                                                    | 1914Z                                                                                                    |   |
| Apple                                                                                                    | in the second second se |   |
| Siri                                                                                                    | , »                                                                                                    |   |
| 1 カメラ                                                                                                    | 許書                                                                                                    |   |
| 📳 コントロールセンター                                                                                                    | 日付と時刻                                                                                                    |   |
| ホーム画面とアプリ<br>ライブラリ                                                                                                    |                                                                                                    |   |
| 🔟 マルチタスクとジェスチャ                                                                                                    | 😫 TV 70 K 1 Ø                                                                                                    |   |
| 🧱 画面表示と明るさ                                                                                                    |                                                                                                    |   |
| 校束                                                                                                    | VPNとデバイス管理                                                                                                    |   |

| 441 170L(A)                                                                     | * 100%                                                                                                    |
|---------------------------------------------------------------------------------|----------------------------------------------------------------------------------------------------|
| 設定                                                                              |                                                                                                    |
| Q. 検索                                                                           | Ø                                                                                                    |
| Apple Account<br>Cloud データ、App Store、<br>Apple のサービス、およびその<br>Mic.アクセスするにはサインイン | 一般<br>ソフトウェアアップデート、デバイスの言語、ArDropなど、Pad<br>の全体的な設定や自分の好みの設定を管理します。                                                   |
| iPadの設定?                                                                        |                                                                                                    |
| AppleCare+                                                                      | pple Account                                                                                                    |
| HIECSIFESE iCloud、AI<br>他のApple<br>予 機内モ ドレスまた                                  | op Store、"メッセージ"、またはその<br>のサービスを使用するには、メールア<br>は電話番号でサインインしてください。                                                    |
| Wi-Fi                                                                           | 5                                                                                                    |
| Bluetc           パスワード                                                          | *** @icloud.com                                                                                                    |
|                                                                                 | ペスワードをお忘れですか?                                                                                                    |
|                                                                                 | ・ サインインするこだにLoudパンタファブ (デバイス上のデータを開始<br>・ サインインするこだにLoudパンタファブ (デバイス上のデータを開始<br>トレルの自体にマックッ フレスマ) たがのAnna サービスの自体にする |
| Apple                                                                           | 少リアル専号はサービス提供の資料を確認するために設売される場合があ<br>ます。年人データの問題方法について確認。<br>>                                                       |
| Siri                                                                            | 続ける                                                                                                    |
| カメラ                                                                             | ☐ 辞書 >>                                                                                                    |
| 😑 コントロールセンター                                                                    | 日付と時刻                                                                                                    |
| ホーム画面とアプリ<br>ライブラリ                                                              |                                                                                                    |
| □ マルチタスクとジェスチャ                                                                  | TVプロバイダ                                                                                                    |
| <ul> <li>画面表示と明るさ</li> <li>検索</li> </ul>                                        | で VPNとデバイス管理                                                                                                    |

6 在 [電子郵件或電話號碼] 欄位輸入您的電子郵件地址。

7 點擊 [繼續]。

#### 8 在[密碼]欄位內輸入 Apple Account的密碼。

9 點擊 [繼續]。

#### Apple Account登入步驟(以下情況適用)

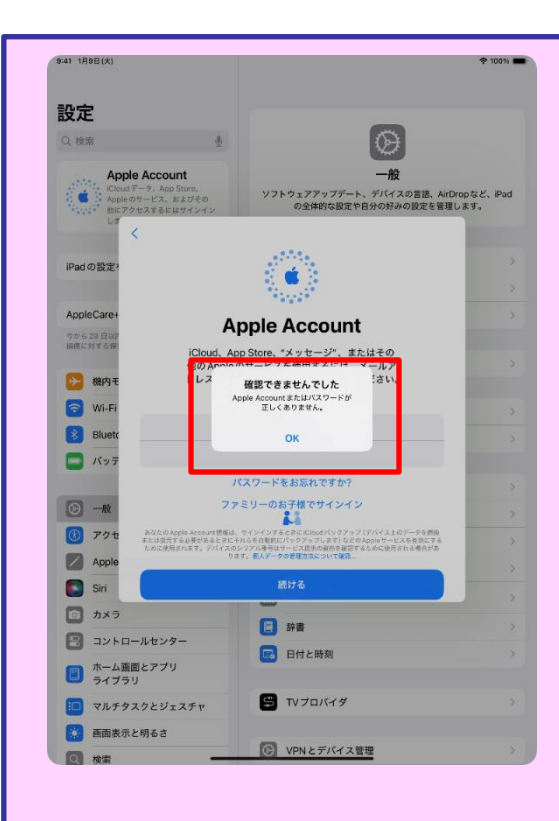

1 92頁步驟9「點擊[繼續]。」 之後出現左側的畫面時,表示密碼 輸入錯誤。

- 2 請確認Apple Account的密碼。
- 3 點擊 [ OK ] 。
- 4 輸入正確的Apple Account密碼。
- 5 點擊 [繼續]。

#### Apple Account登入步驟(4/5)

| 9:41 1月9日(大)                                                                                                    | 후 100% 🖛                                     |
|----------------------------------------------------------------------------------------------------|----------------------------------------------|
| -12-14-14-14-14-14-14-14-14-14-14-14-14-14-                                                                                                    |                                              |
| 設定                                                                                                    | 6                                            |
| CC OCM                                                                                                    | <b>B</b>                                     |
| Apple Account<br>ICloudデータ、App Store、                                                                                                    | 一般<br>ソフトウェアアップデート、デバイスの言語、AirDrop など、iPad   |
| 他にアクルフォエールサインスト<br>しま                                                                                                    | の全体的な設定や白分の好みの設定を管理します。                      |
| キャンセル                                                                                                    |                                              |
| iPadの設定? 2                                                                                                    | ファクタ認証                                       |
| AppleCares                                                                                                    |                                              |
| やから29 日以P                                                                                                    |                                              |
| HIGY 31 & CIRI                                                                                                    | >                                            |
| 機内モ 確認コードを含むテキス     た。続ける                                                                                                    | <トメッセージを****-***** に送信しまし<br>にはコードを入力してください。 |
| 🕤 Wi-Fi 💻 -                                                                                                    |                                              |
| Bluetc                                                                                                    | >                                            |
|                                                                                                    | -ドを受信されませんでしたか?                              |
| <b>⊙</b> − <i>H</i> 2                                                                                                    |                                              |
| () <b>ア</b> クセ                                                                                                    | >                                            |
| Apple                                                                                                    | >                                            |
| Siri                                                                                                    | 3                                            |
| カメラ                                                                                                    | ☐ 辞書 >>                                      |
| 📳 コントロールセンター                                                                                                    | 日付と時刻 >>                                     |
| ホーム画面とアプリ<br>ライブラリ                                                                                                    | -                                            |
| 🔲 マルチタスクとジェスチャ                                                                                                    | S TV プロバイダ >>                                |
| 画面表示と明るさ                                                                                                    | -                                            |
| 使索     一     一     ー     ー | VPNとデバイス管理 >                                 |
|                                                                                                    |                                              |
| 9:41 1月9日(火)                                                                                                    | \$ 100% <b>•</b>                             |
| 設定                                                                                                    |                                              |
| <b>Q</b> 検索 ·                                                                                                    | 6                                            |
| **+*                                                                                                    |                                              |
| 東京<br>Apple Account, iCloud, および<br>その他                                                                                                    | フカス<br>ソフトウェアアップデート、デバイスの言語、AirDropなど、iPad   |
| 一部の iClou                                                                                                    | の全体的な設定や日分の好みの設定を管理します。                      |
| していません キャンセル                                                                                                    |                                              |
| iPadの設定?                                                                                                    | パスコードを入力                                     |
| このiPadのロック解<br>ワードおよびiCloudに                                                                                                    | 床に使用するパスコードは、保存済みパス<br>保存されたその他の機密データへのアクセス  |
| AppleCare+                                                                                                    | EUKBC1069.                                   |
| 今から29日以F<br>柵幅に対する保                                                                                                    | >                                            |
| → 機内モ                                                                                                    |                                              |
| 🛜 Wi-Fi                                                                                                    | 3                                            |
| Bluetr                                                                                                    | >                                            |

0 0 0 0 0 0

日 辞書

📴 日付と時刻

STVプロバイダ

VPN とデバイス管理

🗖 Ky7

⑤ 一般 ⑥ アクセ ☑ Apple

カメラ
 コントロールセンター

ホーム画面とアプリ ライブラリ

> マルチタスクとジェスチャ 画面表示と明るさ

10 顯示 [雙重認證]畫面。

11 輸入傳送到您註冊Apple Account所用電話號碼中的驗證碼。

#### 12 顯示 [輸入iPad密碼]畫面。 13 輸入iPad密碼。

※輸入密碼後若顯示以下畫面, 請點擊[合併]。

| <b>iCloud と結合</b> | しますか?     |
|-------------------|-----------|
| このiPad のフリーボ      | ペードのボードを  |
| iCloud にアップロート    | ドして結合します。 |
| 結合                | 結合しない     |

#### Apple Account登入步驟(5/5)

| 9:41 1月9日(水)                                                                                                    | Apple Account                                      | 🕈 100% 🔳       |
|----------------------------------------------------------------------------------------------------|----------------------------------------------------|----------------|
| 設定<br>Q: 検末 き<br>東京太郎<br>たのき Account, Kloud, 8280<br>そのき                                                                                                    | 東京<br>東京太郎<br>Gicloud.com                          |                |
| iPadの設定を完了する 🚺                                                                                                    | 旦 個人情報                                             | >              |
| AppleCare+保証を追加                                                                                                    | <ul> <li>サインインとセキュリティ</li> <li>お支払いと配送先</li> </ul> | >              |
| 今から29日以内であれば、遅失や単弦によら<br>損傷に対する保証を追加できます。                                                                                                    | <ul> <li>サブスクリプション</li> </ul>                      | >              |
| 協内モード            ・・・・・・・・・・・・・・・・・・・・・・・・・・・・・                                                                                                    | <ul> <li>iCloud</li> <li>ファミリー</li> </ul>          | 5 GB ><br>設定 > |
| Bluetooth     オン       Image: State State | 0 探す                                               | >              |
|                                                                                                    | 🙏 メディアと購入                                          | >              |
| <ul> <li>一般</li> <li>アクセンビリティ</li> </ul>                                                                                                    | Apple でサインイン                                       | >              |
| Apple Pencil                                                                                                    | 東京太郎の iPad<br>ColPad                               | •              |
| Siri Siri                                                                                                    |                                                    |                |
|                                                                                                    | 連絡先キー確認                                            | オフ >           |
| コントロールセンター                                                                                                    | #422705                                            |                |
| ホーム画面とアプリ<br>ライブラリ                                                                                                    |                                                    |                |
| 🔟 マルチタスクとジェスチャ                                                                                                    |                                                    |                |
| 🔅 画面表示と明るさ                                                                                                    |                                                    |                |
| Q 検索                                                                                                    |                                                    |                |
| Bass                                                                                                    |                                                    |                |

- 14 顯示Apple Account的名稱。
- 15 以上完成操作。

#### 變更密碼的步驟(1/5)

以下說明變更密碼的步驟

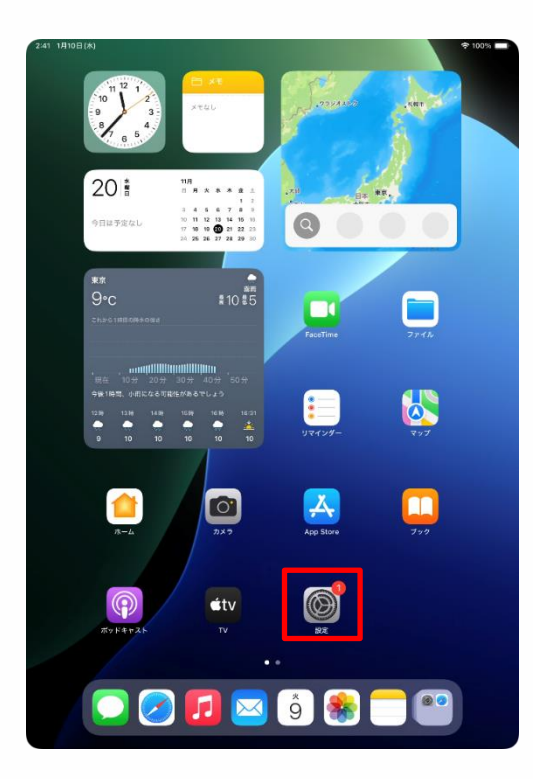

| 2:41 1/310日(水)<br>設定 | \$ 100%                                                           |
|----------------------|-------------------------------------------------------------------|
| 0                    |                                                                   |
|                      | $\odot$                                                           |
| Apple Pencil         | 一般                                                                |
| Siri                 | - ソフトウェアアップデート、デバイスの言語、AirDrop など、iPad<br>の全体的な設定や自分の好みの設定を管理します。 |
| カメラ                  |                                                                   |
| 🖃 コントロールセンター         | () 情報 >                                                           |
| ホーム画面とアプリ<br>ライブラリ   | び         ソフトウェアアップデート         >                                  |
| 💷 マルチタスクとジェスチャ       | ■ iPadのストレージ >>                                                   |
| 🌞 画面表示と明るさ           | AppleCare k 2017                                                  |
| (2) 検索               | AppleCalle C TRAIL                                                |
| ● 壁紙                 | (n) AirDrop >                                                     |
| <b>1</b>             | AirPlayと連係     D                                                  |
| ● 地利                 |                                                                   |
|                      | ③         アプリのバックグラウンド更新         >                                |
| スクリーンタイム             |                                                                   |
|                      |                                                                   |
| Touch ID とパスコード      |                                                                   |
| プライバシーとセキュリティ        |                                                                   |
| App Store            |                                                                   |
| Game Center          |                                                                   |
| iCloud               | דעדפולז XV איז איז איז איז איז איז איז איז איז איז                |
| 📄 ウォレットと Apple Pay   |                                                                   |
| -                    | VPNとデバイス管理  >                                                     |

1 在主畫面點擊 [設定]圖示。

- 2 顯示 [ 設定 ] 畫面。
- 3 從畫面左側的下方往上滑動。
- 4 點擊 [Touch ID與密碼]。

#### 變更密碼的步驟(2/5)

| 9:41 1月 | 9日(火)              |                                                   |                                       | 🗢 100% 🔳      |
|---------|--------------------|---------------------------------------------------|---------------------------------------|---------------|
|         | 設定                 |                                                   |                                       |               |
|         |                    |                                                   |                                       |               |
| 0       | 一般                 |                                                   | $(\tilde{r})$                         |               |
|         | アクセシビリティ           |                                                   | AC                                    |               |
|         | Apple Pencil       | ソフトウェアアップデート、                                     | ガX<br>デバイスの言語、AirDrop                 | など、iPad       |
|         | Siri               | の全体的な設定や自分                                        | の好みの設定を管理しま                           | す。            |
|         | カメラ                | パスコードを入力                                          | キャンセル                                 |               |
| 8       | コント                |                                                   |                                       |               |
|         | ホーム                |                                                   |                                       |               |
|         | フルチ                | スコードを入力してください                                     |                                       |               |
|         | O                  | 00000                                             |                                       |               |
|         | Here a             |                                                   |                                       |               |
|         | (東来<br>P=sr        |                                                   |                                       |               |
|         | 至截                 |                                                   |                                       | >             |
| R       | 通知                 |                                                   |                                       |               |
|         | ****               |                                                   |                                       |               |
|         | ())))<br>()))      |                                                   |                                       |               |
| 0       | 201                |                                                   |                                       |               |
|         | ~ ~ ~ ~            |                                                   |                                       |               |
| A       | Touch              |                                                   |                                       |               |
|         | プライバシーとセキュリティ      |                                                   |                                       |               |
|         |                    | 計畫                                                |                                       |               |
| A       | App Store          | 日付と時刻                                             |                                       | >             |
| 5       | Game Center        | _                                                 |                                       |               |
|         | iCloud             | 骂 TVプロバイダ                                         |                                       |               |
|         | ウォレットと Apple Pay   |                                                   |                                       |               |
| -       |                    | VPNとデバイス管理                                        |                                       |               |
|         |                    |                                                   |                                       |               |
| 9:41 1月 | 9日(大)              |                                                   |                                       | 🕈 100% 🔳      |
|         | 設定                 |                                                   |                                       |               |
| _       |                    |                                                   |                                       |               |
| 0       | -#2                |                                                   |                                       |               |
| ۲       | アクセシビリティ           | Touch ID                                          | トルフコード                                |               |
|         | Apple Pencil       | Touch ID とその他の iPad ア                             | クセス設定を使用してアフ                          | プリを管理         |
|         | Siri               | し、もう一つの指紋を追加し、                                    | パスコードを変更します<br>報                      | 。詳しい情         |
|         | カメラ                |                                                   |                                       |               |
| 8       | コントロールセンター         | TOUCH ID 任使用:                                     |                                       |               |
|         | ホーム画面とアプリ<br>ライブラリ | iPadのロックを解除                                       |                                       |               |
|         | マルチタスクとジェスチャ       | ウォレットと Apple Pay                                  |                                       |               |
| ā       | 画面表示と明るさ           | iTunes Store と App Store                          |                                       |               |
|         | 検索                 | パスワードの自動入力                                        |                                       |               |
|         | B#44               | Touch ID を使用すると、指紋認証<br>Apple Pay、App Store、およびAp | でデバイスのロックを解除した<br>pple Books で買い物をしたり | とり、<br>)でき求す。 |
|         | 2044               | TOUCH ID 2 7 94 769 - K SUTC.                     |                                       |               |
| 0       | 通知                 | 報紋を追加。                                            |                                       |               |
|         | サウンド               |                                                   |                                       |               |
| -       | 集中モード              | パフコードキオフにオス                                       |                                       |               |
|         | スクリーンタイム           | バスコードを変更                                          |                                       |               |
|         |                    |                                                   |                                       |               |
| 0       | Touch ID とパスコード    | れたり、Wi-Fi同期および Watchの<br>ことはありません。                | ペアリングがリセットされた                         | りずる           |
|         | プライバシーとセキュリティ      | パスコードが必要                                          |                                       | ED BY >       |
| -       |                    |                                                   |                                       |               |
|         | Ann Store          | ロック中にアクセスを許可                                      |                                       |               |

\*今日の表示"と検索

コントロールセンター

ロック画面のウィジェット

通知センター

Game Center

💌 ウォレットと Apple Pay

iCloud

- 5 顯示 [輸入密碼]畫面。
- 6 輸入密碼。

- 7 顯示 [Touch ID與密碼]的畫面。
- 8 點擊 [變更密碼]。

#### 變更密碼的步驟(3/5)

| 設定                                                |                                          |                           | ¥ 100 A           |
|---------------------------------------------------|------------------------------------------|---------------------------|-------------------|
| <ul> <li>         ・         ・         ・</li></ul> | (                                        | 6                         |                   |
| Apple Pencil                                      | Touch ID                                 | とパスコード                    |                   |
| Siri                                              | Touch ID とその他の iPad アク<br>し、もう一つの指紋を追加し、 | ンセス設定を使用して、<br>パスコードを変更しま | アプリを管理<br>す。 詳しい情 |
| D 5×5                                             | パスコードを変更                                 | キャンセル                     |                   |
|                                                   |                                          |                           |                   |
| <b>四</b> ホーム                                      |                                          |                           | 0                 |
| 517                                               | 現在のバスコードを入力                              |                           | 0                 |
| □ <b>マル</b> チ                                     |                                          |                           | Ö                 |
| 表面面 🔛                                             | 500000                                   |                           | 0                 |
| <b>会</b> 検索                                       |                                          |                           | to,               |
| 1999 壁紙                                           |                                          |                           | りできます。            |
| TO NH AN                                          |                                          |                           |                   |
|                                                   |                                          |                           | _                 |
|                                                   |                                          |                           |                   |
| U 来中t                                             |                                          |                           | -                 |
| 290                                               |                                          |                           | 4/9/10-1          |
| Touct                                             |                                          |                           | たりする              |
| 751/12-68+2771                                    | パスコードが必要                                 |                           | BUAN              |
| -                                                 | 100 - 100 SC                             |                           | TTD AG            |
| App Store                                         | ロック中にアクセスを許可:                            |                           |                   |
| 🥵 Game Center                                     | "今日の表示"と検索                               |                           |                   |
| iCloud                                            | 通知センター                                   |                           |                   |
| 🗐 ウォレットと Apple Pay                                | コントロールセンター                               |                           |                   |
|                                                   | ロック画面のウィジェット                             |                           |                   |

9 顯示 [變更密碼]畫面。

10 輸入現在的密碼。

#### 變更密碼的步驟(4/5)

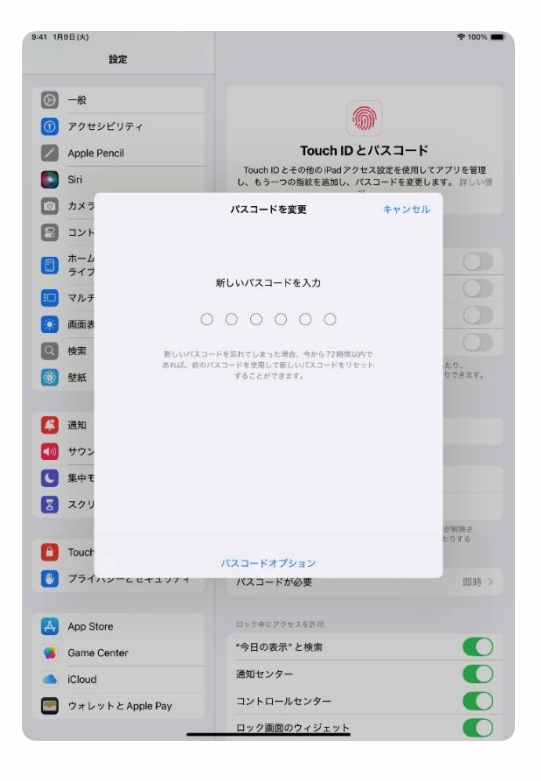

- 11 顯示 [變更密碼]畫面。
- 12 輸入新密碼。

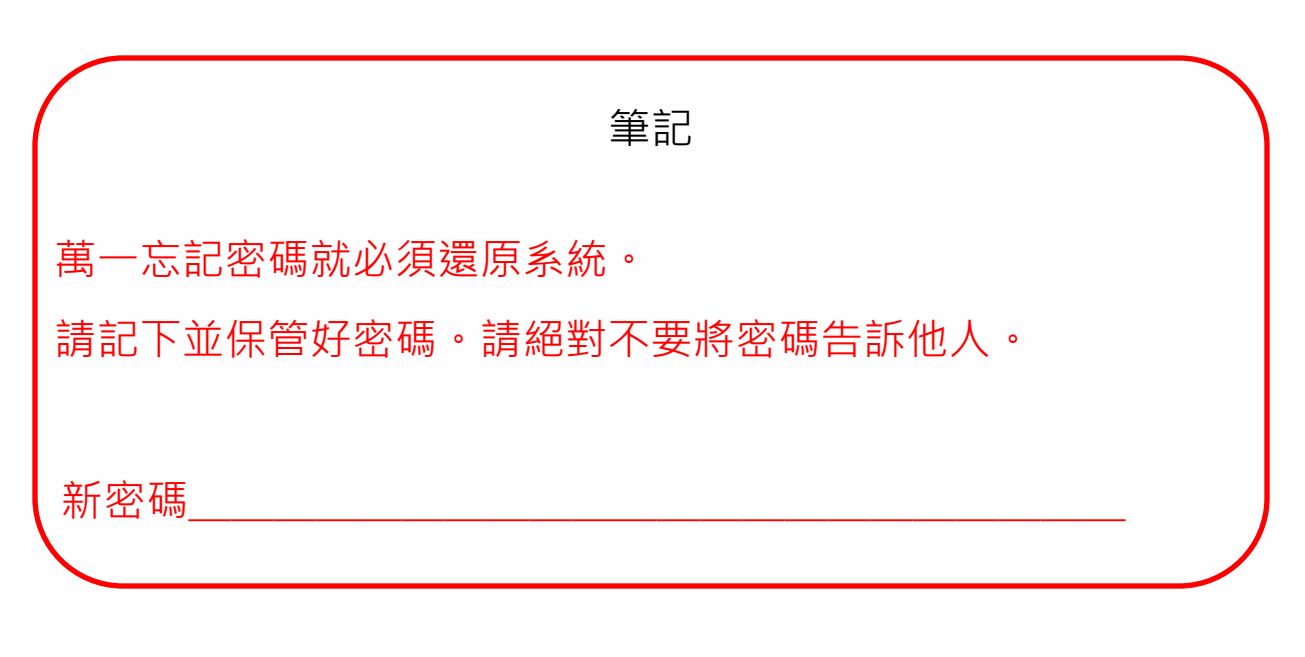

#### 變更密碼的步驟(5/5)

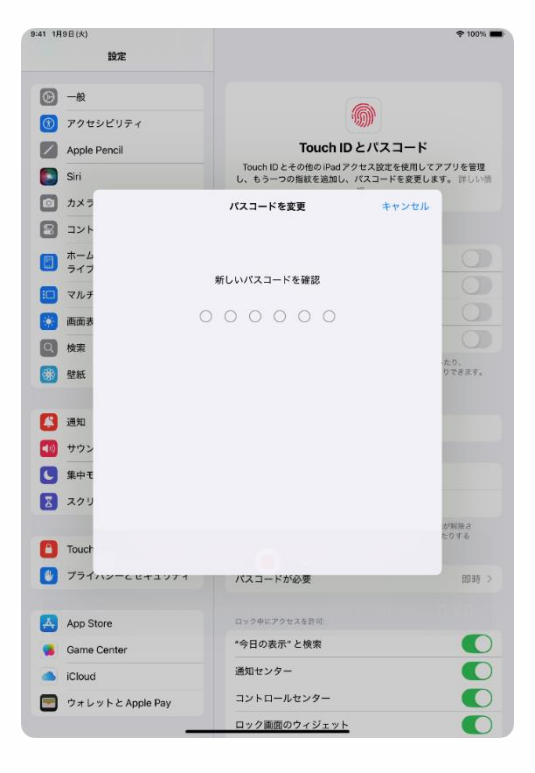

- 13 顯示 [確認新密碼]畫面。
- 14 再次輸入新密碼。
- 15 以上完成操作。

#### 本章的說明與注意事項

<關於本章>

本章中將說明當iPad執行狀態不佳時的處理步驟。

- ·iPad的還原步驟
- · 消耗品更換步驟

<注意事項>

1 執行還原後,儲存在iPad內的檔案將會被刪除。

另外,自行安裝的應用程式等也會被刪除。

- 2 重要的檔案請儲存在iCloud等。
- 3 若執行還原後運作仍然緩慢,或無法執行還原(螢幕不顯示、 無法開啟電源等)時,請聯繫Apple支援中心。
- 4 維修時,儲存在iPad內的檔案與自行安裝的應用程式等也可能 會被刪除。
- 5 請於送修前將重要檔案儲存在iCloud等。

#### iPad的還原步驟(1/6)

iPad執行速度變慢時,請先重新啟動。

若重新啟動後仍無法解決問題,還原iPad可能可以解決問題。

為預防故障或執行速度變慢·請先將重要檔案儲存在iCloud等。

若還原後執行速度仍然緩慢請至Apple支援中心委託維修。

若您忘記密碼請參考下方網頁重新設定,或是向Apple支援諮詢。

■重新設定

https://support.apple.com/ja-jp/HT211078

■Apple支援的諮詢 https://support.apple.com/ja-jp/ipad

#### IPad的還原步驟(2/6)

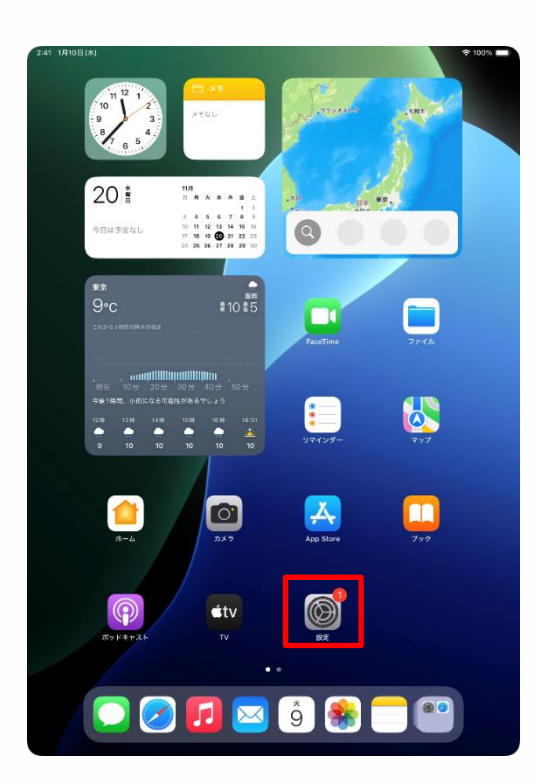

| 2:41 1/910日(米)                              | ÷1001 ₩                                          |
|---------------------------------------------|--------------------------------------------------|
| 設定                                          |                                                  |
| Q. 検索                                       | $\odot$                                          |
| 東京太郎<br>Apple Account, iCloud, および<br>その体   | <b>一般</b><br>ソフトウェアアップデート、デバイスの言語、AirDropなど、iPad |
|                                             | の全体的な設定や自分の好みの設定を管理します。                          |
| iPad の設定を完了する 1                             |                                                  |
|                                             | (1) (1) (1) (1) (1) (1) (1) (1) (1) (1)          |
| AppleCare+ 保証を追加                            | ジフトウェアアップデート >                                   |
| 今から 29 日以内であれば、過失や事故による<br>損傷に対する保証を追加できます。 | ■ iPadのストレージ >                                   |
| N 800 T 11                                  |                                                  |
|                                             | ■ AppleCareと保証 >                                 |
| Wi-Fi 2024_Tokyo_Manual                     |                                                  |
| <b>8 Bluetooth</b> オン                       | AirDrop >                                        |
| 😑 パッテリー                                     | 💭 AirPlayと連係 >                                   |
|                                             |                                                  |
| ○ -₩                                        | ⑦ アプリのバックグラウンド更新 >                               |
| <u>い</u> アクセジビリティ                           | = +-#-F =                                        |
| Apple Pencil                                | Aa フォント >                                        |
| Siri Siri                                   | (1) 言語と地域 >                                      |
| 💿 カメラ                                       | 1 自動入力とパスワード >                                   |
| 😑 コントロールセンター                                | 辞書                                               |
| ホーム画面とアプリ<br>ライブラリ                          | 日付と時刻                                            |
| 💷 マルチタスクとジェスチャ                              |                                                  |
| 🔅 画面表示と明るさ                                  | ■ TVプロバイダ >                                      |
| Q 検索                                        | IPN とデバイス管理                                      |
|                                             | No. CONTRACTOR /                                 |

1 在主畫面點擊 [設定]圖示。

- 2 顯示 [設定]畫面。
- 3 點擊 [一般]。

#### IPad的還原步驟(3/6)

| 9:41 1月9日(火)                                 |                     | 후 100% 🔳 |
|----------------------------------------------|---------------------|----------|
|                                              | 一般                  |          |
| 設定                                           | ジフトウェアアップデート        | >        |
| Q. 後索                                        | □ iPadのストレージ        | >        |
| 東京<br>東京<br>Apple Account, iCloud、および<br>その地 | 🔹 AppleCare と保証     | >        |
| iPad の設定を完了する                                | AirDrop             | >        |
|                                              | 💭 AirPlayと連係        | >        |
| AppleCare+保証を追加<br>今から29日以内であれば、過失や事故による     | アプリのバックグラウンド更新      | >        |
| 損傷に対する保証を追加できます。                             | = キーボード             | >        |
| ▶ 機内モード                                      | Aa フォント             | >        |
| 🛜 Wi-Fi 2024_Tokyo_Manual                    | 🌐 言語と地域             | >        |
| Bluetooth オン                                 | 1 自動入力とパスワード        | >        |
| 😑 バッテリー                                      | 🔁 辞書                | >        |
| <ul> <li>→ M</li> </ul>                      | 🔁 日付と時刻             | >        |
| ⑦ アクセシビリティ                                   | S TV วีนหังชั       | >        |
| Apple Pencil                                 |                     |          |
| Siri Siri                                    | VPNとデバイス管理          | >        |
| カメラ                                          |                     |          |
| 🖹 コントロールセンター                                 | 注律に基づく情報および認証       | >        |
| ホーム画面とアプリ<br>ライブラリ                           | <ul> <li></li></ul> | >        |
| 💷 マルチタスクとジェスチャ                               |                     |          |
| 🔅 画面表示と明るさ                                   | システム終了              |          |
| Q 検索                                         |                     |          |
|                                              |                     |          |

| 9:41 1月9日(大)                              | 후 100% 🔳                                                                   |
|-------------------------------------------|----------------------------------------------------------------------------|
|                                           | く 戻る 転送または iPadをリセット                                                       |
| 設定                                        |                                                                            |
| Q. 検索                                     | L                                                                          |
| 東京太郎<br>東京 Apple Account, iCloud, および     | 新しいiPadの準備                                                                 |
| 1018                                      | iCloudストレージにバックアップを作成するための十分な<br>空き容量がなくても、新しいiPadへの転送準備をすべて<br>整えておきましょう。 |
| iPad の設定を完了する 1                           | 開始                                                                         |
|                                           |                                                                            |
| AppleCare+保証を追加                           |                                                                            |
| 今から29日以内であれば、違先や事故による<br>損傷に対する保証を追加できます。 |                                                                            |
| ▶ 機内モード                                   |                                                                            |
| 🛜 Wi-Fi 2024_Tokyo_Manual                 |                                                                            |
| Bluetooth オン                              |                                                                            |
| 😑 バッテリー                                   |                                                                            |
|                                           |                                                                            |
| ⊘ -₩                                      |                                                                            |
| ()) アクセシビリティ                              |                                                                            |
| Apple Pencil                              |                                                                            |
| 💽 Siri                                    |                                                                            |
| □ カメラ                                     | •                                                                          |
| 🗄 コントロールセンター                              |                                                                            |
| ホーム画面とアプリ<br>ライブラリ                        |                                                                            |
| 💷 マルチタスクとジェスチャ                            |                                                                            |
| 🔅 画面表示と明るさ                                | リセット                                                                       |
| Q 検索                                      | すべてのコンテンツと設定を消去                                                            |
| 592. R#147                                |                                                                            |

- 4 顯示 [一般]畫面。
- 5 點擊 [傳送或重置iPad]。

- 6 顯示 [傳送或重置iPad]畫面。
- 7 點擊 [清除所有內容和設定]。

#### iPad的還原步驟(4/6)

| 9:41 1月9日(大 | 0                                                                         | হু 100% 🔳 |
|-------------|---------------------------------------------------------------------------|-----------|
|             |                                                                           |           |
|             |                                                                           |           |
|             | この:Ded fo 淡土                                                              |           |
|             |                                                                           |           |
|             | お去するとApple Account からサインアウトされ、加入デーダが用語されるので、このiPadを安全に下取りに出したり、譲渡したりできます。 |           |
|             | 以下の項目がこのiPadから安全に削除されます:                                                  |           |
|             | <b>アブリとデータ</b><br>15.36 GB                                                |           |
|             | 中国 Apple Account<br>東京大郎                                                  |           |
|             | 「アクティベーションロック                                                             |           |
|             |                                                                           |           |
|             |                                                                           |           |
|             |                                                                           |           |
|             |                                                                           |           |
|             |                                                                           |           |
|             |                                                                           |           |
|             |                                                                           |           |
|             |                                                                           |           |
|             |                                                                           |           |
|             |                                                                           |           |
|             | 続ける                                                                       |           |
|             | 今はしない                                                                     |           |
|             |                                                                           |           |

# Prime Prime

8 顯示 [清除這台iPad]畫面 時請點擊 [繼續]。

9顯示 [確定要清除所有的媒體、 資料及設定嗎?本操作無法取消。] 的畫面。

10 點擊 [清除iPad]。

#### IPad的還原步驟(5/6)

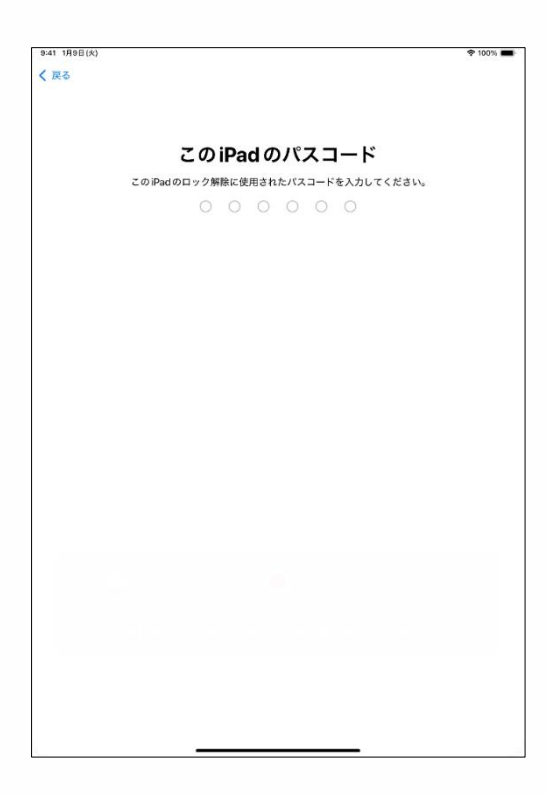

| 2:41 1月10日(木) |                      | 🕈 100% 🔳 |
|---------------|----------------------|----------|
| キャンセル         |                      |          |
|               |                      |          |
|               |                      |          |
|               |                      |          |
|               |                      |          |
|               |                      |          |
|               | CD                   |          |
|               |                      |          |
|               | データを iCloud にアップロード中 |          |
|               |                      |          |
|               |                      |          |
|               |                      |          |
|               |                      |          |
|               |                      |          |
|               |                      |          |
|               |                      |          |
|               |                      |          |
|               |                      |          |
|               |                      |          |
|               |                      |          |
|               | 残り時間:約1分             |          |
|               |                      |          |
|               |                      |          |
|               |                      |          |
|               |                      |          |
|               |                      |          |
|               |                      |          |
|               |                      |          |
|               |                      |          |
|               |                      |          |
|               |                      |          |
|               |                      |          |
|               |                      |          |
|               |                      |          |
|               |                      |          |
|               |                      |          |
|               |                      |          |
|               | バックアップの作成をスキップ       |          |
|               |                      |          |
| 1.            |                      |          |

- 11 顯示 [這台iPad的密碼]畫面。
- 12 輸入密碼。

13 顯示 [資料正在上傳至iCloud]的畫面。

14 等待畫面自動切換。
# 5 故障排除

### IPad的還原步驟(6/6)

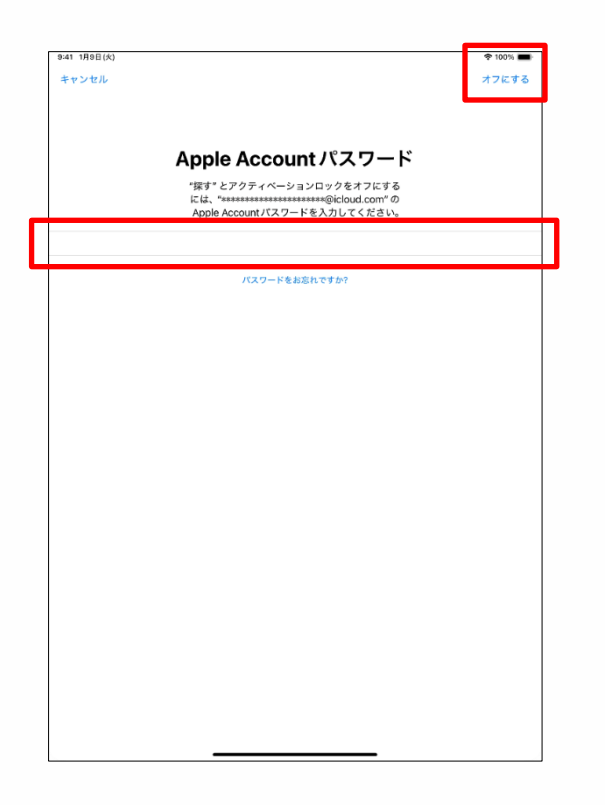

15 顯示 [Apple Account密碼] 畫面。

16 在 [密碼] 欄位內輸入 Apple Account的密碼。

17 點擊 [ 關閉 ] 。

18 請從第24頁的步驟開始執行 初始設定。

19 以上完成操作。

## 5 故障排除

#### 消耗品更换步驟

以下說明消耗品更換步驟。

若觸控筆的筆尖耗損,請更換附送的替換筆芯。 本包裝內附贈2根替換筆芯。

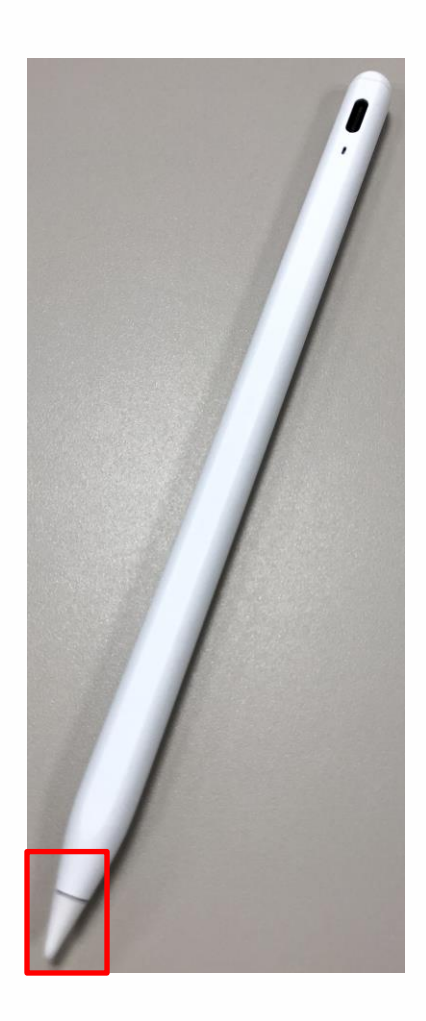

- 1 逆時針旋轉「筆尖」拆卸下來。
- 2 順時鐘旋轉新的筆尖以插入筆的前端。

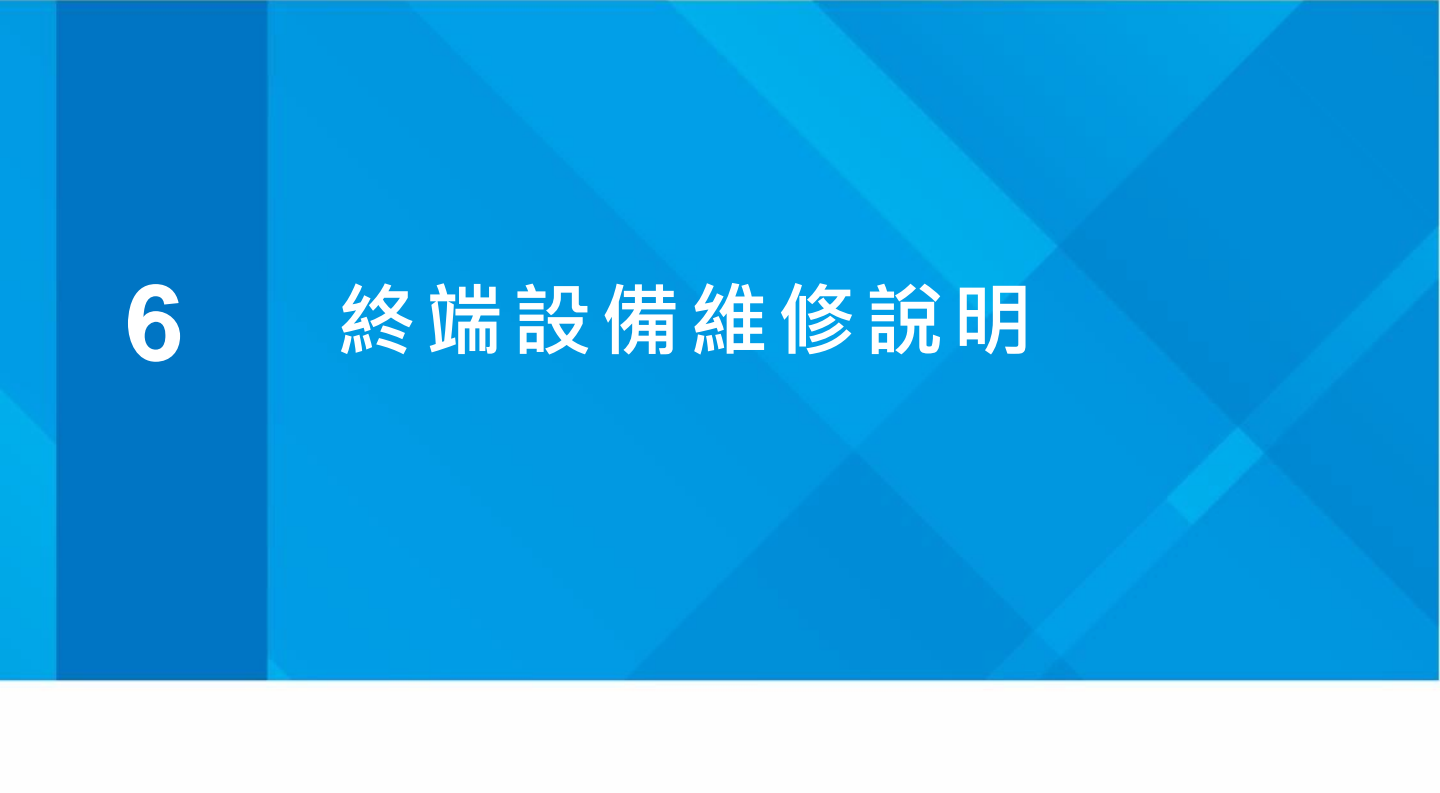

#### 使用期間內的終端設備保固說明(1/3)

iPad本體將附帶蘋果公司提供的有償保固(AppleCare+ for Schools)。

1.保固期間

- ·保固期間 全天制:三年 / 定時制及函授制:四年。
- · 根據蘋果公司的規定,保固自初次啟動設備當天起生效。
   請您自行判斷後,決定啟動時機,進行初始設定。

2.保固內容

- ·自然故障可不限次數維修。
- ·因過失或事故造成的損壞,每年最多可維修2次。
- · 附屬的電源轉接器也可以維修。

※電源線的老化不在服務範圍內。

- ·當電池容量降至原規格的80%以下時,可以更換電池。
- ·除了取件維修外,還可選擇自行送修或使用代用機取送修理服務。

※代用機取送修理需提供信用卡認證。

·詳細的保固條款請參閱以下連結:

https://www.apple.com/jp/legal/salessupport/applecare/education/applecareplusjp\_multi.html

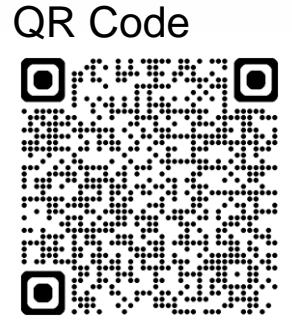

#### 使用期間內的終端設備保固說明(2/3)

3.注意事項

- 請務必使用 Rugged Combo 4 (鍵盤兼保護套)來保護 iPad 本體後 再使用。取下保護套後所發生的物理損壞故障不在保固範圍內。
- 終端設備的故障維修有次數限制。請妥善使用終端設備。
- AppleCare+ for Schools 的保固僅適用於此次購買的 iPad 第 10 代本體。筆、鍵盤兼保護套不在保固範圍內。

筆或鍵盤損壞,仍希望繼續使用時,則需自行前往家電賣場等處購買。 請自行確認您購買的筆、鍵盤與iPad第10代的相容性。

此外,產品的標準保固內容可參閱隨附的保固書或製造商/產品 的網站。

4. 保固聯絡窗囗(Apple 諮詢處)

• Apple 支援窗口:0120-277-535

Web 窗口:https://support.apple.com/ja-jp/106932 QR Code:

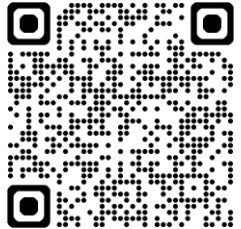

• 營業時間:除年末年初之外,週一至週日 9:00 ~ 21:00

### 利用期間中の端末保証について(3/3)

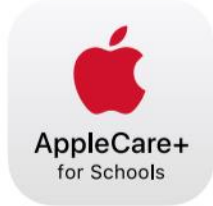

## AppleCare+ for Schools for iPad バンドル

iPad の修理サービスやサポートは、iPad を知り尽くした私たちにおまかせください。

| テクニカル<br>サポート   | <ul> <li>Apple の専任スペシャリストへのチャットや電話による優先アクセス</li> <li>iPadOS と iCloud の使用方法</li> <li>Apple 純正 iPad アプリに関する質問</li> <li>ワイヤレスネットワークへの接続</li> <li>さらに、教職員の方には専用ダイヤルにて AppleCare 上級テクニカルアドバイザー<br/>が使い方を直接サポートします。</li> </ul>                                                                                                    |
|-----------------|----------------------------------------------------------------------------------------------------|
| ハードウェア保<br>証    | <ul> <li>AppleCare+ for Schools では、iPad、Apple Pencil、Apple 製 iPad 用キーボードなど<br/>以下のアイテムの保証を、2 年間、3 年間、4 年間の保証期間から選択できます。</li> <li>iPad 本体</li> <li>仕様容量の 80% 未満に劣化したバッテリー</li> <li>付属の USB ケーブルや電源アダプタ</li> <li>Apple Pencil</li> <li>Apple 製 iPad 用キーボード</li> <li>過失や事故による損傷を1年ごとに2回まで保証。</li> <li>AppleCare+ for Schools for iPad バンドル製品を、第 9 世代か第 10 世代の iPad および以下のいずれかの保護ケースと同時購入し利用する場合、修理サービス料は無料です。</li> <li>Logicool Rugged Folio または Logicool Rugged Combo 3 (iPad 第 9 世代)、Logicool<br/>Rugged Combo 4 (iPad 第 10 世代)</li> <li>Urban Armor Gear ScoutSeries</li> </ul> |
|                 | <ul> <li>Spigen iPad 10.2" Case Tough Armor</li> <li>Sanwa Supply iPad 10.2" Shock Absorption Case</li> </ul>                                                                                                    |
| 修理サービスオ<br>プション | <ul> <li>・配送修理:Apple 指定の宅配業者が iPad を引き取りに伺います。</li> <li>・持ち込み修理:お近くの Apple Store または Apple 正規サービスプロバイダに iPad をお持ちください。</li> <li>・エクスプレス交換サービス*:交換用のデバイスをお届けし、修理の待ち時間をなくします。</li> </ul>                                                                                                    |

\*エクスプレス交換サービスには、クレジットカードによる支払承認が必要です。 © 2023 Apple Inc. All rights reserved.

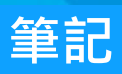

●iPad、iPadOS 以及 Touch ID 都是Apple Inc.的註冊商標或商標。●其他所記載之公 司名稱,商品名稱為各家公司的註冊商標或 商標。●禁止以任何理由、任何形式複製、 變更、轉載本文中所記載的部分或全部事項。
●本公司可能在未經預告下變更本文中所記載之事項。